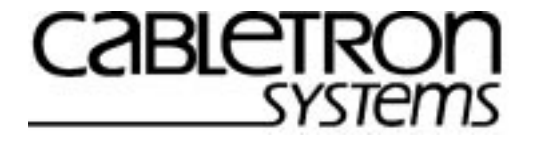

## SmartSwitch ATM Switch User Guide

35 Industrial Way Rochester, NH 03866 USA (603) 332-9400

Part Number 04-0053-01 Rev. A Order Number 9033002

#### NOTICE

Cabletron Systems reserves the right to make changes in specifications and other information contained in this document without prior notice. The reader should in all cases consult Cabletron Systems to determine whether any such changes have been made. The hardware, firmware, and software described in this manual are subject to change without notice.

IN NO EVENT SHALL CABLETRON SYSTEMS BE LIABLE FOR ANY INCIDENTAL, INDIRECT, SPECIAL, OR CONSEQUENTIAL DAMAGES WHATSOEVER (INCLUDING, BUT NOT LIMITED TO, LOST PROFITS) ARISING OUT OF OR RELATED TO THIS MANUAL OR THE INFORMATION CONTAINED IN IT, EVEN IF CABLETRON SYSTEMS HAS BEEN ADVISED OF, KNOWN, OR SHOULD HAVE KNOWN, THE POSSIBILITY OF SUCH DAMAGES.

Copyright 1998 - 99 by Cabletron Systems, Inc., P.O. Box 5005, Rochester, NH 03866-5005 All Rights Reserved

Printed in the United States of America

SmartSwitch ATM Switch User Guide

Part Number 04-0053-01 Rev. A

Order Number: 9033002

SmartSwitch, SPECTRUM, LANVIEW, MicroMMAC, and BRIM are registered trademarks and Element Manager, EPIM, EPIMA, EPIM-F1, EPIM-F2, EPIM-F3, EPIM-T, EPIM-X, FOT-F, FOT-F3, HubSTACK, SEH, SEHI, and TMS-3 are trademarks of Cabletron Systems, Inc. All other product names mentioned in this manual may be trademarks or registered trademarks of their respective companies.

#### FCC CLASS A NOTICE

This device complies with Part 15 of the FCC rules. Operation is subject to the following two conditions: (1) this device may not cause harmful interference, and (2) this device must accept any interference received, including interference that may cause undesired operation.

# **Note** This equipment has been tested and found to comply with the limits for a Class A digital device, pursuant to Part 15 of the FCC rules. These limits are designed to provide reasonable protection against harmful interference when the equipment is operated in a commercial environment. This equipment uses, generates, and can radiate radio frequency energy and if not installed in accordance with the appropriate Setup and Installation Guide, may cause harmful interference to radio communications. Operation of this equipment in a residential area is likely to cause interference in which case the user will be required to correct the interference at his own expense.

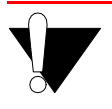

**Caution** Changes or modifications made to this device which are not expressly approved by the party responsible for compliance could void the user's authority to operate the equipment.

#### DOC CLASS A NOTICE

This digital apparatus does not exceed the Class A limits for radio noise emissions from digital apparatus set out in the Radio Interference Regulations of the Canadian Department of Communications.

Le present appareil numerique n'emet pas de bruits radioelectriques depassant les limites applicables aux appareils numeriques de la class A prescrites dans le Reglement sur le brouillage radioelectrique edicte par le ministere des Communications du Canada.

## DECLARATION OF CONFORMITY ADDENDUM

| Application of Council Directive(s):           | 89/336/EEC<br>73/23/EEC                                                                                                 |
|------------------------------------------------|----------------------------------------------------------------------------------------------------|
| Manufacturer's Name:                           | Cabletron Systems, Inc.                                                                                                 |
| Manufacturer's Address:                        | 35 Industrial Way<br>P. O. Box 5005<br>Rochester, NH 03866                                                              |
| Product Name:                                  | SmartSwitch ATM switches                                                                                                |
| European Representative Name:                  | Mr. J. Solari                                                                                                    |
| European Representative Address:               | Cabletron Systems, Limited<br>Nexus House, Newbury Business Park<br>London Road, Newbury<br>Berkshire RG13 2PZ, England |
| Conformance to Directive(s)/Product Standards: | EC Directive 89/336/EEC<br>EC Directive 73/23/EEC<br>EN 55022<br>EN 50082-1<br>EN 60950                                 |
| Equipment Type/Environment:                    | Networking Equipment, for use in a Commercial or Light<br>Industrial Environment.                                       |

We the undersigned, hereby declare, under our sole responsibility, that the equipment packaged with this notice conforms to the above directives.

| Manufacturer:                   | Full Name: | Mr. Ronald Fotino             |
|---------------------------------|------------|-------------------------------|
|                                 | Title:     | Principal Compliance Engineer |
|                                 | Location:  | Rochester, NH. U.S.A.         |
| Legal Repersentative in Europe: | Full Name: | Mr. J. Solari                 |
|                                 | Title:     | Managing Director - E.M.E.A.  |
|                                 | Location:  | Newbury, Berkshire, England   |

#### SAFETY INFORMATION CLASS 1 LASER TRANSCEIVERS

The connectors on I/O modules containing the part numbers IOM-29-4-MIX, IOM-29-4-IR, IOM-29-4-LR, IOM-39-1 and IOM-39-1-LR use Class 1 Laser transceivers. Read the following safety information before installing or operating one of these modules.

The Class 1 Laser transceivers use an optical feedback loop to maintain Class 1 operation limits. This control loop eliminates the need for maintenance checks or adjustments. The output is factory set, and does not allow any user adjustment. Class 1 Laser transceivers comply with the following safety standards:

- 21 CFR 1040.10 and 1040.11 U. S. Department of Health and Human Services (FDA).
- IEC Publication 825 (International Electrotechnical Commission).
- CENELEC EN 60825 (European Committee for Electrotechnical Standardization).

When operating within their performance limitations, laser transceiver output meets the Class 1 accessible emission limit of all three standards. Class 1 levels of laser radiation are not considered hazardous.

#### LASER RADIATION AND CONNECTORS

When the connector is in place, all laser radiation remains within the fiber. The maximum amount of radiant power exiting the fiber (under normal conditions) is -12.6dBm or  $55 \times 10^{-6}$  watts.

Removing the optical connector from the transceiver allows laser radiation to emit directly from the optical port. The maximum radiance from the optical port (under worst case conditions) is  $0.8 \text{ W cm}^{-2}$  or  $8 \times 10^3 \text{ W m}^{-2}$  sr-1.

Do not use optical instruments to view the laser output. The use of optical instruments to view laser output increases eye hazard. When viewing the output optical port, you must remove power from the network adapter.

#### FIBER OPTIC PROTECTIVE CAPS

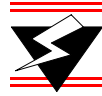

#### Warning READ BEFORE REMOVING FIBER OPTIC PROTECTIVE CAPS.

Cable assemblies and MMF/SMF ports are shipped with protective caps to prevent contamination. To avoid contamination, replace port caps on all fiber optic devices when not in use.

Cable assemblies and MMF/SMF ports that become contaminated may experience signal loss or difficulty inserting and removing cable assemblies from MMF/SMF ports.

Contamination can be removed from cable assemblies by:

- 1. Blowing surfaces with canned duster (Chemtronics p/n ES1270 or equivalent).
- **2.** Using a fiber port cleaning swab (Alcoa Fujikura LTS p/n ACT-01 or equivalent) saturated with optical-grade isopropyl alcohol, gently wipe the end surface of ferrules first; then wipe down the sides of both ferrules.
- 3. Blow ferrule surfaces dry with canned duster.

Contamination can be removed from MMF/SMF ports by:

- 1. Using the extension tube supplied with canned duster, blow into the optical port, being careful not to allow the extension tube to touch the bottom of the optical port.
- **2.** Reconnect cable and check for proper mating. If problems remain, gently wipe out optical port with a DRY fiber port cleaning swab and repeat step 1.

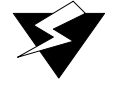

**Warning** To avoid contamination, replace port caps on all fiber optic devices when not in use.

#### REGULATORY COMPLIANCE SUMMARY

#### SAFETY

SmartSwitch ATM switches meet the safety requirements of UL 1950, CSA C22.2 No. 950, EN 60950, IEC 950, and 73/23/EEC.

#### EMC

SmartSwitch ATM switches meet the EMC requirements of FCC Part 15, EN 55022, CSA C108.8, VCCI V-3/93.01, EN 50082-1, and 89/336/EEC.

#### **REVISION HISTORY**

Document Name:SmartSwitch ATM Switch User GuideDocument Part Number:04-0053-01 Rev. ADocument Order Number:9033002

Author: Bruce Jordan

Editor: Ayesha Maqsood

Illustrator: Mike Fornalski

| Date       | Revision | Description     |
|------------|----------|-----------------|
| March 1999 | А        | Initial release |

#### TABLE OF CONTENTS

| 1                                                                  | Introduction                                                                                                    |
|--------------------------------------------------------------------|----------------------------------------------------------------------------------------------------|
| 1.1                                                                | Contents of the User Guide                                                                                                    |
| 1.2                                                                | SmartSwitch ATM Switch Differences                                                                                                    |
| 2                                                                  | IP Over ATM and LANE                                                                                                    |
| 2.1<br>2.1.1                                                       | Creating an IP over ATM VLAN                                                                                                    |
| 2.2<br>2.2.1<br>2.2.2<br>2.2.3<br>2.2.4<br>2.2.5<br>2.2.6<br>2.2.7 | Creating an Emulated LAN.2-4ATM Addressing for LAN Emulation.2-6ELANs Across Multiple Switches2-8Switch Clients2-9Distributed LANE Services2-9ELAN Join Policies2-11LANE Over WAN Circuits2-14Using LNNI2-16 |
| 3                                                                  | PNNI Routing                                                                                                    |
| 3.1<br>3.1.1                                                       | PNNI Node Addressing.    3-1      Default PNNI Addressing    3-1                                                                                                    |
| 3.2<br>3.2.1<br>3.2.2                                              | Multi-level PNNI Topology       3-3         Connecting Multiple Peer Groups       3-3         Physical Connections Between Peer Groups       3-7                                                             |
| 3.3<br>3.3.1<br>3.3.2                                              | Managing Parallel PNNI Links       3-9         Aggregation Tokens       3-10         PNNI Link Timing       3-11                                                                                             |
| 4                                                                  | Routing                                                                                                    |
| 4.1                                                                | Additional Routing Protocols                                                                                                    |
| 4.2<br>4.2.1<br>4.2.2                                              | IISP Routes       4-1         IISP Routing Considerations       4-2         IISP Link Timing       4-4                                                                                                    |
| 4.3<br>4.3.1                                                       | UNI Routes                                                                                                    |
| 4.4<br>4.4.1<br>4.4.2                                              | Route Metrics       4-7         Administrative Weights       4-7         Creating Route Metrics       4-7                                                                                                    |
| 4.5                                                                | IP Routing for Management                                                                                                    |

| 5.1       PVC Connections       5-1         5.1.1       Point-to-Point PVCs       5-2         5.1.2       Point-to-Multipoint PVCs       5-2         5.1.3       Connecting PVPs       5-5         5.2       PVP Connections       5-7         5.3.1       Connecting PVPs       5-7         5.3.1       Creating Vitual Ports       5-7         5.4       Soft PVC and PVP Connections       5-11         5.4.1       Soft PVC and PVP Connections       5-11         5.4.2       Creating a soft PVC       5-12         5.4.3       Creating a soft PVC       5-12         5.4.4       Creating a soft PVC       5-15         6       Traffic Management       6-1         6.1.1       Traffic Management Capabilities       6-1         6.1.2       Call Admission Control Policy       6-3         6.1.3       Queue Buffers       6-5         6.1.4       EPCL EPD, and RM Cell Marking       6-7         7       Firmware Upgrades and Bootline Commands       7-1         7.2       Bootline Commands       7-2         7.2.3       Upgrading Boot Load firmware       7-6         7.2.4       Upgrading Switch Operating firmware       7-8                                                                                                    | 5     | Virtual Ports and Static Connections.                | 5-1  |
|----------------------------------------------------------------------------------------------------|-------|------------------------------------------------------|------|
| 5.1.1       Point-to-Daint PVCs.       5-1         5.1.2       Point-to-Multipoint PVCs.       5-2         5.1.3       Connecting to Local Switch Client Through a PVC       5-4         5.2       PVP Connections.       5-5         5.3       Virtual Ports.       5-7         5.3       Virtual Ports.       5-7         5.4       Soft PVC and PVP Connections       5-11         5.4.1       Soft PVC and Soft PVP differences       5-11         5.4.2       Creating a Soft PVC.       5-12         5.4.3       Creating a Soft PVC.       5-12         5.4.4       Creating a Soft PVC.       5-15         6       Traffic Management Capabilities       6-1         6.1.1       Traffic Descriptors       6-16         6.1.2       Call Admission Control Policy.       6-3         6.1.3       Queue Buffers.       6-5         6.1.4       EFCI, EPD, and RM Cell Marking       6-7         7.1       Update Firmware Commands       7-1         7.2.1       Accessing the Bootline Prompt       7-3         7.2.2       Bootline Commands       7-7         7.3       Upgrading Boot Load firmware       7-6         7.4       Lypadade Suftheres Work. <td>5.1</td> <td>PVC Connections</td> <td></td>                                                            | 5.1   | PVC Connections                                      |      |
| 5.1.2       Point-to-Multipoint PVCs       .5-2         5.1.3       Connecting to Local Switch Client Through a PVC       .5-4         5.2       PVP Connections       .5-5         5.1.1       Connecting PVPs       .5-7         5.3       Virtual Ports       .5-8         5.4       Soft PVC and PVP Connections       .5-11         5.4.1       Soft PVC and PVP Connections       .5-11         5.4.2       Making Soft PVC and PVP Connections       .5-12         5.4.3       Creating a soft PVC       .5-12         5.4.4       Creating a Soft PVP Connections       .5-12         5.4.4       Creating a Soft PVP       .5-15         6       Traffic Management       .6-1         6.1       Traffic Management Capabilities       .6-1         6.1.1       Traffic Management Capabilities       .6-6         6.1.2       Call Admission Control Policy       .6-3         6.1.3       Queue Buffers       .6-6         7.4       EFCI, EPD, and RM Cell Marking       .7-7         7.1       Update Firmware Commands       .7-1         7.2       Bootline Commands       .7-2         7.2.1       Accessing the Bootline Prompt       .7-3         7.2.2                                                                                                    | 5.1.1 | Point-to-Point PVCs                                  | 5-1  |
| 5.1.3       Connecting to Local Switch Client Through a PVC       .5.4         5.2       PVP Connections       .5.5         5.2.1       Connecting PVPs       .5.7         5.3       Virtual Ports       .5.7         5.4       Soft PVC and Soft PVP differences       .5.1         5.4.1       Soft PVC and Soft PVP differences       .5.1         5.4.2       Creating a soft PVP       .5.12         5.4.3       Creating a soft PVP       .5.12         5.4.4       Creating a soft PVP       .5.12         5.4.3       Creating a soft PVP       .5.15         6       Traffic Management       .6-1         6.1       Traffic Management Capabilities       .6-1         6.1.1       Traffic Management Capabilities       .6-1         6.1.2       Call Admission Control Policy       .6-3         6.1.3       Queue Buffers       .6-5         6.1.4       EFCI, EPD, and RM Cell Marking       .6-7         7       Firmware Upgrades and Bootline Commands       .7-1         7.1       Update Firmware Commands       .7-2         7.2       Bootline Commands       .7-3         7.2.3       Upgrading POST Diagnostic firmware       .7-6         7.4                                                                                                    | 5.1.2 | Point-to-Multipoint PVCs                             | 5-2  |
| 5.2       PVP Connections       5-5         5.1       Connecting PVPs       5-7         5.3       Virtual Ports       5-7         5.3.1       Creating VPV and PVP Connections       5-11         5.4.1       Soft PVC and Soft PVP differences       5-11         5.4.2       Making Soft PVC and PVP Connections       5-12         5.4.3       Creating a soft PVC       5-12         5.4.4       Creating a Soft PVP       5-15         6       Traffic Management       6-1         6.1.1       Traffic Management Capabilities       6-1         6.1.2       Call Admission Control Policy       6-3         6.1.4       EFCI, EPD, and RM Cell Marking       6-7         7       Firmware Upgrades and Bootline Commands       7-1         7.1       Update Firmware Commands       7-2         7.2.1       Accessing the Bootline Prompt       7-3         7.2.2       Bootline Commands       7-4         7.3       Upgrading Boot Load firmware       7-6         7.4       Upgrading Boot Doad firmware       7-7         7.5       Upgrading Switch Operating firmware       7-8         8       ATM Filtering and Clocking       8-1         8.1.1                                                                                                    | 5.1.3 | Connecting to Local Switch Client Through a PVC      | 5-4  |
| 5.2.1       Connecting PVPs       5.7         5.3       Virtual Ports       5.7         5.4       Soft PVC and PVP Connections       5.8         5.4       Soft PVC and PVP Connections       5.11         5.4.1       Soft PVC and PVP Connections       5.12         5.4.2       Making Soft PVC and PVP Connections       5.12         5.4.3       Creating a soft PVP       5.15         6       Traffic Management       6-1         6.1.1       Traffic Descriptors       6-1         6.1.2       Call Admission Control Policy       6-3         6.1.3       Queue Buffers.       6-5         6.1.4       EFCI, EPD, and RM Cell Marking       6-7         7       Firmware Upgrades and Bootline Commands       7-1         7.1       Update Firmware Commands       7-1         7.2       Bootline Commands       7-2         7.2.1       Accessing the Bootine Prompt       7-3         7.2.2       Bootline Commands       7-4         7.3       Upgrading Boot Load firmware       7-6         7.4       Upgrading Boot Load firmware       7-8         8       ATM Filtering and Clocking       8-1         7.4       Upgrading Switch Operating firmware                                                                                                    | 5.2   | PVP Connections                                      | 5-5  |
| 5.3       Virtual Ports.       5-7         5.4       Soft PVC and PVP Connections.       5-8         5.4       Soft PVC and Soft PVP differences.       5-11         5.4.1       Soft PVC and Soft PVP differences.       5-11         5.4.2       Making Soft PVC and PVP Connections.       5-12         5.4.3       Creating a soft PVP.       5-15         6       Traffic Management.       6-1         6.1       Traffic Descriptors.       6-1         6.1.2       Call Admission Control Policy.       6-3         6.1.3       Queue Buffers.       6-5         6.1.4       EFCI, EPD, and RM Cell Marking       6-7         7       Firmware Upgrades and Bootline Commands       7-1         7.1       Update Firmware Commands       7-2         7.2       Bootline Commands       7-2         7.3       Upgrading Boot Load firmware       7-6         7.4       Upgrading Boot Load firmware       7-7         7.5       Upgrading Switch Operating firmware       7-7         8       ATM Filtering and Clocking.       8-1         8.1       Port Clock Configuration.       8-3         8.1.1       Creating Regarding LANE and IP over ATM.       8-3                                                                                                    | 5.2.1 | Connecting PVPs                                      | 5-7  |
| 5.3.1       Creating Virtual Ports.       5-8         5.4       Soft PVC and SPt PVC differences.       5-11         5.4.1       Soft PVC and SPt PVC differences.       5-11         5.4.2       Making Soft PVC.       5-12         5.4.3       Creating a soft PVC       5-12         5.4.4       Creating a soft PVP.       5-15         6       Traffic Management       6-1         6.1.1       Traffic Management Capabilities       6-1         6.1.2       Call Admission Control Policy.       6-3         6.1.3       Queue Buffers.       6-5         6.1.4       EFCI, EPD, and RM Cell Marking       6-7         7       Firmware Upgrades and Bootline Commands       7-1         7.1       Update Firmware Commands       7-2         7.2       Bootline Commands       7-2         7.2.1       Accessing the Bootline Prompt       7-3         7.2.2       Bootline Commands Explanations       7-4         7.2.3       Upgrading Boot Load firmware       7-6         7.4       Upgrading POST Diagnostic firmware       7-7         7.2.5       Upgrading Mort Clocking       8-1         8       ATM Filtering and Clocking       8-1         8.1.1                                                                                                    | 5.3   | Virtual Ports                                        | 5-7  |
| 5.4       Soft PVC and PVP Connections       5-11         5.4.1       Soft PVC and SOft PVP differences       5-11         5.4.2       Making SOft PVC and PVP Connections       5-12         5.4.3       Creating a soft PVC       5-12         5.4.4       Creating a Soft PVP       5-15         6       Traffic Management       6-1         6.1       Traffic Management Capabilities       6-1         6.1.2       Call Admagement Capabilities       6-1         6.1.3       Queue Buffers.       6-5         6.1.4       EFCI, EPD, and RM Cell Marking       6-7         7       Firmware Upgrades and Bootline Commands       7-1         7.1       Update Firmware Commands       7-2         7.2       Bootline Commands       7-3         7.2.2       Bootline Commands Explanations.       7-4         7.2.4       Upgrading Boot Load firmware       7-6         7.2.4       Upgrading POST Diagnostic firmware       7-8         8       ATM Filtering and Clocking.       8-1         8.1       Port ATM Address Filters       8-1         8.1.2       How ATM Address Filters       8-1         8.1.3       ATM Address Filters Sample       8-1         8.1.                                                                                                | 5.3.1 | Creating Virtual Ports                               | 5-8  |
| 5.4.1       Soft PVC and Soft PVP differences.       5-11         5.4.2       Making Soft PVC and PVP Connections.       5-12         5.4.3       Creating a soft PVC       5-15         6       Traffic Management       6-1         6.1       Traffic Management Capabilities       6-1         6.1.1       Traffic Descriptors       6-1         6.1.2       Call Admission Control Policy.       6-3         6.1.3       Queue Buffers.       6-5         6.1.4       EFCI, EPD, and RM Cell Marking       6-7         7       Firmware Upgrades and Bootline Commands       7-1         7.1       Update Firmware Commands       7-2         7.2.1       Accessing the Bootline Prompt       7-3         7.2.2       Bootline Commands       7-4         7.2.3       Upgrading Boot Load firmware       7-6         7.4       Upgrading Boot Load firmware       7-7         7.5.5       Upgrading Striker Spliters       8-1         8       ATM Filtering and Clocking.       8-1         8.1       Port ATM Address Filters       8-1         8.1.4       Filter Considerations Regarding LANE and IP over ATM       8-3         8.1.4       Filter Considerations Regarding LANE and IP over ATM                                                                      | 5.4   | Soft PVC and PVP Connections                         | 5-11 |
| 5.4.2       Making Soft PVC and PVP Connections       5-12         5.4.3       Creating a soft PVC       5-15         6       Traffic Management       6-1         6.1       Traffic Management       6-1         6.1.1       Traffic Management       6-1         6.1.2       Call Admission Control Policy       6-3         6.1.3       Queue Buffers.       6-5         6.1.4       EFCI, EPD, and RM Cell Marking       6-7         7       Firmware Upgrades and Bootline Commands       7-1         7.1       Update Firmware Commands       7-2         7.2.1       Accessing the Bootline Prompt       7-3         7.2.2       Bootline Commands Explanations       7-4         7.2.3       Upgrading Boot Load firmware       7-6         7.4       Upgrading Boot Load firmware       7-7         7.5       Upgrading Stitch Operating firmware       7-8         8       ATM Filtering and Clocking       8-1         8.1       Port ATM Address Filters       8-1         8.1.2       How ATM Address Filters Work       8-1         8.1.3       Port ATM Address Filters Work       8-1         8.1.4       Filter Considerations Regarding LANE and IP over ATM       8-3                                                                                       | 5.4.1 | Soft PVC and Soft PVP differences                    | 5-11 |
| 5.4.3       Creating a soft PVC       5-12         5.4.4       Creating a Soft PVP       5-15         6       Traffic Management       6-1         6.1       Traffic Management Capabilities       6-1         6.1.1       Traffic Descriptors       6-1         6.1.2       Call Admission Control Policy.       6-3         6.1.3       Queue Buffers.       6-5         6.1.4       EFCI, EPD, and RM Cell Marking       6-7         7       Firmware Upgrades and Bootline Commands       7-1         7.1       Update Firmware Commands       7-2         7.2       Bootline Commands       7-2         7.2.1       Accessing the Bootline Prompt       7-3         7.2.2       Bootline Commands       7-4         7.2.3       Upgrading Boot Load firmware       7-6         7.2.4       Upgrading Boot Load firmware       7-7         7.2.5       Upgrading POST Diagnostic firmware       7-8         8       ATM Filtering and Clocking.       8-1         8.1       Port ATM Address Filters       8-1         8.1.1       Creating ATM Address Filters Work       8-1         8.1.4       Filter Considerations Regarding LANE and IP over ATM       8-3         8                                                                                                | 5.4.2 | Making Soft PVC and PVP Connections                  | 5-12 |
| 5.4.4       Creating a Soft PVP.       .5-15         6       Traffic Management       .6-1         6.1       Traffic Management Capabilities       .6-1         6.1.1       Traffic Descriptors       .6-1         6.1.2       Call Admission Control Policy.       .6-3         6.1.3       Queue Buffers.       .6-5         6.1.4       EFCI, EPD, and RM Cell Marking       .6-7         7       Firmware Upgrades and Bootline Commands       .7-1         7.1       Update Firmware Commands       .7-2         7.2       Bootline Commands       .7-2         7.2.1       Accessing the Bootline Prompt       .7-3         7.2.2       Bootline Commands       .7-4         7.2.3       Upgrading Boot Load firmware       .7-6         7.2.4       Upgrading POST Diagnostic firmware       .7-7         7.5       Upgrading Switch Operating firmware       .7-8         8       ATM Filtering and Clocking       .8-1         8.1       Port ATM Address Filters       .8-1         8.1.1       Creating ATM Address Filters       .8-1         8.1.2       How ATM Address Filters Work       .8-1         8.1.3       ATM Address Filter Example       .8-2 <td< td=""><td>5.4.3</td><td>Creating a soft PVC</td><td>5-12</td></td<>                               | 5.4.3 | Creating a soft PVC                                  | 5-12 |
| 6       Traffic Management       .6-1         6.1       Traffic Management Capabilities       .6-1         6.1.1       Traffic Descriptors       .6-1         6.1.2       Call Admission Control Policy.       .6-3         6.1.3       Queue Buffers.       .6-5         6.1.4       EFCI, EPD, and RM Cell Marking       .6-7         7       Firmware Upgrades and Bootline Commands       .7-1         7.1       Update Firmware Commands       .7-2         7.2.1       Accessing the Bootline Prompt       .7-3         7.2.2       Bootline Commands       .7-2         7.2.3       Upgrading Boot Load firmware       .7-6         7.2.4       Upgrading POST Diagnostic firmware       .7-7         7.2.5       Upgrading Switch Operating firmware       .7-7         7.8       ATM Filtering and Clocking.       .8-1         8.1       Port ATM Address Filters       .8-1         8.1.1       Creating ATM Address Filters Work       .8-1         8.1.2       Port Considerations Regarding LANE and IP over ATM       .8-3         8.2       Port Clock Configuration       .8-3         8.2.1       Network Clocking       .8-4         9       Troubleshooting IP over ATM       .9-1 <td>5.4.4</td> <td>Creating a Soft PVP</td> <td></td>                   | 5.4.4 | Creating a Soft PVP                                  |      |
| 6.1       Traffic Management Capabilities       6-1         6.1.1       Traffic Descriptors       6-1         6.1.2       Call Admission Control Policy       6-3         6.1.3       Queue Buffers       6-5         6.1.4       EFCI, EPD, and RM Cell Marking       6-7         7       Firmware Upgrades and Bootline Commands       7-1         7.1       Update Firmware Commands       7-2         7.2.1       Accessing the Bootline Prompt       7-3         7.2.2       Bootline Commands Explanations       7-4         7.2.3       Upgrading Boot Load firmware       7-6         7.2.4       Upgrading POST Diagnostic firmware       7-7         7.2.5       Upgrading Switch Operating firmware       7-7         8       ATM Filtering and Clocking       8-1         8.1       Port ATM Address Filters       8-1         8.1.1       Creating ATM Address Filters       8-1         8.1.2       How ATM Address Filters Work       8-3         8.2       Port Clock Configuration       8-3         8.2       Port Clock Configuration       8-3         8.2.1       Network Clocking       8-3         8.2.2       Port Clock Configuration       8-3 <t< td=""><td>6</td><td>Traffic Management</td><td>6-1</td></t<>                                      | 6     | Traffic Management                                   | 6-1  |
| 6.1.1       Traffic Descriptors       6-1         6.1.2       Call Admission Control Policy.       6-3         6.1.3       Queue Buffers.       6-5         6.1.4       EFCI, EPD, and RM Cell Marking       6-7         7       Firmware Upgrades and Bootline Commands       7-1         7.1       Update Firmware Commands       7-1         7.2       Bootline Commands       7-2         7.1.1       Accessing the Bootline Prompt       7-3         7.2.2       Bootline Commands Explanations       7-4         7.2.3       Upgrading Boot Load firmware       7-6         7.2.4       Upgrading POST Diagnostic firmware       7-7         7.2.5       Upgrading Switch Operating firmware       7-8         8       ATM Filtering and Clocking.       8-1         8.1       Port ATM Address Filters       8-1         8.1.1       Creating ATM Address Filters       8-1         8.1.2       How ATM Address Filters Work.       8-3         8.1.3       ATM Address Filter Example       8-3         8.2       Port Clock Configuration.       8-3         8.2       Port Clock Configuration.       8-3         8.2       Port Clock Configuration.       8-3         <                                                                                            | 6.1   | Traffic Management Capabilities                      | 6-1  |
| 6.1.2       Call Admission Control Policy.       6-3         6.1.3       Queue Buffers.       6-5         6.1.4       EFCI, EPD, and RM Cell Marking       6-7         7       Firmware Upgrades and Bootline Commands       7-1         7.1       Update Firmware Commands       7-1         7.2       Bootline Commands       7-2         7.2.1       Accessing the Bootline Prompt       7-3         7.2.2       Bootline Commands Explanations       7-4         7.2.4       Upgrading Boot Load firmware       7-7         7.2.5       Upgrading POST Diagnostic firmware       7-7         7.2.5       Upgrading Switch Operating firmware       7-7         8       ATM Filtering and Clocking.       8-1         8.1       Port ATM Address Filters       8-1         8.1.1       Creating ATM Address Filters       8-1         8.1.2       How ATM Address Filters Work.       8-1         8.1.3       ATM Address Filters Work.       8-3         8.2       Port Clock Configuration.       8-3         8.2       Port Clock Configuration.       8-3         8.2       Port Clock Configuration.       8-3         8.2       Port Clock Configuration.       8-3                                                                                                   | 6.1.1 | Traffic Descriptors                                  | 6-1  |
| 6.1.3       Queue Buffers.       6-5         6.1.4       EFCI, EPD, and RM Cell Marking       6-7         7       Firmware Upgrades and Bootline Commands       7-1         7.1       Update Firmware Commands       7-1         7.2       Bootline Commands       7-2         7.2.1       Accessing the Bootline Prompt       7-3         7.2.2       Bootline Commands Explanations       7-4         7.2.3       Upgrading Boot Load firmware       7-6         7.2.4       Upgrading POST Diagnostic firmware       7-7         7.5       Upgrading Switch Operating firmware       7-7         7.5       Upgrading Switch Operating firmware       8-1         8       ATM Filtering and Clocking       8-1         8.1       Port ATM Address Filters       8-1         8.1.1       Creating ATM Address Filters       8-1         8.1.2       How ATM Address Filters Work       8-1         8.1.3       ATM Address Filter Example       8-2         8.1.4       Filter Considerations Regarding LANE and IP over ATM       8-3         8.2       Port Clock Configuration       8-3         8.2       Port Clock Configuration       9-1         9       Troubleshooting LAN Emulation       9-2                                                                      | 6.1.2 | Call Admission Control Policy                        | 6-3  |
| 6.1.4       EFCI, EPD, and RM Cell Marking       6-7         7       Firmware Upgrades and Bootline Commands       7-1         7.1       Update Firmware Commands       7-1         7.2       Bootline Commands       7-2         7.2.1       Accessing the Bootline Prompt       7-3         7.2.2       Bootline Commands Explanations       7-4         7.2.3       Upgrading Boot Load firmware       7-6         7.2.4       Upgrading POST Diagnostic firmware       7-6         7.2.5       Upgrading Switch Operating firmware       7-7         7.2.5       Upgrading Switch Operating firmware       8-1         8.1       Port ATM Address Filters       8-1         8.1.1       Creating ATM Address Filters Work       8-1         8.1.2       How ATM Address Filters Work       8-1         8.1.3       ATM Address Filters Work       8-1         8.1.4       Filter Considerations Regarding LANE and IP over ATM       8-3         8.2       Port Clock Configuration       8-3         8.2.1       Network Clocking       9-1         9       Troubleshooting       9-1         9.1       Troubleshooting IP over ATM       9-1         9.2       Troubleshooting LAN Emulation                                                                             | 6.1.3 | Queue Buffers.                                       | 6-5  |
| 7Firmware Upgrades and Bootline Commands7-17.1Update Firmware Commands7-17.2Bootline Commands7-27.2.1Accessing the Bootline Prompt7-37.2.2Bootline Commands Explanations7-47.2.3Upgrading Boot Load firmware7-67.2.4Upgrading POST Diagnostic firmware7-77.2.5Upgrading Switch Operating firmware7-88ATM Filtering and Clocking8-18.1Port ATM Address Filters8-18.1.2How ATM Address Filters Work8-18.1.3ATM Address Filters Work8-18.1.4Filter Considerations Regarding LANE and IP over ATM8-38.2Port Clock Configuration8-38.2.1Network Clocking9-19.3Troubleshooting IP over ATM9-19.3Troubleshooting IP NIL Links9-39.3.1Switches in Different Peer Group9-39.3.2Switches in Different Peer Group9-3                                                                                                    | 6.1.4 | EFCI, EPD, and RM Cell Marking                       | 6-7  |
| 7.1Update Firmware Commands7-17.2Bootline Commands7-27.2.1Accessing the Bootline Prompt7-37.2.2Bootline Commands Explanations7-47.2.3Upgrading Boot Load firmware7-67.2.4Upgrading POST Diagnostic firmware7-77.2.5Upgrading Switch Operating firmware7-88ATM Filtering and Clocking8-18.1Port ATM Address Filters8-18.1.1Creating ATM Address Filters8-18.1.2How ATM Address Filters Work8-18.1.3ATM Address Filters Work8-18.1.4Filter Considerations Regarding LANE and IP over ATM8-38.2Port Clock Configuration8-38.2Port Clock ing9-19Troubleshooting IP over ATM9-19.1Troubleshooting IP over ATM9-39.3.1Switches in Same Peer Group9-39.3.2Switches in Different Peer Groups9-39.3.2Switches in Different Peer Groups9-3                                                                                                    | 7     | Firmware Upgrades and Bootline Commands              | 7-1  |
| 7.2       Bootline Commands       7-2         7.2.1       Accessing the Bootline Prompt       7-3         7.2.2       Bootline Commands Explanations       7-4         7.2.3       Upgrading Boot Load firmware       7-6         7.2.4       Upgrading POST Diagnostic firmware       7-7         7.2.5       Upgrading Switch Operating firmware       7-7         7.2.5       Upgrading Switch Operating firmware       7-8         8       ATM Filtering and Clocking       8-1         8.1       Port ATM Address Filters       8-1         8.1.1       Creating ATM Address Filters       8-1         8.1.2       How ATM Address Filters Work       8-1         8.1.3       ATM Address Filters Work       8-1         8.1.4       Filter Considerations Regarding LANE and IP over ATM       8-3         8.2       Port Clock Configuration       8-3         8.2.1       Network Clocking       9-1         9       Troubleshooting IP over ATM       9-1         9.1       Troubleshooting LAN Emulation       9-2         9.3       Troubleshooting PNNI Links       9-3         9.3.1       Switches in Same Peer Group       9-3         9.3.2       Switches in Different Peer Groups <td< td=""><td>7.1</td><td>Update Firmware Commands</td><td>7-1</td></td<> | 7.1   | Update Firmware Commands                             | 7-1  |
| 7.2.1       Accessing the Bootline Prompt                                                                                                    | 7.2   | Bootline Commands                                    |      |
| 7.2.2       Bootline Commands Explanations       7.4         7.2.3       Upgrading Boot Load firmware       7.6         7.2.4       Upgrading POST Diagnostic firmware       7.7         7.2.5       Upgrading Switch Operating firmware       7.7         7.2.5       Upgrading Switch Operating firmware       7.8         8       ATM Filtering and Clocking.       8-1         8.1       Port ATM Address Filters       8-1         8.1.1       Creating ATM Address Filters       8-1         8.1.2       How ATM Address Filters Work       8-1         8.1.3       ATM Address Filter Example       8-2         8.1.4       Filter Considerations Regarding LANE and IP over ATM       8-3         8.2       Port Clock Configuration       8-3         8.2.1       Network Clocking       8-4         9       Troubleshooting IP over ATM       9-1         9.1       Troubleshooting IP over ATM       9-1         9.2       Troubleshooting LAN Emulation       9-2         9.3       Troubleshooting PNNI Links       9-3         9.3.1       Switches in Same Peer Group       9-3         9.3.2       Switches in Different Peer Groups       9-3                                                                                                    | 7.2.1 | Accessing the Bootline Prompt                        |      |
| 7.2.3Upgrading Boot Load firmware7-67.2.4Upgrading POST Diagnostic firmware7-77.2.5Upgrading Switch Operating firmware7-88ATM Filtering and Clocking8-18.1Port ATM Address Filters8-18.1.1Creating ATM Address Filters8-18.1.2How ATM Address Filters Work8-18.1.3ATM Address Filters Work8-18.14Filter Considerations Regarding LANE and IP over ATM8-38.2Port Clock Configuration8-38.2.1Network Clocking9-19Troubleshooting IP over ATM9-19.1Troubleshooting IP over ATM9-19.2Troubleshooting IP NNI Links9-39.3.1Switches in Same Peer Group9-39.3.2Switches in Different Peer Groups9-3                                                                                                    | 7.2.2 | Bootline Commands Explanations                       | 7-4  |
| 7.2.4Upgrading POST Diagnostic firmware7-77.2.5Upgrading Switch Operating firmware7-88ATM Filtering and Clocking8-18.1Port ATM Address Filters8-18.1.1Creating ATM Address Filters8-18.1.2How ATM Address Filters Work8-18.1.3ATM Address Filter Example8-28.1.4Filter Considerations Regarding LANE and IP over ATM8-38.2Port Clock Configuration8-38.2.1Network Clocking9-19Troubleshooting IP over ATM9-19.1Troubleshooting IP over ATM9-29.3Troubleshooting PNNI Links9-39.3.1Switches in Same Peer Group9-39.3.2Switches in Different Peer Groups9-3                                                                                                    | 7.2.3 | Upgrading Boot Load firmware                         | 7-6  |
| 7.2.5Upgrading Switch Operating firmware7-88ATM Filtering and Clocking.8-18.1Port ATM Address Filters8-18.1.1Creating ATM Address Filters8-18.1.2How ATM Address Filters Work.8-18.1.3ATM Address Filter Example8-28.1.4Filter Considerations Regarding LANE and IP over ATM8-38.2Port Clock Configuration.8-38.2.1Network Clocking8-49Troubleshooting IP over ATM9-19.1Troubleshooting IP over ATM9-29.3Troubleshooting PNNI Links9-39.3.1Switches in Same Peer Group9-39.3.2Switches in Different Peer Groups.9-3                                                                                                    | 7.2.4 | Upgrading POST Diagnostic firmware                   | 7-7  |
| 8ATM Filtering and Clocking.8-18.1Port ATM Address Filters8-18.1.1Creating ATM Address Filters8-18.1.2How ATM Address Filters Work.8-18.1.3ATM Address Filter Example8-28.1.4Filter Considerations Regarding LANE and IP over ATM8-38.2Port Clock Configuration.8-38.2.1Network Clocking8-49Troubleshooting IP over ATM9-19.1Troubleshooting IP over ATM9-19.2Troubleshooting LAN Emulation9-29.3Troubleshooting PNNI Links9-39.3.1Switches in Same Peer Group9-39.3.2Switches in Different Peer Groups9-3                                                                                                    | 7.2.5 | Upgrading Switch Operating firmware                  | 7-8  |
| 8.1Port ATM Address Filters8-18.1.1Creating ATM Address Filters8-18.1.2How ATM Address Filters Work8-18.1.3ATM Address Filter Example8-28.1.4Filter Considerations Regarding LANE and IP over ATM8-38.2Port Clock Configuration8-38.2.1Network Clocking8-49Troubleshooting9-19.1Troubleshooting IP over ATM9-19.2Troubleshooting LAN Emulation9-29.3Troubleshooting PNNI Links9-39.3.1Switches in Same Peer Group9-39.3.2Switches in Different Peer Groups9-3                                                                                                    | 8     | ATM Filtering and Clocking                           | 8-1  |
| 8.1.1Creating ATM Address Filters8-18.1.2How ATM Address Filters Work8-18.1.3ATM Address Filter Example8-28.1.4Filter Considerations Regarding LANE and IP over ATM8-38.2Port Clock Configuration8-38.2.1Network Clocking8-49Troubleshooting9-19.1Troubleshooting IP over ATM9-19.2Troubleshooting LAN Emulation9-29.3Troubleshooting PNNI Links9-39.3.1Switches in Same Peer Group9-39.3.2Switches in Different Peer Groups9-3                                                                                                    | 8.1   | Port ATM Address Filters                             | 8-1  |
| 8.1.2How ATM Address Filters Work.8-18.1.3ATM Address Filter Example8-28.1.4Filter Considerations Regarding LANE and IP over ATM8-38.2Port Clock Configuration.8-38.2.1Network Clocking8-49Troubleshooting9-19.1Troubleshooting IP over ATM9-19.2Troubleshooting LAN Emulation9-29.3Troubleshooting PNNI Links9-39.3.1Switches in Same Peer Group9-39.3.2Switches in Different Peer Groups9-3                                                                                                    | 8.1.1 | Creating ATM Address Filters                         | 8-1  |
| 8.1.3ATM Address Filter Example8-28.1.4Filter Considerations Regarding LANE and IP over ATM8-38.2Port Clock Configuration8-38.2.1Network Clocking8-49Troubleshooting9-19.1Troubleshooting IP over ATM9-19.2Troubleshooting LAN Emulation9-29.3Troubleshooting PNNI Links9-39.3.1Switches in Same Peer Group9-39.3.2Switches in Different Peer Groups9-3                                                                                                    | 8.1.2 | How ATM Address Filters Work                         | 8-1  |
| 8.1.4Filter Considerations Regarding LANE and IP over ATM8-38.2Port Clock Configuration8-38.2.1Network Clocking8-49Troubleshooting9-19.1Troubleshooting IP over ATM9-19.2Troubleshooting LAN Emulation9-29.3Troubleshooting PNNI Links9-39.3.1Switches in Same Peer Group9-39.3.2Switches in Different Peer Groups9-3                                                                                                    | 8.1.3 | ATM Address Filter Example                           | 8-2  |
| 8.2Port Clock Configuration.8-38.2.1Network Clocking8-49Troubleshooting .9-19.1Troubleshooting IP over ATM9-19.2Troubleshooting LAN Emulation9-29.3Troubleshooting PNNI Links9-39.3.1Switches in Same Peer Group9-39.3.2Switches in Different Peer Groups9-3                                                                                                    | 8.1.4 | Filter Considerations Regarding LANE and IP over ATM | 8-3  |
| 8.2.1Network Clocking8-49Troubleshooting9-19.1Troubleshooting IP over ATM9-19.2Troubleshooting LAN Emulation9-29.3Troubleshooting PNNI Links9-39.3.1Switches in Same Peer Group9-39.3.2Switches in Different Peer Groups9-3                                                                                                    | 8.2   | Port Clock Configuration.                            | 8-3  |
| 9Troubleshooting                                                                                                    | 8.2.1 | Network Clocking                                     | 8-4  |
| 9.1Troubleshooting IP over ATM9-19.2Troubleshooting LAN Emulation9-29.3Troubleshooting PNNI Links9-39.3.1Switches in Same Peer Group9-39.3.2Switches in Different Peer Groups9-3                                                                                                    | 9     | Troubleshooting                                      | 9-1  |
| 9.2Troubleshooting LAN Emulation9-29.3Troubleshooting PNNI Links9-39.3.1Switches in Same Peer Group9-39.3.2Switches in Different Peer Groups9-3                                                                                                    | 9.1   | Troubleshooting IP over ATM                          | 9-1  |
| 9.3Troubleshooting PNNI Links9-39.3.1Switches in Same Peer Group9-39.3.2Switches in Different Peer Groups9-3                                                                                                    | 9.2   | Troubleshooting LAN Emulation                        | 9-2  |
| 9.3.1Switches in Same Peer Group9-39.3.2Switches in Different Peer Groups9-3                                                                                                    | 9.3   | Troubleshooting PNNI Links                           | 9-3  |
| 9.3.2 Switches in Different Peer Groups                                                                                                    | 9.3.1 | Switches in Same Peer Group                          | 9-3  |
|                                                                                                    | 9.3.2 | Switches in Different Peer Groups                    | 9-3  |

| 9.4<br>9.4.1 | Troubleshooting Congestion                                   |            |
|--------------|--------------------------------------------------------------|------------|
| 9.4.2        | Global Congestion                                            |            |
| 9.4.5        | For Congestion                                               |            |
| 9.5<br>9.5.1 | Events and Alarms                                            | 9-6<br>9-6 |
| 9.5.2        | Viewing Events and Alarms                                    |            |
| 9.5.3        | Deleting Events and Alarms                                   |            |
| 9.6          | Saving Core Dumps                                            |            |
| А            | Agent Support                                                |            |
| A.1          | MIB, SMI, MIB Files and Internet MIB Hierarchy               | A-1        |
| A.1.1        | CSI ZeitNet Proprietary MIBs                                 | A-2        |
| A.1.2        | Relation Between Object Identifier and the Represented Value | A-3        |
| A.1.3        | Supported protocols                                          | A-4        |
| A.1.4        | CSI ZeitNet Proprietary MIR Groups                           | A-4        |
| A.1.6        | ATM SmartSwitch MIB Support.                                 |            |
| A.1.7        | MIB Exceptions                                               |            |
| A.2          | Managing an ATM SmartSwitch                                  | A-7        |
| A.2.1        | Console Commands that Affect the Agent                       | A-7        |
| A.2.2        | Default Community Strings                                    | A-8        |
| В            | Technical Support                                            | B-1        |
| <b>B</b> .1  | Telephone Assistance                                         | B-1        |
| B.2          | FAX Service                                                  | B-1        |
| B.3          | Electronic Services                                          | B-1        |
| B.4          | Placing A Support Call                                       | B-1        |
| B.5          | Hardware Warranty                                            | B-2        |
| B.6          | Software Warranty                                            | B-2        |
| B.7          | Repair Services                                              | B-2        |
|              | Index                                                        |            |

#### **LIST OF FIGURES**

| Figure 2-1 | Single PVP connection between clients and LANE services         |     |
|------------|-----------------------------------------------------------------|-----|
| Figure 2-2 | Multiple PVP connection between clients and LANE services       |     |
| Figure 2-3 | LNNI Redundant LECSs on same network                            |     |
| Figure 2-4 | LNNI call set up load sharing                                   |     |
| Figure 2-5 | How LNNI handles ELAN join requests                             |     |
| Figure 3-1 | Physical connectivity for multi-peer group example              |     |
| Figure 3-2 | Logical representation of connectivity between groups A and B   |     |
| Figure 3-3 | Adding a third PNNI node for next level connectivity            |     |
| Figure 3-4 | Aggregation token values and parallel links                     |     |
| Figure 4-1 | IISP route across PNNI domain                                   |     |
| Figure 4-2 | Routes needed for a second IISP switch                          | 4-4 |
| Figure 4-3 | IP routing through SW1 for connectivity to the Ethernet network |     |
| Figure 5-1 | Terminating PVPs                                                | 5-7 |
| Figure 5-2 | Soft PVC across PNNI network                                    |     |
| Figure 5-3 | Soft PVC heals (is rerouted) to bypass broken link              |     |
| Figure 7-1 | Memory locations affected by the bootline commands              |     |
| Figure A-1 | Internet MIB hierarchy                                          | A-2 |
| Figure A-2 | CSI ZeitNet Private MIBs                                        | A-3 |
| Figure A-3 | Cabletron ATM SmartSwitch object identifier example             | A-4 |

#### LIST OF TABLES

| Table 2-1 | ELAN Join Policies                         | 2-12 |
|-----------|--------------------------------------------|------|
| Table 6-1 | Traffic descriptor type number explanation | 6-2  |
| Table 7-1 | Bootline commands                          | 7-4  |
| Table 9-1 | Settings for Class of Service Queues       | 9-4  |
| Table A-1 | CSI Zeitnet proprietary MIB groupings      | A-4  |

## **1** INTRODUCTION

Welcome to the SmartSwitch ATM User Guide. This manual provides instructions and information about switch use, maintenance, and problem solving for all SmartSwitch ATM switches. These include

- SmartSwitch 2500 Workgroup and Backbone ATM switches
- SmartSwitch 6A000 ATM switch modules
- SmartSwitch 9A100 ATM switch modules
- SmartSwitch 6500 ATM switch

Note

|  |  | 7 |  |
|--|--|---|--|
|  |  |   |  |

For installation instructions and initial set up procedures for your particular SmartSwitch ATM switch, see the appropriate SmartSwitch ATM Switch Installation and Setup Guide.

## 1.1 CONTENTS OF THE USER GUIDE

The SmartSwitch ATM User Guide provides instructions and examples on using the SmartSwitch ATM switch features. By reading this manual you will learn how to perform the following operations:

- Creating and managing IP over ATM VLANs
- Creating and managing ELANS
- Using distributed LANE servers
- Configuring LNNI for LANE redundancy and load sharing through
- Creating and managing multi-level PNNI network topologies
- Adding routes (PNNI, IISP, UNI, and routes between ATM and Ethernet networks)
- Creating PVC and PVP connections
- Creating soft PVCs and soft PVPs
- Creating and using virtual ports
- Creating traffic descriptors
- Managing bandwidth, switch traffic, and congestion
- Upgrading switch firmware
- Configuring ATM address filters
- Configuring network clocking
- Troubleshooting VLANs, ELANs, PNNI topologies, and traffic congestion problems

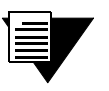

**Note** For detailed descriptions of individual SmartSwitch ATM console commands, see the SmartSwitch ATM Reference Manual.

## 1.2 SMARTSWITCH ATM SWITCH DIFFERENCES

Not all features are supported on all SmartSwitch ATM switches. The SmartSwitch 6500 has capabilities that are not supported by the other SmartSwitch ATM switches. The following is a list of capabilities supported by the SmartSwitch 6500 only:

- PVPs
- Soft PVPs (all SmartSwitch ATM switches support soft PVCs)
- BUS logical multicasting
- Switch redundancy and automatic fail-over
- Network clocking

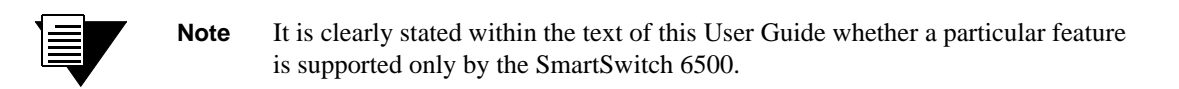

## 2 IP OVER ATM AND LANE

This chapter describes working with the SmartSwitch ATM switch IP over ATM VLAN and emulated LAN capabilities. At the end of this chapter you will be able to use your SmartSwitch ATM switch to:

- Create an IP over ATM VLAN
- Create an emulated Ethernet LAN (LANE)

## 2.1 CREATING AN IP OVER ATM VLAN

This section describes implementing IP over ATM on your SmartSwitch ATM switch. The following assumptions are made:

- The SmartSwitch ATM switch will have a client on the IP over ATM VLAN
- The ARP server will reside on the switch and correspond to the address of the switch client
- All end nodes (computers, edge devices, and so on) support Switched Virtual Circuits (SVCs)
- 1. Log into the switch, either through the terminal port or through the Ethernet interface by telnet.
- 2. Create a client on the switch and assign it as the ARP server for the VLAN.

The example above creates a client on the switch, designates the client as the ARP server for the VLAN (serverType = local), and assigns the client an IP address and subnet mask.

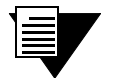

Note

The command add ipatmclient always prompts you with a subnet mask that is appropriate for the IP address. However, if necessary, you can change the subnet mask to correspond to the strategy employed within your networks.

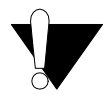

**Caution** Never create an IP over ATM VLAN (or an IP over ATM client) with the same subnet as the ATM SmartSwitch Ethernet port.

**3.** Enter the **show client** command to make sure the client is operational and to obtain the 20-byte ATM address of the ARP server. For instance, if you used the client number (client 1) from the example in step 2, enter the following command:

4. Physically connect your end nodes and edge devices to the ATM SmartSwitch ports.

Note

Your end nodes do not need to be directly attached to the switch that contains the ARP server. For example, an end station is connected to an ATM SmartSwitch that is connected through a route to the switch containing the ARP server. No special configuration is needed for this end station to participate in the VLAN because the end station automatically finds its path across the route to the ARP server and the other VLAN members.

- **5.** Configure the ATM interface or adapter for end nodes and edge devices. Typically, configuration consists of designating IP over ATM as the connection type, assigning the device an IP address, and specifying the 20-byte ATM address of the ARP server (the switch's client address). For details on the ATM SmartSwitch automatic addressing scheme for IP over ATM, see Section 2.1.1.
- **6.** As your end devices are configured and started, they register with the ARP server. You can test whether your IP over ATM VLAN is functional by pinging from one end device to another.

To make certain that all end devices are registered with the ARP server, you can inspect the switch's ARP table using the **show ipatmarp** command. For example, if three end devices with IP addresses 90.1.1.2, 90.1.1.3, and 90.1.1.4 are added to the VLAN, the following ARP table entries should exist:

SmartSwitch # show ipatmarp ClientNumber(ALL) • IP/ATM Server 2 ARP Table TP Address ATM Address 90.1.1.2 39:00:00:00:00:00:00:00:00:14:41:80:00:00:5A:01:01:02:00 IP/ATM Server 3 ARP Table TP Address ATM Address \_\_\_\_\_ 90.1.1.3 39:00:00:00:00:00:00:00:00:00:14:41:80:00:00:5A:01:01:03:00 IP/ATM Server 4 ARP Table IP Address ATM Address 90.1.1.4 39:00:00:00:00:00:00:00:00:14:41:80:00:00:5A:01:01:04:00 SmartSwitch #

Note

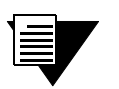

If configured devices fail to join the VLAN, see Chapter 4, "Routing." Section 4.3. Also, see Chapter 9, "Troubleshooting."

#### 2.1.1 Default ATM Addressing for IP over ATM

ATM SmartSwitches provide a default format for ATM addresses used by IP over ATM.

**Note** SmartSwitch 2500 family ATM switches and SmartSwitch 6500 switches use different methods for producing the default netprefix.

#### Default Netprefix for SmartSwitch 2500 Family Switches

The default **netprefix** is constructed from 39 + nine zero bytes + last three bytes of CPU MAC address For example, if the chassis MAC address = 00:20:D4:14:41:80, then Default netprefix = 39:00:00:00:00:00:00:00:00:14:41:80

Default Netprefix for SmartSwitch 6500

The default **netprefix** is constructed from 39 + nine zero bytes + last three bytes of chassis MAC address For example, if the chassis MAC address = 00:00:1D:80:A3:34, then Default netprefix = 39:00:00:00:00:00:00:00:00:80:A3:34

#### Default IP Over ATM Local Client Address

The default **Local client** address is constructed from

netprefix + two zero bytes + client IP address (in hexadecimal) + trailing zero byte

For example

netprefix = 39:00:00:00:00:00:00:00:00:A3:87:0B

chassis MAC address = 00:00:1D:A3:87:0B

client IP address = 90.1.1.1 (5A.01.01.01 in hexadecimal)

then,

IP over ATM client address = 39:00:00:00:00:00:00:00:00:00:A3:87:0B:00:00:5A:01:01:01:00

### 2.2 CREATING AN EMULATED LAN

This section describes the steps for implementing an Emulated LAN (ELAN) on your SmartSwitch ATM switch.

**Note** If LANE services are to be reached through a virtual port on an ATM SmartSwitch, this switch must be a SmartSwitch 6500. Only the SmartSwitch 6500 supports logical multicasting. If LANE services are NOT reached through a virtual port, LANE services can reside on any ATM SmartSwitch.

The following assumptions are made:

Note

- The ATM SmartSwitch will contain a client on the ELAN
- All end nodes (computers, edge devices, other switches, and so on) support the Well Known LECS Address or the Anycast Address or can obtain the address of the LECS using ILMI
- All end nodes support Switched Virtual Circuits (SVCs)

An ELAN comes pre-configured on all SmartSwitch ATM switches. The ELAN name is "ELAN000." To use this ELAN, start the LECS, configure your end nodes and edge devices to use ELAN name ELAN000, and then plug them into the ATM SmartSwitch.

1. Enter the start lecs command to activate LANE server services on this ATM SmartSwitch.

```
SmartSwitch # start lecs
NOTICE - 'LECS' ***** LECS started ***** — This assumes the LES/BUS is running (default)
SmartSwitch #
```

2. Create an ELAN on your ATM SmartSwitch by executing the add elan command. The following is an example.

```
SmartSwitch # add elan
                                  -1 is used instead of the default, (0)
ELANNumber(0) : 1
                                  - ELAN is named Marketing instead of the default, (ELAN001)
ELANName(ELAN001): Marketing
ConnectMethod(SVC):
                                  -The default (Ethernet) is used
ELANType(802.3)
Multipoint(YES) :
MTU(1516) :
                                  - Take the default
ErrorLogEnable(NO) :
                                  - Take the default
MinimumTDEnable(NO) :
Distribute(PROXY) :
SmartSwitch #
```

3. Use the add laneclient command to create a client for the switch on the ELAN:

```
      SmartSwitch # add laneclient

      ClientNumber(0) :1
      — One is used instead of the default, (0)

      LanName(ELAN001) : Marketing
      — ELAN name is Marketing, not the default, (ELAN001)

      ServerType(LECS) :
      — No LANE server address is specified; see note below

      IPAddress() : 90.1.1.1
      — IP address and subnet mask are specified only as examples

      NetMask(255.0.0.0): 255.255.255.0
      MTU(1516) :

      SmartSwitch #
      —
```

Note

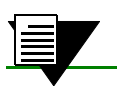

When you create a client, it automatically finds the LECS address using ILMI.

**Note** The command add laneclient always prompts you with a subnet mask that is appropriate for the IP address. However, if necessary, you can change the subnet mask to correspond to the strategy employed within your networks.

As the local client joins the ELAN, the following messages are sent to the Event Log (see Chapter 9, "Troubleshooting." Section 9.5):

```
NOTICE - 'ZLESSRV' LES Join 39:00:00:00:00:00:00:00:00:14:41:80:00:20:D4:
14:41:82:00
NOTICE - 'ZLESSRV' BUS Connect 39:00:00:00:00:00:00:00:00:14:41:80:00:20:D4:
14:41:82:00
```

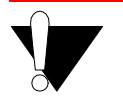

**Caution** Never create an ELAN (or ELAN client) with the same subnet as the ATM SmartSwitch's Ethernet port.

4. Enter the **show client** command verify that the client is operational.

```
SmartSwitch # show client 1
LANE Client 1
_____
              : Operational
Client State
Client Address
              : 39:00:00:00:00:00:00:00:00:14:41:80:00:20:D4:14:41:81:00
LAN Name
              : Marketing
LECS Addr Source : ILMI
              : 39:00:00:00:00:00:00:00:00:14:41:80:00:20:D4:14:41:80:01
LECS Address
              : 39:00:00:00:00:00:00:00:00:14:41:80:00:20:D4:14:41:82:02
LES Address
LAN Type
              : 802.3
MTU
              : 1516
IP Address
              : 90.1.1.1
              : 255.255.255.0
IP NetMask
SmartSwitch #
```

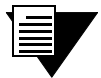

Note

While creating an ELAN client for the switch is not absolutely necessary, it does provide management connectivity with the switch over its ATM ports (instead of the Ethernet port). See Chapter 4, "Routing." Section 4.5 for information about how to reach switches not directly connected to the Ethernet network.

- 5. Physically connect your end nodes and edge devices to the ATM SmartSwitch ports.
- 6. Configure the ATM interface or adapter for all end nodes and edge devices. Typically, configuration consists of specifying LAN Emulation as the connection type, assigning the device an IP address that corresponds to the subnet of the switch's client, and indicating that you want the device to either

acquire the LECS address through ILMI or use the Well Known Address as the address for the LECS. For details on the ATM SmartSwitch automatic addressing scheme for LANE, see Section 2.2.1.

**7.** As each end device registers with the LES and BUS, messages are sent to the event log of the ATM SmartSwitch containing the LECS. You can check connectivity by pinging between end nodes.

| 1 |          |   |
|---|----------|---|
|   | $\equiv$ |   |
| L |          | / |
|   |          |   |

**Note** If configured devices fail to join the ELAN, see Chapter 4, "Routing." Section 4.3. Also, see Chapter 9, "Troubleshooting."

Your ELAN is now operational. Additional ELANs can be created in the same way.

| <b>Note</b> While it is possible for a single ELAN on an a multiple subpets in general switch performan |  | While it is possible for a single ELAN on an ATM SmartSwitch to support multiple subpets in general switch performance is best (and management easiest) |
|----------------------------------------------------------------------------------------------------|--|----------------------------------------------------------------------------------------------------|
| $\bullet$                                                                                               |  | when the "One-subnet-per-ELAN" rule is observed.                                                                                                    |

#### 2.2.1 ATM Addressing for LAN Emulation

All ATM SmartSwitches provide default formats for ATM addresses used by LAN emulation entities (local client, LECS, LES, and BUS). The SmartSwitch 2500 family of ATM switches and the SmartSwitch 6500 use different methods for constructing these default addresses.

SmartSwitch 2500 Family Default LANE Addressing

The netprefix is constructed from:

39 + nine zero bytes + last three bytes of CPU MAC address

For example, the chassis MAC address = 00:20:14:41:80,

then

default netprefix = 39:00:00:00:00:00:00:00:00:14:41:80

The **local client** address is constructed from:

netprefix + CPU MAC address with last byte summed with the client number + zero selector byte

For example

netprefix = 39:00:00:00:00:00:00:00:00:14:41:80

CPU MAC address = 00:20:D4:14:41:80,

client number = 5

then,

client five's default ATM address = 39:00:00:00:00:00:00:00:00:00:14:41:80:00:20:D4:14:41:85:00

The LECS address is constructed from: netprefix + CPU MAC address + selector byte of 01 For example netprefix = 39:00:00:00:00:00:00:00:00:014:41:89chassis MAC address = 00:20:D4:14:41:80then, default LECS address = 39:00:00:00:00:00:00:00:00:14:41:80:00:20:D4:14:41:80:01The LES and BUS have the same ATM address. LES and BUS addresses are constructed from: netprefix + CPU MAC address with last byte summed with the ELAN number + numerical value two (2) For example netprefix = 39:00:00:00:00:00:00:00:00:A3:87:0BCPU MAC address = 00:20:D4:14:41:80ELAN number = 3 then,

default LES and BUS addresses = 39:00:00:00:00:00:00:00:00:00:14:41:80:00:20:D4:14:41:83:02

#### SmartSwitch 6500 Default LANE Addressing

The **netprefix** is constructed from:

39 + nine zero bytes + last three bytes of chassis MAC address

```
For example, the chassis MAC address = 00:00:1D:A3:87:0B,
```

then

default netprefix = 39:00:00:00:00:00:00:00:00:A3:87:0B

The **local client** address is constructed from:

```
netprefix + CPU MAC address, with last byte summed with the client number + zero selector byte
```

For example

netprefix = 39:00:00:00:00:00:00:00:00:A3:87:0B

chassis MAC address = 00:00:1D:A3:87:0B,

CPU MAC address = 00:20:D4:14:41:80,

client number = 5

then,

client five's default ATM address = 39:00:00:00:00:00:00:00:00:00:A3:87:0B:00:20:D4:14:41:85:00

The **LECS** address is constructed from:

```
netprefix + chassis MAC address + selector byte of 01
```

For example

netprefix = 39:00:00:00:00:00:00:00:00:A3:87:0B

chassis MAC address = 00:00:1D:A3:87:0B

then,

default LECS address = 39:00:00:00:00:00:00:00:00:00:A3:87:0B:00:00:1D:A3:87:0B:01

The LES and BUS have the same ATM address. LES and BUS addresses are constructed from:

netprefix + chassis MAC address + ELAN number summed with the numerical value two (2)

For example

netprefix = 39:00:00:00:00:00:00:00:00:A3:87:0B

chassis MAC address = 00:00:1D:A3:87:0B

ELAN number = 3

then,

default LES and BUS addresses = 39:00:00:00:00:00:00:00:00:00:00:1D:A3:87:0B:05

#### 2.2.2 ELANs Across Multiple Switches

ELANs can exist within a single switch, or they can span multiple switches. When an ELAN spans multiple switches, it's important that all switches within the group use the same LECS (see note, below). The general rule is: "Within an administrative domain (a group of switches with related ELANs), there should be one and only one LECS." For this reason, never start the LECS on more than one switch within the administrative domain.

| 1 |   | 1 |
|---|---|---|
| ٦ |   |   |
|   | _ |   |
|   | = |   |
| Ĵ |   | 7 |

**Note** The exception to the statement above is that if LNNI is enabled, multiple, redundant LECS' and LES/BUS' can exist within the same administrative domain. See Section 2.2.7 "Using LNNI."

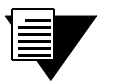

If an uplink, end node, or other ATM switch does not support PNNI, or if its version of ILMI is incompatible, it may be necessary to set up a static route between the device and the rest of the ELAN. See Chapter 4, "Routing."

Note

#### 2.2.3 Switch Clients

It is important to understand the concept of ATM SmartSwitch client connections. A switch client connection is actually a VLAN connection to the ATM SmartSwitch's CPU (Here, we use the term VLAN to mean any type of *"virtual LAN,"* whether LANE or IP over ATM.). This CPU connection appears as if the switch is an end station on the virtual LAN. The ATM SmartSwitch uses local clients to connect itself to the VLANs that it supports.

This is analogous to a phone company that supports a communication system. Even though the phone company maintains the circuits, a call to the phone company itself cannot be made unless the phone company has its own number and connection on its own phone system. Similarly, VLAN membership (and the reachability) of an ATM SmartSwitch on any particular VLAN depends upon whether the ATM SmartSwitch has a local client connection for that VLAN.

Clients are created using the command add laneclient for LAN emulation, and add ipatmclient for IP over ATM.

For example, the following command adds a switch client to the ELAN elan1:

| SmartSwitch# <b>add laneclient</b> |                                        |
|------------------------------------|----------------------------------------|
| ClientNumber(0)                    | : 1                                    |
| LanName(ELAN001)                   | : elan1                                |
| ServerType(LECS)                   | :                                      |
| ServerAddress()                    | :                                      |
| IPAddress()                        | : 90.1.1.45 — Just for this example    |
| NetMask(255.255.0.0)               | :255.255.255.0 — Just for this example |
| MTU(1516)                          | :                                      |
| SmartSwitch#                       |                                        |
|                                    |                                        |

Prior to creating this local client connection, end devices could communicate with each other through elan1, but they could not communicate with the SmartSwitch ATM switch, itself.

#### 2.2.4 Distributed LANE Services

LANE services (LECS, LES, and BUS) can reside on different ATM SmartSwitches. For example, the LECS can reside on one ATM SmartSwitch, while the LES and BUS reside on another. Use the add lecselan, add leselan, and add buselan to distribute LANE services among ATM SmartSwitches.

The following steps create an ELAN with the LECS on switch SW1 and the LES and BUS on switch SW2.

1. Use the add buselan command to create the BUS on switch SW2:

| SW2 # add buselan   |        |                                                                         |
|---------------------|--------|-------------------------------------------------------------------------|
| ELANNumber(0)       | : 1    | — We'll use ELAN number = 1 throughout the example                      |
| ELANName(ELAN001)   | : mis1 | <ul> <li>— We'll call the ELAN "mis1" throughout the example</li> </ul> |
| ConnectMethod(SVC)  | :      |                                                                         |
| ELANType(802.3)     | :      |                                                                         |
| Multipoint(YES)     | :      |                                                                         |
| MTU(1516)           | :      |                                                                         |
| ErrorLogEnable(NO)  | :      |                                                                         |
| MinimumTDEnable(NO) | :      |                                                                         |
|                     |        |                                                                         |
|                     |        |                                                                         |

SW2 #

----

#### 2. Use the add leselan command to create an LES on switch SW2:

| 1                                                         |
|-----------------------------------------------------------|
| misl                                                      |
|                                                           |
|                                                           |
|                                                           |
|                                                           |
|                                                           |
|                                                           |
|                                                           |
|                                                           |
|                                                           |
| :14:41:80:00:20:D4:14:41:81:02): — Created by add buselan |
|                                                           |

```
SW2 #
```

**3.** Use the **show leselan** command on SW2 to obtain the ATM address of the LES:

```
SW2 # show leselan 1
```

ELAN : misl

| ELAN Number<br>ELAN Name<br>ATM Address | : 1<br>: mis1<br>: 39:00:00:00:00:00:00:00:00:14:41:80:00:20:D4:14:41:81 — ATM address of LES |
|-----------------------------------------|-----------------------------------------------------------------------------------------------|
| :02                                     |                                                                                               |
| Max Frame Size                          | : 1516                                                                                        |
| Connection Method                       | : SVC                                                                                         |
| Distribute VPI/VCI                      | : 0/0                                                                                         |
| Distribute Method                       | : PROXY                                                                                       |
| ELAN Type                               | : 802.3                                                                                       |
| Multipoint                              | : YES                                                                                         |
| Error Logging                           | : NO                                                                                          |
| Min TD Negotiation                      | : NO                                                                                          |
| BUS Address                             | : 39:00:00:00:00:00:00:00:00:14:41:80:00:20:D4:14:41:81                                       |
| :02                                     |                                                                                               |

SW2 #

#### 4. On switch SW1, use the command add lecselan to create the LECS:

SW1 #

5. Use the add laneclient command on SW1 to add a client to the ELAN:

```
SW1 # add laneclient
ClientNumber(0)
                                            : 1
LanName(ELAN001)
                                            : mis1
ServerType(LECS)
                                            :
ServerAddress()
                                            :
                                                                - This IP address is for example only
IPAddress()
                                            : 90.1.1.22
NetMask(255.0.0.0)
                                            : 255.255.255.0
                                                                - This subnet mask is for example only
MTU(1516)
                                             :
```

```
SW1 #
```

6. Use the show client command on SW1 to see that the client has reached all the distributed LANE services and has successfully joined ELAN mis1.

```
SW1 # show client

ClientNumber(ALL) :

Client Type IP Address Server Type Server Conn Status

1 LANE 90.1.1.22 LECS Established Operational
```

SW1 #

Notice in the example above that creating an ELAN with distributed services is a process of building from the bottom up: First, the BUS is created so that its address can be specified to the LES. Next, the LES is created so that its address can be specified to the LECS. Finally, the LECS is created.

If needed, all three ELAN services can exist on separate switches. For example, the BUS can exist on one switch (use the add buselan command), the LES can exist on another switch (use the add leselan command), and the LECS can exist on another switch (use the add leselan command).

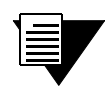

If LNNI is enabled, each associated LES and BUS must reside on the same switch. See Section 2.2.7, "Using LNNI" for details.

#### 2.2.5 ELAN Join Policies

Note

ATM SmartSwitches provide control over the assigning of clients to ELANs. Control is accomplished by ELAN join policies. By default, ATM SmartSwitches have a single ELAN join policy defined — *Best Effort*. When a client attempts to join LANE services, the ATM SmartSwitch uses information provided by the client to performs the *Best Effort* ELAN join test.

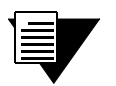

**Note** Additional security can be achieved through the use of ATM address filtering. See Section 8.1 for information regarding ATM address filtering.

#### Best Effort Elan Join Test

The following describe the *Best Effort* test.

- 1. Does the client specify the name of the ELAN it wants to join?
  - If yes, check whether an ELAN exists by that name. If an ELAN exists by that name, assign the client to the ELAN. If no ELAN exists by that name, assign the client to the default ELAN (ELAN 0).
  - If no, check the client against the configuration information stored by the add lecselanlec command (see The LECSELANLEC Table, on page -13). If an entry exists that corresponds to the client, assign the client to the ELAN indicated. If the client does not correspond to an entry, assign it to the default ELAN (ELAN 0).

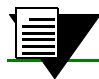

**Note** If the default ELAN (ELAN 0) has been deleted, the client is dropped.

By using ELAN join policies, clients attempting to join LANE services can be assigned to specific ELANs. Table 2-1 lists the ELAN join policies that can be configured on an ATM SmartSwitch.

| Policy No. | ELAN Join Policy    | Information Source Checked                                                                                                    |
|------------|---------------------|----------------------------------------------------------------------------------------------------|
| 1          | Best Effort         | Default ELAN policy. Checks configuration information stored by the add lecselanlec command and during ELAN creation (add elan command). |
| 2          | By ATM Address      | Checks configuration information stored by the add lecselanlec command.                                                                  |
| 3          | By MAC Address      | Checks configuration information stored by the add lecselanlec command.                                                                  |
| 4          | By Route Descriptor | Checks configuration information stored by the add lecselanlec command.                                                                  |
| 5          | By LAN Type         | Checks configuration information stored during ELAN creation (add elan command).                                                         |
| 6          | By Packet Size      | Checks configuration information from the add lecspacketsize command.                                                                    |
| 7          | By ELAN Name        | Checks configuration information stored by the add lecselannametable command.                                                            |

#### Table 2-1 ELAN Join Policies

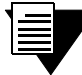

Note

For detailed information on each of the commands that ELAN join policies interacts with, see the command descriptions in the SmartSwitch ATM Reference Manual.

You can give each ELAN join policy a priority value to determine its hierarchy among other ELAN join policies. If you define several ELAN join policies, the policy with the greatest priority value is tried first. If that policy fails, the policy with the next greatest priority value is attempted, and so on. ELAN join policies with the same priority value are ANDed together. For example, if three join policies are create, each with the same priority value, a client requesting LANE services must meet the criteria of all three policies to be assigned an ELAN. If the client fails to meet the requirements of all three policies, the policy with the next lowest priority value will attempt to assign the client to an ELAN. Use the add lecselanpolicy command to create ELAN join policies. The following is an example of creating an ELAN join policy based on the *By Packet Size* policy.

```
      SmartSwitch # add lecselanpolicy

      PolicyIndex()
      : 2
      — Can be any value other than one (1)

      Type()
      : ?
      — Use ? to see possible types

      ELAN Policy Type (Values from 1 to 7 representing, in order, the policies BestEffort, byATMAddress, byMacAddress, byRouteDescriptor, byLANType, byPacketSize and byELANName).

      Type()
      : 6
      — Specify type 6, assign ELAN by packet size requested by client

      Priority()
      : 1000
      — Weight the policy at 1000
```

```
SmartSwitch #
```

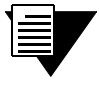

The lower the numerical value of a priority, the higher the priority. In the example above, a priority value of 1000 was specified. Subsequently, This policy will be tried before *Best Effort* (policy value = 65001).

Use the show lecselanpolicy command to show the newly created ELAN join policy.

SmartSwitch # show lecselanpolicy

Note

Note

| Index | Assignment Policy         | Priority Va | alue                                                     |
|-------|---------------------------|-------------|----------------------------------------------------------|
| 1     | Best Effort (Proprietary) | 65001       | — The created policy, its index number, and its priority |
| 2     | By Packet Size            | 1000        |                                                          |

SmartSwitch #

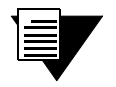

In the example above, index 2 (or greater) was used because the *Best Effort* policy reserves index one.

#### The LECSELANLEC Table

Many of the ELAN join policies use the information supplied by the add lecselanlec command. Use the add lecselanlec command to create a list of clients and to assign the ELAN each client should join.

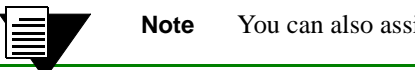

You can also assign a TLV set to be used by the client on the specified ELAN.

Clients are identified within the lecselanlecs list by one (or a combination of) the following attributes:

- ATM address
- MAC address
- Token Ring route descriptor (segment ID and bridge number)
- IP address

In the following example, a client is identified by its ATM address and IP address, and associates it with ELAN number 1.

| SmartSwitch # add lecselanlec |                                                            |
|-------------------------------|------------------------------------------------------------|
| AtmAddress()                  | : 39:00:00:00:00:00:00:00:00:44:55:66:11:22:33:44:55:66:00 |
| MACAddress/RouteDesc()        | <ul> <li>— No MAC address is specified</li> </ul>          |
| Layer3Address[IP]()           | : 204.123.91.7                                             |
| ELANNumber(0)                 | : 1 — ELAN is specified by ELAN number                     |
| TLVSet()                      | — No TLV set is specified                                  |
|                               |                                                            |

SmartSwitch #

If the currently defined ELAN policies use either *Best Effort* or *By ATM Address* and/or *By IP Address*, the client with the ATM address and IP address specified above will be assigned to ELAN 1.

**Note** To specify a TLV set with the add lecselanlec command, the TLV set must currently exist. Use the add lecstlvset command to create a TLV set. For detailed information on the add lecstlvset command, see the SmartSwitch ATM Reference Manual.

#### 2.2.6 LANE Over WAN Circuits

SmartSwitch ATM switches allows LANE server support across WAN ATM connections. In this type of configuration, a SmartSwitch running LANE services (LECS, LES and BUS) resides on one side of an ATM WAN, while SmartSwitch ATM switches on the other side of the WAN provide connectivity for LANE clients across the WAN to the LANE server. In effect, the connections created between the LANE server and its clients "tunnel" across the ATM WAN's PVP connections.

| ſ |          | 1 |
|---|----------|---|
|   | -        |   |
|   | $\equiv$ |   |
|   | _        |   |
|   |          |   |

**Note** See Chapter 5, "Virtual Ports and Static Connections." for information about PVP connections and virtual ports.

#### Physical Versus Logical BUS Multicasting

When connecting to LANE services across an ATM WAN, it's important to consider the WAN-to-LAN connectivity. Typically, PVPs (assigned by services provides) are terminated on the end switches using virtual ports. In a simple configuration, with a single PVP terminated by a single virtual port at each end, clients submitting ELAN join requests can traverse the WAN and reach LANE services. Likewise, the LANE servers (especially the BUS) can reply back across this single connection. In effect, all traffic between the end switches is "tunneled" across the PVP WAN connection. In this case, the BUS creates its point-to-multipoint client connections using physical multicasting across the WAN (see Figure 2-1).

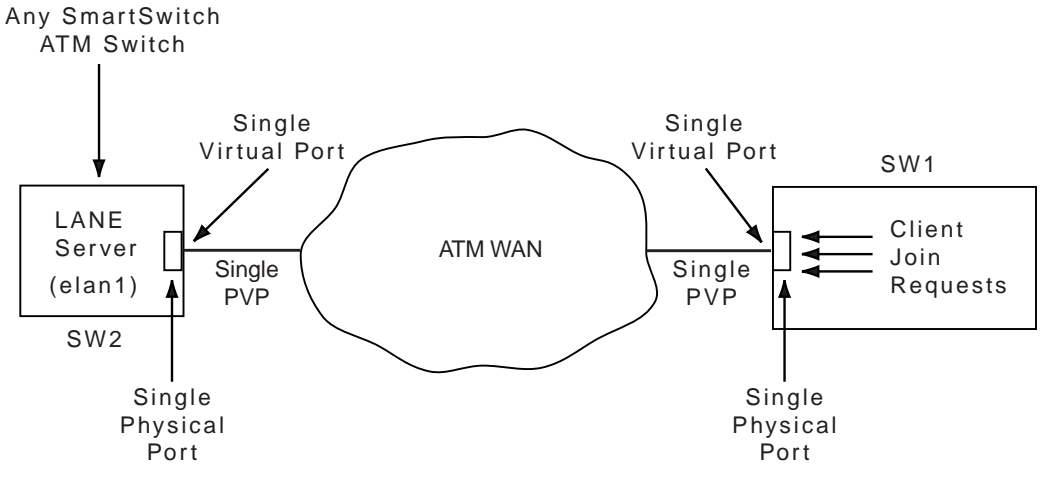

Figure 2-1 Single PVP connection between clients and LANE services

*Physical BUS multicasting* implies that the BUS performs multicasting according to physical ports. With a single PVP, the BUS understands that all requests are coming from a particular port. Accordingly, the BUS replies over that port, and it is up to the switch at the other end of the PVP connection to sort out which reply belongs to which client (see Figure 2-2).

Another possible ATM WAN configuration involves multiple PVPs across the WAN, with each PVP terminated on its own virtual port, and all virtual ports residing on the same physical port. In this configuration, LANE join requests for the same ELAN may appear on different virtual ports of the same physical port of the switch running LANE services. Because these requests are appearing on multiple logical entities (multiple virtual ports), this requires the BUS to be capable of logical multicasting.

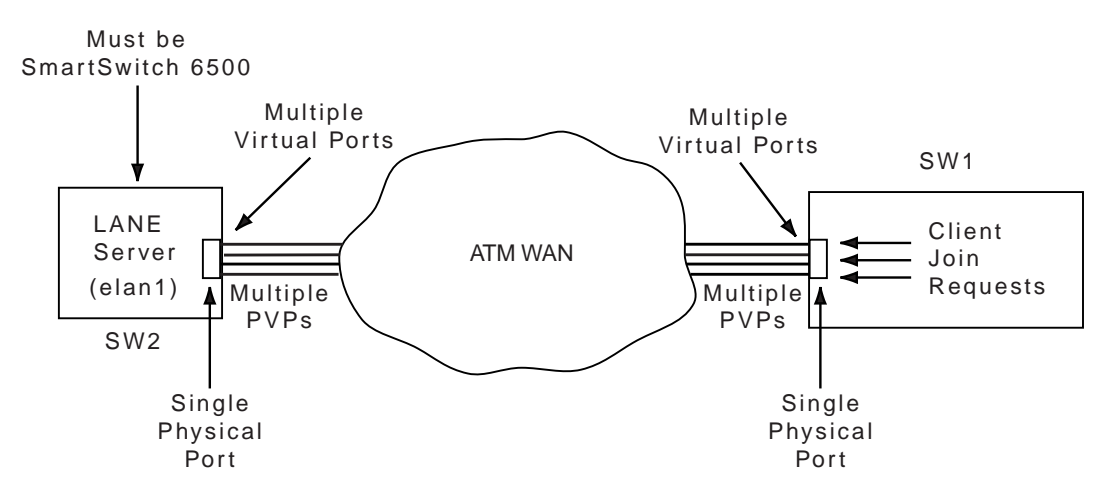

Figure 2-2 Multiple PVP connection between clients and LANE services

*Logical BUS multicasting* implies that the BUS of a particular ELAN can distinguish the difference between virtual ports on the same physical port. In essence, the BUS treats each virtual port as a physical entity, and keeps track of its point-to-multipoint connections to the clients through various PVPs.

Currently, the SmartSwitch 6500 is the only SmartSwitch ATM switch that supports logical multicasting. For this reason, if you are connecting to LANE services across an ATM WAN using multiple PVPs and if client join requests for the same ELAN are received over different PVPs, you must use a SmartSwitch 6500 as the LANE services switch. If on the other hand, your WAN connection consists of a single PVP, any of the SmartSwitch ATM switches can be used as the LANE services switch.

The rules for selecting the appropriate SmartSwitch ATM switch for providing LANE services across an ATM WAN are summarized below:

- A single PVP connection terminated on the LANE server switch with a single virtual port Any SmartSwitch ATM switch as the LANE server (physical BUS multicasting)
- Multiple PVP connections terminated on the LANE server switch through virtual ports on the same physical port, where each PVP supports client connection requests for separate ELANs Any SmartSwitch ATM switch (physical BUS multicasting)
- Multiple PVP connections terminated on the LANE server switch through virtual ports on different physical ports Any SmartSwitch ATM switch (physical BUS multicasting)
- Multiple PVP connections terminated on the LANE server switch through virtual ports on the same physical port, where each PVP supports client connection requests for the same ELAN SmartSwitch 6500 only (logical BUS multicasting required).

#### 2.2.7 Using LNNI

SmartSwitch ATM switches provide support for LNNI. LNNI gives LANE redundancy and load-sharing capabilities by allowing multiple LECSs to exist on the same network, and by allowing multiple LES/ BUSs and SMSs to service the same ELANs.

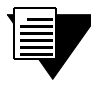

**Note** For an explanation of all LNNI related commands and parameters, see the SmartSwitch ATM Switch Reference Manual.

#### LANE Service Redundancy

As many as eight (8) LECSs (one per SmartSwitch ATM switch) can be deployed on the same network; each LECS can support multiple ELANs. This is especially useful on large, mission-critical networks and eliminates the possibility of the LECS being a potential single point-of-failure. If, for some reason, LANE services go down on a particular switch, the clients that this switch supports can reestablish their connection to their ELAN through one of the other LECSs (see Figure 2-3).

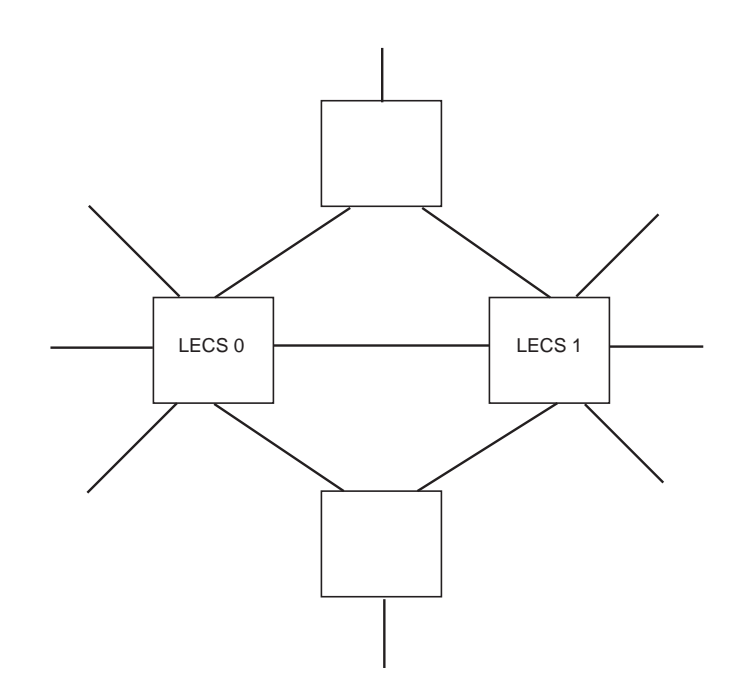

Figure 2-3 LNNI Redundant LECSs on same network

#### LANE Load Sharing

Running multiple LECSs, alleviates the bottleneck of a single LECS supporting all clients on all ELANs. Under LNNI, a client requesting a call setup is serviced by the LECS, LES and BUS on the switch that it's directly connected to, leaving other SmartSwitch ATM switches free to service the call setups from their directly attached clients (see Figure 2-4).

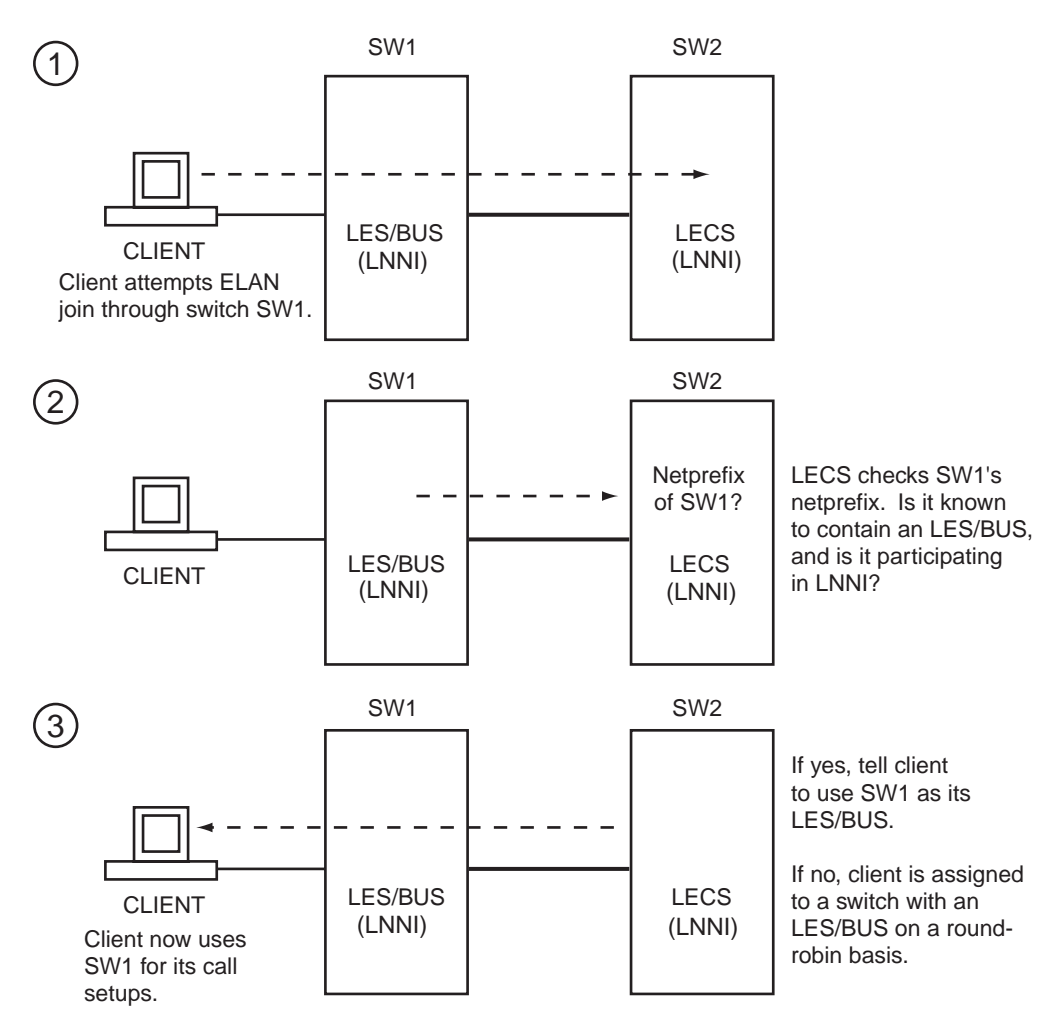

Figure 2-4 LNNI call set up load sharing

Additional load sharing can be achieved using LNNI and distributed LANE services. Using distributed LANE, LNNI allows each switch containing an LECS to support up to eight (8) LES/BUSs on eight other (separate) switches on the same ELAN. This allows for a possible 64 LES/BUSs supporting each ELAN.

When a client attempts an ELAN join, the LECS checks the netprefix of the switch through which the client is attempting to join. If the netprefix of the switch corresponds to a switch known to be participating in LNNI and containing an LES/BUS, the LECS assigns the client to the LES/BUS on its directly connected switch. This keeps the client's call setups local to his directly attached switch, and allows other LES/BUSs (on other switches) free to service the call setups of their locally attached clients.

For example, In Figure 2-5, Clients A, B, and C are assigned to the LES/BUS of the switch to which each is physically attached. Client D's switch is not running an LES/BUS under LNNI, and is assigned to an LES/BUS on some other switch.
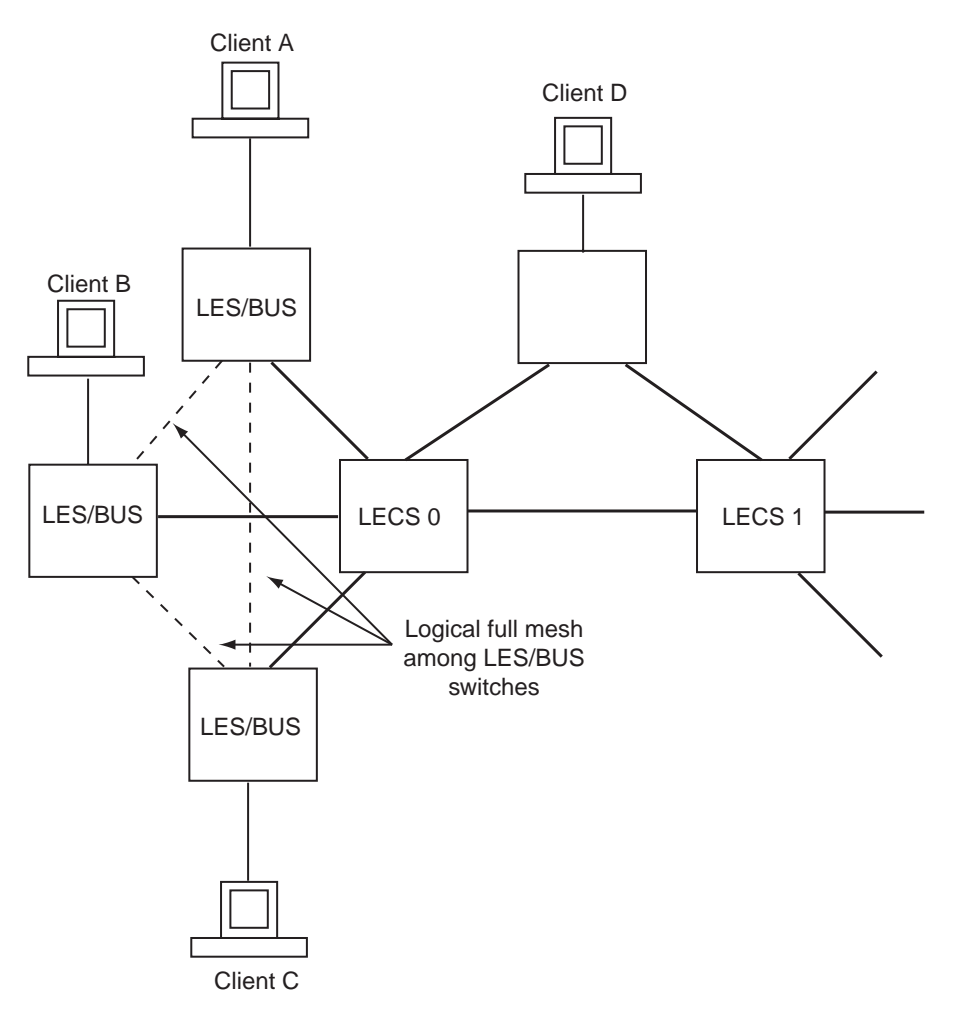

Figure 2-5 How LNNI handles ELAN join requests

### Setting up LNNI LECs

The procedure for setting up LNNI on a SmartSwitch ATM switch is performed by executing the following basic steps:

- Shut down all LANE services LECS, LES and BUS
- Configure LNNI
- Enable LNNI
- Start LANE services

The following is an example of enabling LNNI on a network and configuring neighbor LECSs on two separate switches (SW1 and SW2).

1. On both SW1 and SW2, enter the stop lecs command to make sure each LECS is down

SW1 # stop lecs

Confirm(y/n)?:y NOTICE - 'LECS' \*\*\*\*\* LECS shutdown \*\*\*\*\*

SW1 #

2. On both SW1 and SW2, enter the stop les command to stop each switch's LES and BUS

SW1 # stop les

STOPPING LES/BUS

Confirm(y/n)?:y NOTICE - 'ZLESSRV' \*\*\*\*\* LES shutdown \*\*\*\*\*

SW1 #

3. On both SW1 and SW2, enter the set Inniinfo command to assign a number to each switch's LECS. Make sure that each LECSID is unique.

SW1 # set lnniinfo
LECSID(-1)

220012(

: 0 — On SW1, LECSID will be zero

SW1 #

Similarly, on SW2, enter the set lnniinfo command, specifying a different LECSID for SW2

SW2# **set lnniinfo** LECSID(-1)

Note

: 1 — On SW2, LECSID will be one

SW2 #

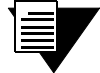

The default LECID -1, indicates that the LECS is not used on this switch. The default value (-1) is used as the LECID on switches participating in LNNI that are running only the LES/BUS (see next section, "Configuring LNNI Distributed LES/BUS servers").

4. On both SW1 and SW2 enter the set Innistatus command to enable LNNI and SCSP (Server Cache Synchronization Protocol).

```
      SW1 # set Innistatus

      LNNIStatus(Disabled)
      : enable

      SCSPStatus(Disabled)
      : enable

      SW1 #
      =
```

Enter the show Innistatus command to make certain that LNNI has started on each switch

SW1 # show lnnistatusLNNI Status: EnabledSCSP Status: EnabledSW1 #

5. On both SW1 and SW2, use the start les and start les commands to start LANE services

```
SW1 # start les
NOTICE - 'ZLESSRV' ***** LES started *****
SW1 # start lecs
NOTICE - 'LECS' ***** LECS started *****
```

SW1 #

#### 6. On SW1, create an ELAN; in this example, we create elan1:

| SW1 # add elan      |   |       |
|---------------------|---|-------|
| ELANNumber(0)       | : | 1     |
| ELANName(ELAN001)   | : | elan1 |
| ConnectMethod(SVC)  | : |       |
| ELANType(802.3)     | : |       |
| Multipoint(YES)     | : |       |
| MTU(1516)           | : |       |
| ErrorLogEnable(NO)  | : |       |
| MinimumTDEnable(NO) | : |       |
| Distribute(PROXY)   | : |       |
|                     |   |       |

SW1 #

#### Similarly, create the same ELAN (elan1) on SW2:

| SW2 # add elan      |   |       |
|---------------------|---|-------|
| ELANNumber(0)       | : | 1     |
| ELANName(ELAN001)   | : | elan1 |
| ConnectMethod(SVC)  | : |       |
| ELANType(802.3)     | : |       |
| Multipoint(YES)     | : |       |
| MTU(1516)           | : |       |
| ErrorLogEnable(NO)  | : |       |
| MinimumTDEnable(NO) | : |       |
| Distribute(PROXY)   | : |       |
|                     |   |       |

SW2 #

7. On SW1, enter the show elan 1 command to obtain the ATM address of the LECS on that switch

```
SW1 # show elan 1
ELAN 1
```

```
_____
ELAN Number : 1
LECS Address : 39:00:00:00:00:00:00:00:00:A3:87:0B:00:00:1D:A3:87:0B:01 — LECS address on SW1
LES Address : 39:00:00:00:00:00:00:00:00:A3:87:0B:00:00:1D:A3:87:0B:03
ELAN Name
             : elan1
             : 802.3
ELAN Type
MTU
              : 1516
Connection Method : SVC
Distribute VPI/VCI: 0/0
Distribute Method : PROXY
           : YES
: NO
Multipoint
Error Logging
Min TD Negotiation : NO
```

SW1 #

#### Similarly, enter the show elan 1 command on SW2 to obtain SW2's LECS address

SW2 # show elan 1 ELAN 1

```
ELAN Number
            : 1
LECS Address : 39:00:00:00:00:00:00:00:00:BF:BA:26:00:00:1D:BF:BA:26:01 — LECS address on SW2
LES Address
             : 39:00:00:00:00:00:00:00:00:BF:BA:26:00:00:1D:BF:BA:26:03
ELAN Name
             : elan1
ELAN Type
             : 802.3
MTU
             : 1516
Connection Method : SVC
Distribute VPI/VCI: 0/0
Distribute Method : PROXY
Multipoint
         : YES
Error Logging
                : NO
Min TD Negotiation : NO
```

SW2 #

```
8. On SW1 use the add lecsneighbor command to specify the ATM address of the LECS on SW2
```

| SW1 # add lecsneighbor |                                                                     |
|------------------------|---------------------------------------------------------------------|
| NeighborATMAddress()   | <pre>39:00:00:00:00:00:00:00:00:bf:ba:26:00:00:1d:bf:ba:26:01</pre> |
| SW1 #                  |                                                                     |

Similarly, on SW2 use the add lecsneighbor command to specify the ATM address of the LECS on SW1

| SW2 # add lecsneighbor |                                                               |
|------------------------|---------------------------------------------------------------|
| NeighborATMAddress()   | : 39:00:00:00:00:00:00:00:00:00:a3:87:0b:00:00:1d:a3:87:0b:01 |
|                        |                                                               |

SW2 #

The LECSs on switch SW1 and SW2 are now configured for LNNI and are running redundantly. If, for example, LANE services goes down on SW1, its clients can rejoin the ELAN by registering with LANE services on SW2.

Use the **show lecsneighborinfo** command on any LNNI active switch running an LECS to see a list of known neighbor LECSs. For example, on SW1, entering **show lecsneighborinfo** shows information about SW2:

SW1 # **show lecsneighborinfo** LECS Sync PMP VCC VPI/VCI : 0/48

| Neighbor ATM Address                                        | Outgoing<br>State | Incoming<br>VPI/VCI |
|-------------------------------------------------------------|-------------------|---------------------|
|                                                             |                   | =======             |
| 39:00:00:00:00:00:00:00:00:00:BF:BA:26:00:00:1D:BF:BA:26:01 | Active            | 0/49                |

SW1 #

#### Configuring LNNI Distributed LES/BUS Servers

Under LNNI each switch running an LECS is capable of supporting eight (8) switches running an LES/BUS on the same ELAN. LES/BUS neighbor information is distributed to the LES/BUS switches by the LECSs. However, server cache information is distributed among the LES/BUS servers themselves using SCSP (Server Cache Synchronization Protocol). To assure that SCSP information can be exchanged between all LES/BUS switches, the switches should be

connected by a logical full-mesh topology. In this case, the term "*logical*" means only that all LNNI switches participating within a particular domain should be able to reach each other. Typically, a full-mesh topology is satisfied by PNNI, and does not require all LES/BUS switches to be directly connected.

The following is an example of configuring a distributed LNNI LES/BUS on SW3. This example continues from the example above — Two LECS' are running redundantly for ELAN 1 (elan1).

1. On switch SW3, enter the **stop lecs** command on the switch to contain the LES/BUS. This is done to make sure the LECS is not running on this switch.

```
SW3 # stop lecs
```

```
Confirm(y/n)?:y
NOTICE - 'LECS' ***** LECS shutdown *****
```

SW3 #

2. On switch SW3, use the add buselan command to associate this switches BUS with the ELAN on switches SW1 and SW2 (elan1).

```
SW3 # add buselan
ELANNumber(0)
                                             : 1
ELANName(ELAN001)
                                             : elan1
ConnectMethod(SVC)
                                             :
ELANType(802.3)
                                             :
Multipoint(YES)
                                             :
MTU(1516)
                                             :
ErrorLogEnable(NO)
                                             :
MinimumTDEnable(NO)
                                             :
```

SW3 #

3. On switch SW3, use the add leselan command to associate this switches LES with the ELAN on switches SW1 and SW2 (elan1).

```
SW3 # add leselan
```

```
ELANNumber(0)
                                           : 1
ELANName(ELAN001)
                                           : elan1
ConnectMethod(SVC)
                                           :
ELANType(802.3)
                                           :
Multipoint(YES)
                                           :
MTU(1516)
                                           :
ErrorLogEnable(NO)
                                           •
MinimumTDEnable(NO)
                                           :
Distribute(PROXY)
BUSATMAddress(39:00:00:00:00:00:00:00:00:BD:AE:20:00:1D:BD:AE:20:03):
```

:

SW3 #

4. On switch SW3, use the stop les command to stop the LES/BUS service

SW3 # stop les

STOPPING LES/BUS

```
Confirm(y/n)?:y
NOTICE - 'ZLESSRV' ***** LES shutdown *****
```

SW3 #

5. On switch SW3, use the set lnniinfo to configure LNNI

```
SW3 # set lnniinfo
LECSID(-1)
```

- Accept -1, there will be no LECS on this switch

SW3 #

6. On switch SW3, use the set Innistatus command to enable LNNI and SCSP (Server Cache Synchronization Protocol).

| SW3 # set lnnistatus |   |        |
|----------------------|---|--------|
| LNNIStatus(Disabled) | : | enable |
| SCSPStatus(Disabled) | : | enable |
| SW3 #                |   |        |

| 4 |   |   |
|---|---|---|
| 1 | = |   |
|   |   |   |
|   |   | / |

**Note** SCSP does not have to be enabled for an LES to take part in LNNI. However, without SCSP enabled, ARP server information is not shared. As a result, client connects may be slowed by the client's need to broadcast to find the LES with the appropriate ARP information.

7. On SW3, use the start les command to activate the switch's LES and BUS.

```
SW3 # start les
NOTICE - 'ZLESSRV' ***** LES started *****
```

SW3 #

Once the LES/BUS is started, it registers with each LECS running LNNI on the network. In turn, the LECS' communicate the LES/BUS' existence to all other distributed LES/BUS' participating in LNNI. Finally, the LES/BUS on SW3 begins exchanging server cache information (through SCSP) with other LNNI LES/BUS'.

To see a list of servers (LES/BUS or SMS servers) known to a particular LNNI LECS, enter the **show lecsserverlist** command on a switch running an LNNI LECS:

| SW1 # <b>show lecsserve</b><br>ELANNumber(ALL) | rlist<br>: 1                                                        |
|------------------------------------------------|---------------------------------------------------------------------|
| LES/SMS servers know                           | m for ELAN 1                                                        |
|                                                |                                                                     |
| ATM Address                                    | 39:00:00:00:00:00:00:00:00:A3:87:0B:00:00:1D:A3:87:0B:03            |
| Learned From (LECS):                           | 39:00:00:00:00:00:00:00:00:A3:87:0B:00:00:1D:A3:87:0B:01            |
| Туре                                           | LES                                                                 |
| Alive Time (secs)                              | 28                                                                  |
| Locally Attached                               | Yes                                                                 |
| Config Direct VCC                              | 0/47                                                                |
| Server ID                                      | 0x0000                                                              |
| LECID Range                                    | 0x0001 - 0x03FF                                                     |
| ATM Address                                    | 39:00:00:00:00:00:00:00:00:00:BD:AE:20:00:00:1D:BD:AE:20:03         |
| Learned From (LECS)                            | 39:00:00:00:00:00:00:00:00:A3:87:0B:00:00:1D:A3:87:0B:01            |
| Туре                                           | LES                                                                 |
| Alive Time (secs)                              | 27                                                                  |
| Locally Attached                               | Yes                                                                 |
| Config Direct VCC                              | 0/59                                                                |
| Server ID                                      | 0x0001                                                              |
| LECID Range                                    | 0x0400 - 0x07FF                                                     |
| ATM Address                                    | 39:00:00:00:00:00:00:00:00:00:BF:BA:26:00:00:1D:BF:BA:26:03         |
| Learned From (LECS)                            | 39:00:00:00:00:00:00:00:00:BF:BA:26:00:00:1D:BF:BA:26:01            |
| Туре                                           | LES                                                                 |
| Alive Time (secs)                              | 21                                                                  |
| Locally Attached                               | NO - LES/BUS of this switch (SW3) is not associated with switch SW1 |
| Config Direct VCC                              |                                                                     |
| Server ID                                      |                                                                     |
| LECID Range                                    |                                                                     |

SW1 #

In this example, **show lecsserverlist** is entered on SW1. Notice that the parameter **locally Attached** indicates whether the server is associated with the LECS on the switch on which the **show lecsserverlist** command was executed. If the server is associated with this switch's LECS (SW1), **locally Attached** returns **yes**. If the server is associated with an LECS on a different switch, **locally Attached** returns **no**.

Creating an Emulated LAN

# **3 PNNI ROUTING**

All ATM SmartSwitches use PNNI version 1.0 as their default routing protocol. PNNI provides automatic and dynamic connectivity among all PNNI nodes within the same peer group. By configuring multi-level PNNI topologies and peer group leaders, full hierarchical PNNI routing can be established with connectivity between different peer groups.

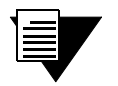

**Note** For a complete explanation of all PNNI related commands, see the SmartSwitch ATM Reference Manual.

# 3.1 PNNI NODE ADDRESSING

By default, all ATM SmartSwitches come configured with a single PNNI node. All PNNI nodes are in the same peer group and at the same group level.

## 3.1.1 Default PNNI Addressing

All PNNI entities on SmartSwitch ATM switches are assigned default values (which can be changed). The following describes the formulae used in creating these values.

Default Group Level = 80 (50 hexadecimal)

SmartSwitch 2500 Family Default Node ID

Default Node ID = level + child node's peer group level (see note) + 39 + nine zero (00) bytes + last three bytes of CPU MAC address + CPU MAC address with 127 summed with the last byte + zero (00) byte

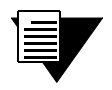

**Note** If the node does not have a child node, and the node is also at the lowest level, the second byte is assigned the constant value A0 (160 decimal).

For example, for a node at the lowest level (80), the *level* and *address length* bytes are 50 (80 in hexadecimal) and a0 (160 in hexadecimal), respectively.

SmartSwitch 6500 Family Default Node ID

Default Node ID = level + child node's peer group level (see note) + 39 + nine zero (00) bytes + last three bytes of chassis MAC address + switch MAC address with 127 summed with the last byte + zero (00) byte

Note

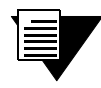

If the node does not have a child node, and the node is also at the lowest level, the second byte is assigned the constant value A0 (160 decimal).

For example, for a node at the lowest level (80), the *level* and *address length* bytes are 50 (80 in hexadecimal) and a0 (160 in hexadecimal), respectively.

SmartSwitches assign default Node ATM Addresses based on the following format:

#### SmartSwitch 2500 Family Default Node ATM Address

Default Node ATM Address = 39 + nine zero (00) bytes + last three bytes of CPU MAC address + CPU MAC address with 127 summed with the last byte + byte containing node index starting at zero (0) for the first node

Use the show pnninode command to view SmartSwitch ATM switch PNNI node parameters. For example:

| SmartSwitch # :<br>NodeIndex(1) | show pnninode :                                                |
|---------------------------------|----------------------------------------------------------------|
| Node Index :                    | 1                                                              |
| Node Level :                    | 80                                                             |
| Node Id :                       | 50:a0:39:00:00:00:00:00:00:00:00:14:59:00:00:20:d4:14:59:7f:00 |
| Lowest :                        | True                                                           |
| Admin Status :                  | Up                                                             |
| Oper Status :                   | Up                                                             |
| Node ATM Addr:                  | 39:00:00:00:00:00:00:00:00:14:59:00:00:20:d4:14:59:7f:00       |
| Peer Group Id:                  | 50:39:00:00:00:00:00:00:00:00:00:00:00                         |
| Rst Transit :                   | False                                                          |
| Complex Rep :                   | False                                                          |
| Rst Branching:                  | False                                                          |
| DB Overload :                   | False                                                          |
| Ptse :                          | 2                                                              |
|                                 |                                                                |

SmartSwitch #

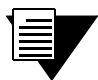

**Note** Keep in mind that the **Node ATM Address** is not the same as the ATM address of the switch client (if any). The **Node ATM Address** is used by PNNI to identify PNNI nodes and does not correspond to LANE entities.

#### SmartSwitch 6500 Default Node ATM Address

Default Node ATM Address = 39 + nine zero (00) bytes + last three bytes of chassis MAC address + CPU MAC address with 127 summed with the last byte + byte containing node index starting at zero (0) for the first node Use the show pnninode command to view ATM SmartSwitch PNNI node parameters. For example:

SmartSwitch # show pnninode NodeIndex(1) \_\_\_\_\_ Node Index : 1 Node Level : 80 : 50:a0:39:00:00:00:00:00:00:00:00:83:91:e5:00:20:d4:29:0e:ff:00 Node Id : True Lowest Admin Status : Up Oper Status : Up Node ATM Addr: 39:00:00:00:00:00:00:00:00:83:91:e5:00:20:d4:29:0e:ff:00 Rst Transit : False Complex Rep : False Rst Branching: False DB Overload : False Ptse : 2

```
SmartSwitch #
```

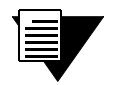

**Note** Keep in mind that the Node ATM Address is not the same as the ATM address of the switch client (if any). The Node ATM Address is used by PNNI to identify PNNI nodes and does not correspond to LANE entities.

# 3.2 MULTI-LEVEL PNNI TOPOLOGY

Having all ATM switches on your network in the same peer group is a simple way of assuring connectivity between all nodes. However, depending on the size and complexity of your network, there are advantages to dividing your PNNI network into different peer groups and levels. The basic steps for creating multiple peer groups and multiple levels are as follows:

- Set the peer group IDs of ATM SmartSwitches to differentiate their peer group membership.
- Select one (or more) ATM SmartSwitch within each peer group as the Peer Group Leader (PGL).
- Add a higher-level PNNI node to each PGL switch. This higher-level node represents its peer group as a Logical Group Node (LGN) within the next highest (parent) peer group. Connectivity between the peer groups is established within the parent peer group.
- Communicate the PGL's existence to the rest of the peer group by setting its leadership priority.
- Physically connect the two peer groups.

### 3.2.1 Connecting Multiple Peer Groups

This section presents a practical, step-by-step example of creating a multi-level, multiple peer group topology. The example is based on the following components and organization (see Figure 3-1).

- Six ATM SmartSwitches divided into two peer groups:
  - Three ATM SmartSwitches in peer group A (switches SWA1, SWA2, and SWA3)
  - Three ATM SmartSwitches in peer group B (switches SWB1, SWB2, and SWB3)

 Physically connect switches SWA1, SWA2, and SWA3. Similarly, physically connect switches SWB1, SWB2, and SWB3 (see Figure 3-1).

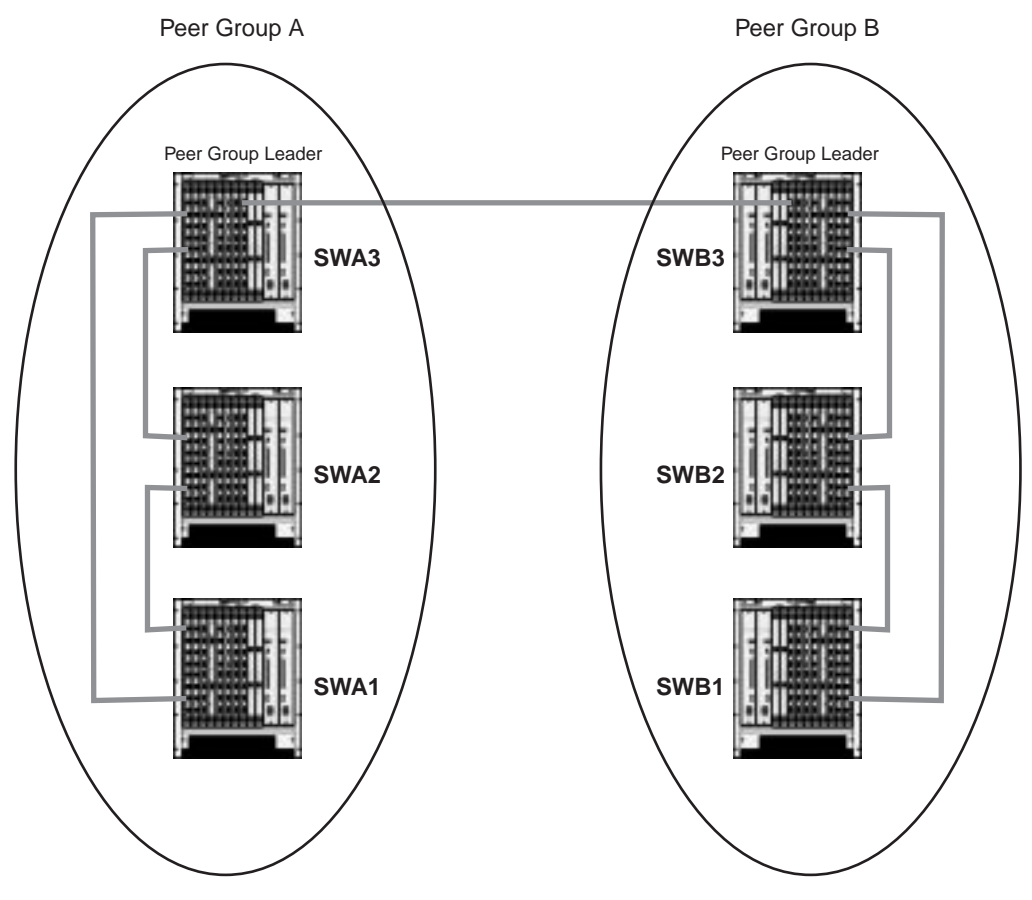

Peer Group A = 50:39:00:00:00:00:00:00:00:00:00:00:00:00

Peer Group B = 50:39:00:00:00:00:00:00:00:00:00:00:00:00

Figure 3-1 Physical connectivity for multi-peer group example

#### SWA1 # set pnnipeergroupid

Console: You have changed the node configuration. If this node has a parent node, make sure its parent node configuration is compatible with the new configuration.

Console: You will have to reboot for the new node configuration to take effect.

SWA1 #

Reboot the switch, and repeat the process for switches SWA2 and SWA3.

Note The first byte of the peer group ID indicates the peer group's level. It also indicates the number of significant bits used in the peer group ID. For example, if the level indicator is 50 (80 decimal), then 80 bits / 8 = 10 bytes; and only 10 of the 13 bytes are significant (39:00:00:00:00:00:00:00:00:00). If you create a new peer group ID, make sure that the bytes you change are within the range of significant bytes for the peer group's level.

**3.** Use the **show pnnilink** command to check the PNNI connectivity within each peer group. For example, switch SWA3 sees links to the other two members of its peer group:

```
SWA3 # show pnnilink
Num(ALL)
                              :
Num Port
         Node
              Remote Node
                          Hello State
                                     Link Type
   Number Index IP Addr
_____
1
   7A2
           1 206.61.237.20 2WayInside Lowest Level Horizontal Link
   7A3
           1 206.61.237.19 2WayInside Lowest Level Horizontal Link
2
```

SWA3 #

- 4. Select switch SWA3 to be the PGL of group A and switch SWB3 to be the PGL of group B.
- 5. Use the add pnninode command to add a second, higher-level, node to switch SWA3:

| SWA3 # add pnninode      |   |                                                             |
|--------------------------|---|-------------------------------------------------------------|
| NodeIndex(2)             | : | <ul> <li>— Specifies node number 2</li> </ul>               |
| NodeLevel(72)            | : | <ul> <li>— 72 is above the group A's level of 80</li> </ul> |
| ComplexRepresentation(N) | : |                                                             |
|                          |   |                                                             |

SWA3 #

Do the same for switch SWB3:

| SWB3 # add pnninode      |   |                                               |
|--------------------------|---|-----------------------------------------------|
| NodeIndex(2)             | : | <ul> <li>— Specifies node number 2</li> </ul> |
| NodeLevel(72)            | : | — 72 is above the group B's level of 80       |
| ComplexRepresentation(N) | : |                                               |

SWB3 #

6. Use the set pnnipglelection command to set SWA3 and SWB3's leadership priority so that they are elected as PGLs within their respective peer groups:

| SWA3 # <b>s</b> | set pnn | ipglele | ction |
|-----------------|---------|---------|-------|
|-----------------|---------|---------|-------|

| NodeIndex(1)            | :     |                                                              |
|-------------------------|-------|--------------------------------------------------------------|
| LeadershipPriority(0)   | : 205 | <ul> <li>Highest priority in election process</li> </ul>     |
| ParentNodeIndex(0)      | 2     | - Node 2 will represent the peer group A in the parent group |
| <pre>InitTime(15)</pre> | :     |                                                              |
| OverrideDelay(30)       | :     |                                                              |
| ReElectTime(15)         | :     |                                                              |

SWA3 #

Do the same on switch SWB3:

```
      SWB3 # set pnnipglelection
      :

      NodeIndex(1)
      :

      LeadershipPriority(0)
      : 205
      — Highest priority in election process

      ParentNodeIndex(0)
      : 2
      — Node 2 will represent the peer group B in the parent group

      InitTime(15)
      :

      OverrideDelay(30)
      :

      ReElectTime(15)
      :
```

SWB3 #

7. Use the **show pnnipglelection** command to verify that switches SWA3 and SWB3 have become the PGLs of their respective peer groups. For example, on switch SWA3, enter the following:

:

```
SWA3 # show pnnipglelection
NodeIndex(1)
```

| PGL Election Information | LOI   | L                       |                                       |
|--------------------------|-------|-------------------------|---------------------------------------|
|                          | = = = |                         |                                       |
| Node Index               | :     | 1                       |                                       |
| Leadership Priority      | :     | 205                     |                                       |
| Parent Node Index        | :     | 2                       |                                       |
| Init Time                | :     | 15 secs                 |                                       |
| Override Delay           | :     | 30 secs                 |                                       |
| Reelect Time             | :     | 15 secs                 |                                       |
| Time Stamp               | :     | 228588                  |                                       |
| Election State           | :     | Operating as PGL -      | Switch SWA3 has become PGL of group A |
| Preferred PGL            | :     | 50:a0:39:00:00:00:00:00 | :00:00:00:00:a3:87:0b:00:20:d4:28     |
| :c1:ff:00                |       |                         |                                       |
| Peer Group Leader        | :     | 50:a0:39:00:00:00:00:00 | :00:00:00:00:a3:87:0b:00:20:d4:28     |
| :c1:ff:00                |       |                         |                                       |
| Active Parent Node Id    | :     | 48:50:39:00:00:00:00:00 | :00:00:00:00:00:00:01:00:20:d4:28     |
| :c1:ff:00                |       |                         |                                       |
|                          |       |                         |                                       |

SWA3 #

- 8. Physically connect switch SWA3 to SWB3 to establish connectivity between peer groups A and B.
- 9. Use the show pnnilink command to check the connectivity between the peer groups. In the following example, show pnnilink is entered on switch SWA3 and shows a link to switch SWB3 (SWB3's IP address is 206.61.237.23):

```
SWA3 # show pnnilink
Num(ALL)
                                  :
Num Port
          Node Remote Node
                             Hello State
                                          Link Type
   Number Index IP Addr
_____
  7A1
           1 206.61.237.20 2WayInside Lowest Level Horizontal Link
1
           1 206.61.237.19 2WayInside Lowest Level Horizontal Link
2
  7A3
3
  7B1
          1 206.61.237.23 CommonOut Outside and Uplink

    Physical link to switch SWB3

                        2WayInside Horizontal Link to/from LGN - Logical link between switches
4
  ---
           2 N/A
```

SWA3 #

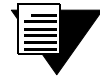

**Note** Notice that the IP address entry for the logical link between the LGNs is N/A (Not Applicable). Logical entities do not have IP addresses.

Connectivity is now established between the two peer groups. For example, if LANE services are running on a switch within peer group A, LANE clients can exist in group B. The clients in group B will traverse the link between the two groups, find the LANE server in group A, and join the ELAN. Figure 3-2 shows a logical representation of the topology created in the example.

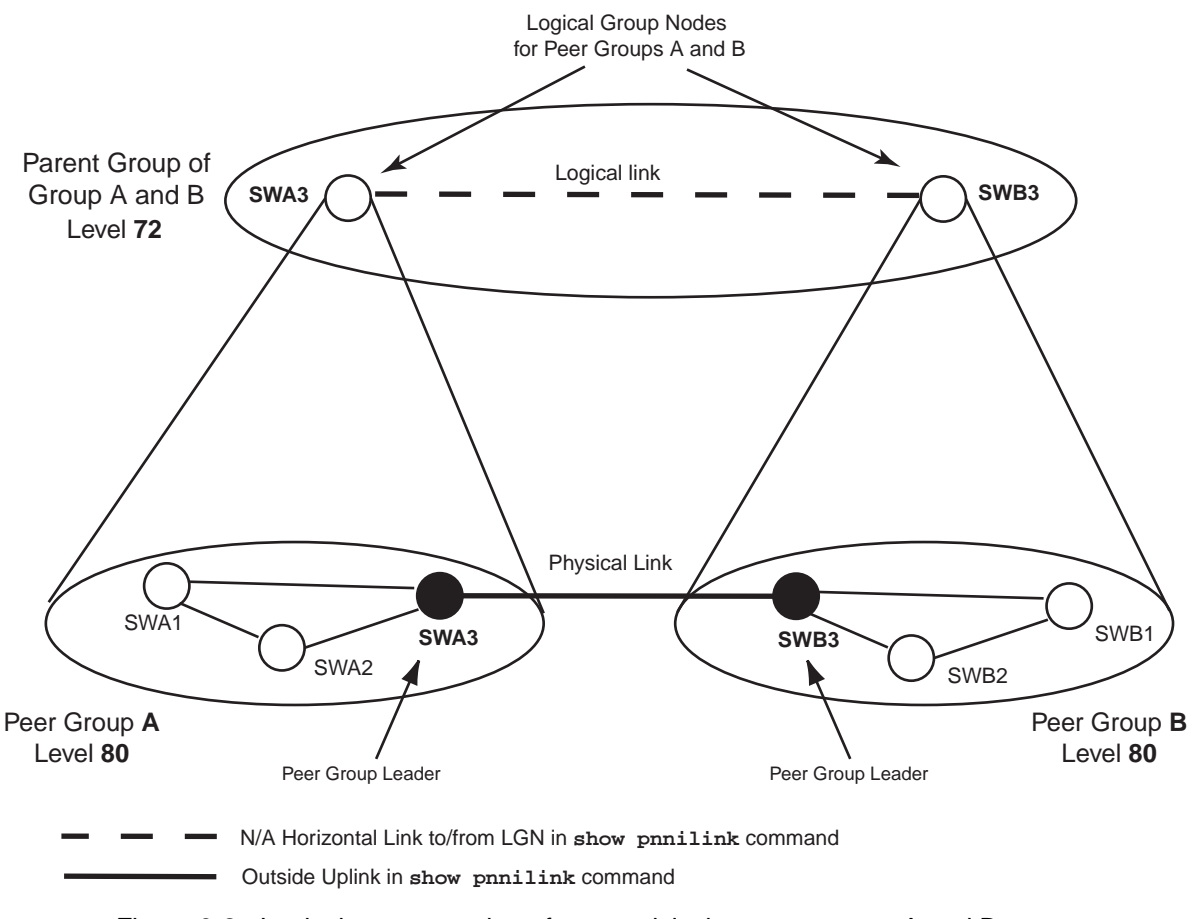

Figure 3-2 Logical representation of connectivity between groups A and B

### 3.2.2 Physical Connections Between Peer Groups

Keep in mind that the two PGL switches (switches SWA3 and SWB3) do not have to be directly connected to each other for the two peer groups to maintain connectivity. PGLs can find each other through any physical link that connects the two groups. For example, if a second physical link is made between two other switches in groups A and B (for instance, between SWA1 and SWB2), and if the physical link between the PGLs is removed, the PGLs will reestablish their connectivity across the second physical link.

### Adding Higher-level Peer Groups

Adapting the process in the example above, more sophisticated PNNI topologies can be created. For example, to establish connectivity with other parent groups at level 72, do the following:

1. Make a physical connection between any two switches represented in the separate parent groups.

- 2. Add a third node (at level 64) to either switch SWA3 or SWB3.
- **3.** Use the set pnnipglelection command to designate the switch's second node (*not third*) as the PGL for the parent peer group, and specify the third node as the parent node of the second.
- 4. Perform steps 2 and 3 for switches with the same role in the other level 72 parent groups.

These steps create a grandparent group at level 64, and establishes a virtual link between the LGNs that represent the LGNs at level 72 (see Figure 3-3).

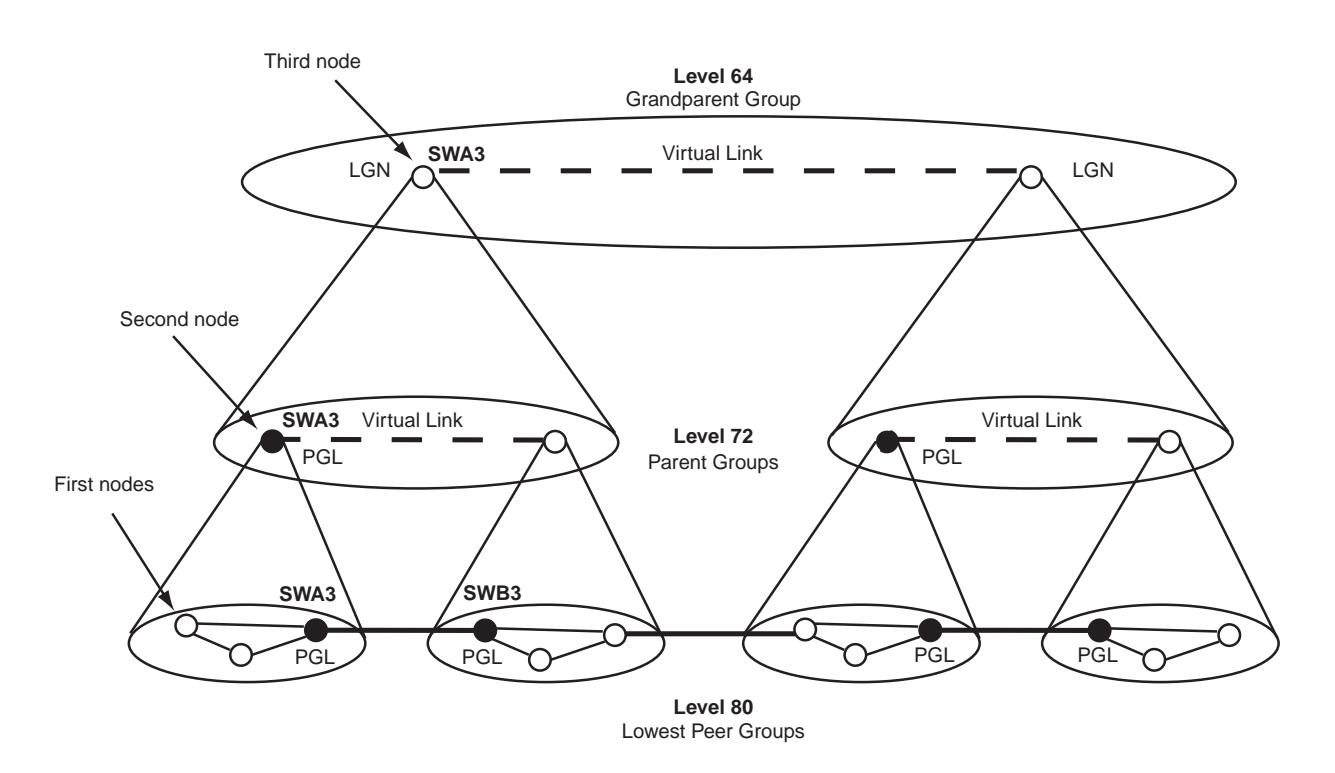

Figure 3-3 Adding a third PNNI node for next level connectivity

# 3.3 MANAGING PARALLEL PNNI LINKS

ATM SmartSwitches can be connected by more than one physical link. PNNI treats these connections as parallel physical links. By default, parallel links are considered to have equal capabilities with regard to call set ups.

:

For example, if a second link is added between switch SWA3 and switch SWB3 (from the example above), this parallel link can be seen using the **show pnnilink** command.

```
SWA3 # show pnnilink
Num(ALL)
```

| Num | Port<br>Number | Node<br>Index | Remote Node<br>IP Addr | Hello Stat   | e Link Type                 |                              |
|-----|----------------|---------------|------------------------|--------------|-----------------------------|------------------------------|
| 1   | 7A1            | 1             | 206.61.237.2           | 0 2WayInside | Lowest Level Horizontal     | Link                         |
| 2   | 7A3            | 1             | 206.61.237.1           | 9 2WayInside | Lowest Level Horizontal     | Link                         |
| 3   | 7B1            | 1             | 206.61.237.2           | 3 CommonOut  | Outside and Uplink          |                              |
| 4   | 7в2            | 1 2           | 206.61.237.23          | CommonOut    | Outside and Uplink -        | - Second physical link to B3 |
| 5   |                | 2             | N/A                    | 2WayInside   | Horizontal Link to/from     | LGN                          |
| 6   |                | 2 1           | N/A                    | 2WayInside   | Horizontal Link to/from LGN | - Second logical link to B3  |

SWA3 #

You can adjust the advertised capabilities of each link (on a per-port, per-service class basis) by changing the link's administrative weights. Use the **show pnniinterface** command to view the current administrative weights. For example:

# SmartSwitch # show pnniinterface PortNumber(ALL)

| Port<br>Number | Admin Wt<br>CBR                        | Admin Wt<br>RTVBR                      | Admin Wt<br>NRTVBR                     | Admin Wt<br>ABR                        | Admin Wt<br>UBR                        | Aggregation<br>Token |
|----------------|----------------------------------------|----------------------------------------|----------------------------------------|----------------------------------------|----------------------------------------|----------------------|
| =======<br>CPU | ====================================== | ====================================== | ====================================== | ====================================== | ====================================== |                      |
| CPU.1          | 5040                                   | 5040                                   | 5040                                   | 5040                                   | 5040                                   | 0                    |
| 7A1            | 5040                                   | 5040                                   | 5040                                   | 5040                                   | 5040                                   | 0                    |
| 7A2            | 5040                                   | 5040                                   | 5040                                   | 5040                                   | 5040                                   | 0                    |
| 7A3            | 5040                                   | 5040                                   | 5040                                   | 5040                                   | 5040                                   | 0                    |
| 7A4            | 5040                                   | 5040                                   | 5040                                   | 5040                                   | 5040                                   | 0                    |
| 7B1            | 5040                                   | 5040                                   | 5040                                   | 5040                                   | 5040                                   | 1                    |
| 7в2            | 5040                                   | 5040                                   | 5040                                   | 5040                                   | 5040                                   | 0                    |
| 7B3            | 5040                                   | 5040                                   | 5040                                   | 5040                                   | 5040                                   | 0                    |

:

SmartSwitch #

A link's administrative weight defines its desirability to the PNNI routing service when setting up a call of a particular class of service. The lower the numerical value of the administrative weight, the more desirable the route. For example, a route with administrative weight 200 for a particular class of service is considered a better route than one with the default weight of 5040 for that service. As a result, the administrative weight provides a quantitative way to control which routes are favored for call set up with regard to service class.

The ability to control the PNNI routing service in this fashion allows for parallel routes to be weighted such that one link is designated as the favored for a particular service class, while a parallel link can be designated as the favored route for a different service class.

Use the **set pnniinterface** command to set the administrative weight of a physical link originating from a particular port. The following, is an example of increasing the administrative weight for CBR call setups through the physical link on port 7a1:

| Smartswitch # set philinteriace |                                                             |
|---------------------------------|-------------------------------------------------------------|
| PortNumber() : 7                | a1 — Link on port 7a1                                       |
| AdminWtCBR(5040) : 1            | 00 — Set the weight for CBR connections higher on this link |
| AdminWtRTVBR(5040) :            |                                                             |
| AdminWtNRTVBR(5040) :           |                                                             |
| AdminWtABR(5040) :              |                                                             |
| AdminWtUBR(5040) :              |                                                             |
| AggregationToken(0) :           |                                                             |
| RccServCategory(NRTVBR) :       |                                                             |
| RccServCategory(NRTVBR) :       |                                                             |
|                                 |                                                             |

SmartSwitch #

### 3.3.1 Aggregation Tokens

An aggregation token is associated with each physical PNNI link. The value of the token determines how a physical link is advertised to the rest of the network. By default, all physical links (even parallel links) use an aggregation token of zero (0). When physical PNNI links have the same token value, the links are represented as a single logical link within the parent peer group. For example, no matter how many physical links connect peer groups A and B, they are represented within the parent group as a single logical link. Using different token values for physical links causes the links to be represented (and advertised) as separate logical links within the parent group.

Continuing with the earlier example of multi-level topologies, add a second physical PNNI link between peer groups A and B by physically connecting switch SWA2 to switch SWB2. By setting the aggregation token of this physical link to a value different from the physical link connecting switches SWA3 and SWB3, a second logical link appears within the parent group.

For example, the physical link between SWA3 and SWB3 has an aggregation token value of zero (0). Use the set pnniinterface command to change the value of the aggregation token for the physical link between SWA2 and SWB2 to one (1):

| SWA2 # set pnniinterface  |                                                              |
|---------------------------|--------------------------------------------------------------|
| PortNumber() : 71         | b2 — Link on switch SWA2 comes from this port                |
| AdminWtCBR(5040) :        |                                                              |
| AdminWtRTVBR(5040) :      |                                                              |
| AdminWtNRTVBR(5040) :     |                                                              |
| AdminWtABR(5040) :        |                                                              |
| AdminWtUBR(5040) :        |                                                              |
| AggregationToken(0) : 1   | - Change the value of the aggregation token from the default |
| RccServCategory(NRTVBR) : |                                                              |

SWA2 #

Perform the same operation on switch SWB2 in group B:

| SWB2 # set pnniinterface  |                                                                |
|---------------------------|----------------------------------------------------------------|
| PortNumber() :            | 4a3 — Link on switch SWB2 comes from this port                 |
| AdminWtCBR(5040) :        |                                                                |
| AdminWtRTVBR(5040) :      |                                                                |
| AdminWtNRTVBR(5040) :     |                                                                |
| AdminWtABR(5040) :        |                                                                |
| AdminWtUBR(5040) :        |                                                                |
| AggregationToken(0) :     | 1 — Change the value of the aggregation token from the default |
| RccServCategory(NRTVBR) : |                                                                |

SWB2 #

The physical connection from switch SWA2 to switch SWB2 is now advertised as a second logical link within the parent peer group (see Figure 3-4).

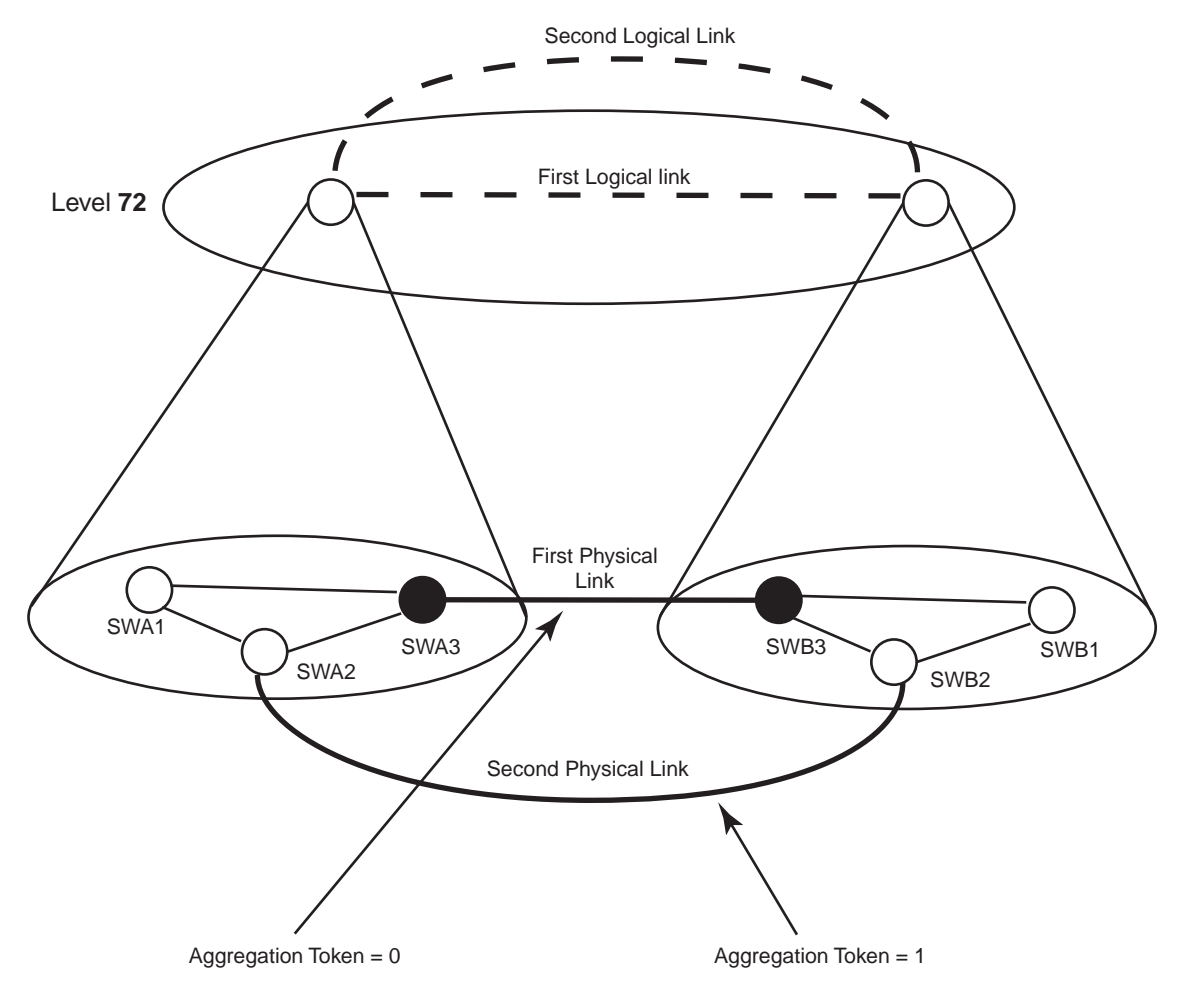

Figure 3-4 Aggregation token values and parallel links

## 3.3.2 PNNI Link Timing

By default, if a PNNI link loses connectivity, the link fails after three (3) seconds. This short amount of time is designed as a buffer in case of minor latency. By waiting three seconds before releasing resources and tearing down the connection, a minor latency occurrence (less than three seconds) will not bring the link down, and will keep the PNNI network from going through the process of reconfiguration.

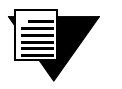

**Note** Link failure is determined either by hardware, when a "*loss of frame*" is detected; or by the signaling software, when the QSAAL link goes down.

However, certain time-sensitive implementations of PNNI may require that link fail occur either immediately or after a period of time longer than three seconds. Use the set linkmonitortimeout command to control the time required for the SmartSwitch ATM switch to assume a link has failed.

For example, two SmartSwitch ATM switches are connected with parallel PNNI links. To configure the switches to immediately recognize any lapse in traffic as a downed link, enter the following on both switches:

SmartSwitch # set linkmonitortimeout

TimeoutValue(3)

: 0 — Make the timeout instantaneous

#### SmartSwitch #

If a traffic lapse occurs on one of the links, that link's port immediately frees up all resource, and all traffic is routed between the switches through the remaining link.

Notice that the set linkmonitortimeout command controls the TimeoutValue on a switch-wide basis (not a per-port basis).

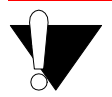

**Caution** Remember that while some special uses of PNNI may require the **TimeoutValue** to be zero (0), setting the **TimeoutValue** to less than three seconds may cause the PNNI network to "bounce," entering a state of constant (and unnecessary) reconfiguration. For this reason, care should be taken when setting the **TimeoutValue** to less than three seconds.

# 4 ROUTING

# 4.1 ADDITIONAL ROUTING PROTOCOLS

Along with PNNI, all ATM SmartSwitches support additional ATM routing protocols:

- IISP Use to connect with devices that do not support PNNI
- UNI Use to connect end stations (also to connect devices whose implementation of ILMI is incompatible with the ATM SmartSwitch)

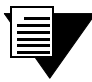

Both IISP and UNI routes are created and modified using the **ATMROULE** command. The proper route type is determined by the ATM SmartSwitch through interface signaling information.

# 4.2 IISP ROUTES

Note

Use the add atmroute command to create an IISP route that links the ATM SmartSwitch to a device that supports only IISP routing. For example,

- 1. Physically connect port 5b2 of the SmartSwitch 6500 to the IISP device.
- 2. Enter show netprefix to determine the netprefix of port 5b2 on the SmartSwitch 6500:

```
      SmartSwitch # show netprefix 5b2

      Port
      NetPrefix

      5B2
      39:00:00:00:00:00:00:00:14:41:80

      SmartSwitch #
```

- 3. Determine the address of the IISP device. (For this example, this could be a port address, we use 52:00:00:00:00:00:00:00:00:14:51:80)
- 4. Enter the add atmroute command to create a static route to the IISP device:

```
SmartSwitch # add atmroute
```

```
      PortNumber()
      : 5b2

      AtmAddress()
      : 52:00:00:00:00:00:00:00:00:14:51:80

      PrefixLength(104)
      :

      Index(0)
      :

      Type(Internal)
      :exterior — This is an exterior route

      Scope(0)
      :

      MetricsTag(0)
      :

      Advertising(NO)
      : — Do not advertise this address into the PNNI domain

      SmartSwitch #
      :
```

|   | Note | For IISP routes, always set the Type parameter of the add atmroute command to external. This indicates that the route is external to the PNNI domain.                                                                                                    |
|---|------|----------------------------------------------------------------------------------------------------|
|   | Note | The add atmroute command allows you to specify a set of metrics to be used with the route. Metrics are created using the add pnnimetric command, and are                                                                                                    |
| · |      | assigned to routes by metric tag numbers. By setting the appropriate<br>administrative weights within metrics, it's possible to create parallel load-sharing<br>or fail-over routes. For more information about metrics, administrative weights,<br>and metric tags, see Section 4.4, Route Metrics. |

#### 5. Enter the show atmroute command to determine whether the route was created:

| Sma<br>Add | rtSwi<br>ressN | tch # show atmroute<br>umber(ALL) :                      |       |          |                                      |
|------------|----------------|----------------------------------------------------------|-------|----------|--------------------------------------|
| No.        | Port           | Route Address                                            | Type  | Protoco. | 1                                    |
| ===        | =====          |                                                          | ===== |          | ==                                   |
| 1          | 7B4            | 39:00:00:00:00:00:00:00:00:00:14:41:80:00:20:d4:14:41:80 | I     | MGMT     |                                      |
| 2          | 7B4            | 39:00:00:00:00:00:00:00:00:14:41:80:00:20:d4:14:41:81    | I     | MGMT     |                                      |
| 3          |                | 39:00:00:00:00:00:00:00:00:14:59:00                      | I     | PNNI     |                                      |
| 4          |                | 39:00:00:00:00:00:00:00:00:28:e9:80                      | I     | PNNI     |                                      |
| 5          |                | 39:00:00:00:00:00:00:00:00:28:f5:00                      | I     | PNNI     |                                      |
| 6          | 7B4            | 47:00:79:00:00:00:00:00:00:00:00:00:00:a0:3e:00:00:01    | I     | MGMT     |                                      |
| 7          | 5B2            | 52:00:00:00:00:00:00:00:00:14:51:80                      | I     | MGMT -   | <ul> <li>This is our rout</li> </ul> |
| Sma        | rtSwi          | tch #                                                    |       |          |                                      |

The route to the IISP device appears as Route 7, and with Protocol Type of MGMT (management).

6. Create a route on the IISP device that refers to the netprefix (39:00:00:00:00:00:00:00:00:14:41:80) of port 5b2 on the SmartSwitch 6500.

**Note** For IISP routes to work with certain devices, ILMI may need to be disabled on the ATM SmartSwitch. Use the set portconfig command to disable ILMI on the ATM SmartSwitch on a per-port basis.

### 4.2.1 IISP Routing Considerations

When creating routes between an ATM SmartSwitch (running PNNI) and IISP devices, the criteria that characterize IISP connectivity still apply. To reach an ATM SmartSwitch within the PNNI domain, the IISP device must have a configured route that points directly to a port on the target ATM SmartSwitch. Conversely, there must be an ATM SmartSwitch that has a direct physical link (and a route over that link) to the IISP device. The following two examples illustrate this point.

### IISP Routing Example One

In Figure 4-1 Switch A is an IISP device connected to the PNNI domain through Switch B. Switch A contains an LEC, which is a member of an ELAN whose LECS is on Switch C (within the PNNI domain). If the LEC on Switch A is to make contact with the LECS on Switch C, Switch A must contain an IISP route directly to switch C. Furthermore, Switch B must contain a route to switch A over the physical link that connects the two switches.

**Note** Dotted lines in the diagrams below represent one-way IISP routes to the devices pointed to by the arrowheads. Each route is defined on the device from which the dotted line originates.

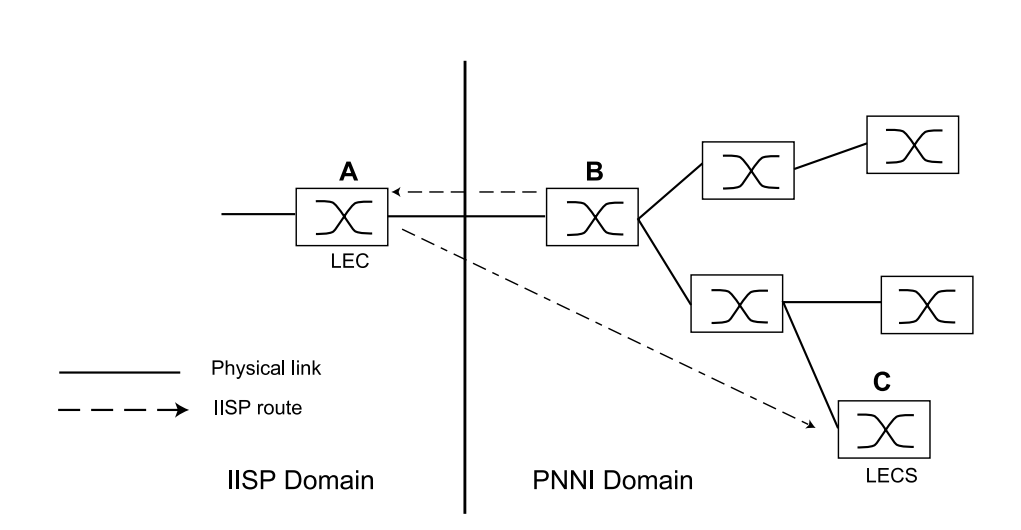

Figure 4-1 IISP route across PNNI domain

**IISP Routing Example Two** 

A second IISP device (Switch D) is added behind Switch A. If Switch D also needs to reach Switch C for LANE support, additional IISP routes must be defined between Switches D and C, B and D, and A and D. Figure 4-2 shows the typical "route to every point reached" IISP topology.

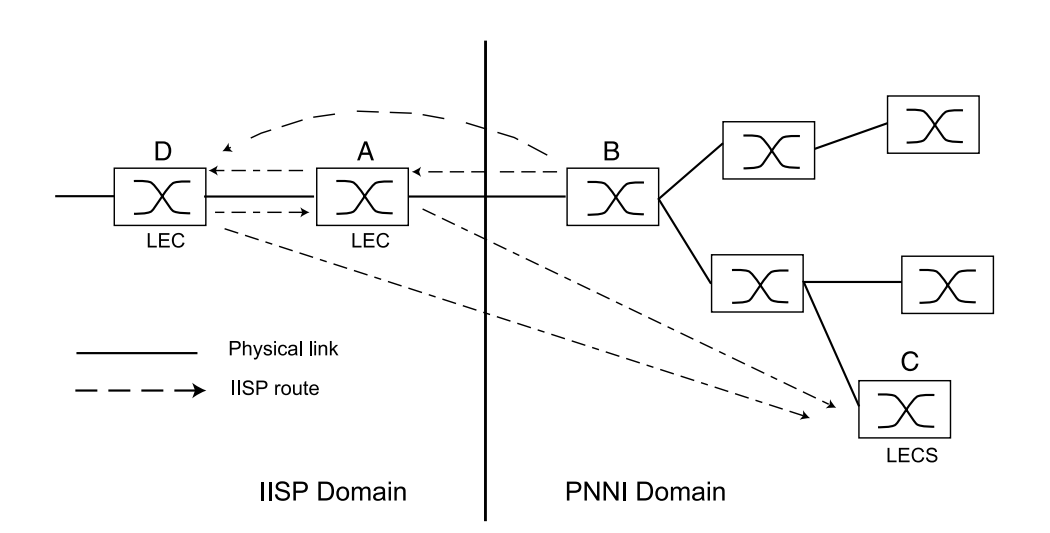

Figure 4-2 Routes needed for a second IISP switch

### 4.2.2 IISP Link Timing

By default, if an IISP link loses connectivity, the link fails after three (3) seconds. This short amount of time is designed as a buffer in case of minor latency. By waiting three seconds before releasing resources and tearing down the connection, a minor latency occurrence (less than three seconds) will not bring down the route.

However, certain time-sensitive implementations may require that link fail occurs either immediately or after a longer period of time than three seconds. Use the set linkmonitortimeout command to control the time required for the SmartSwitch ATM switch to assume an IISP route has failed.

For example, two SmartSwitch ATM switches are connected with parallel IISP links. To configure the switches to immediately recognize any lapse in traffic as a downed link, enter the following on both switches:

 SmartSwitch # set linkmonitortimeout

 TimeoutValue(3)
 : 0 — Make the timeout instantaneous

SmartSwitch #

If a traffic lapse occurs on one of the IISP links, that link's port immediately frees up all resources, and all traffic between the switches is routed through the remaining IISP link.

Notice that the set linkmonitortimeout command controls the TimeoutValue on a switch-wide basis (not a per-port basis).

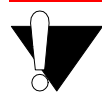

**Caution** Remember that while some special network configurations may require the **TimeoutValue** to be zero (0), setting **TimeoutValue** to less than three seconds may cause an IISP route to fail unnecessarily. For this reason, care should be taken when setting the **TimeoutValue** to less than three seconds.

# 4.3 UNI ROUTES

Use the add atmroute command to create UNI routes. For example, connect an end station adapter (with MAC address 00:11:22:33:44:55) to port 7A2 of a SmartSwitch 6500. If the adapter does not support ILMI or its ILMI is incompatible with the SmartSwitch 6500, you must create a static UNI route between the adapter and port 7A2 of the SmartSwitch 6500.

The following example works with any ATM SmartSwitch, however, the port numbering may be different (for instance a2 instead of 7a2):

1. Enter the **show netprefix** command to obtain the netprefix of port 7A2:

- 2. Reconfigure the adapter with an ATM address made from the netprefix of port 7A2 and the adapter's MAC address: 39:00:00:00:00:00:00:00:00:00:11:22:33:44:55:00.
- 3. Use the add atmroute command to create a static UNI route that specifies port 7A2 and the adapter's new ATM address.

```
SmartSwitch # add atmroute
                                             : 7a2
PortNumber()
                                          : 39:00:00:00:00:00:00:00:00:14:59:00:00:11:22:33:44:55:00
AtmAddress()
PrefixLength(152)
Index(0)
                                                :

    Take the default to make this an "internal" route

                                                :
Type(Internal)
Scope(0)
                                                :

    See Section 4.4 for information on metrics

MetricsTag(0)
                                                :

    Advertise this address into the PNNI domain

Advertising(NO)
                                                :yes
SmartSwitch #
```

Note

Always set the Type parameter of the add atmroute command to internal (the default) for UNI routes. This indicates that the route is internal to the PNNI domain.

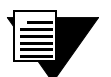

**Note** The add atmroute command allows you to specify a set of metrics to be used with the route. Metrics are created using the add pnnimetric command, and are assigned to routes by metric tag numbers. By setting the appropriate administrative weights within metrics, it's possible to create parallel load-sharing or fail-over routes. For more information about metrics, administrative weights, and metric tags, see Section 4.4, Route Metrics.

#### 4. Enter the show atmroute command to check that the UNI route was added.

SmartSwitch # show atmroute AddressNumber(ALL) No. Port Route Address Type Protocol \_\_\_\_\_ 7B4 39:00:00:00:00:00:00:00:00:14:41:80:00:20:d4:14:41:80 1 т MCMT 7B4 39:00:00:00:00:00:00:00:00:14:41:80:00:20:d4:14:41:81 2 Т MGMT -- 39:00:00:00:00:00:00:00:00:14:59:00 PNNI 3 Τ 7A2 39:00:00:00:00:00:00:00:00:14:59:00:00:11:22:33:44:55 - Our added UNI route 4 I MGMT 5 \_ \_ 39:00:00:00:00:00:00:00:00:00:28:e9:80 I PNNI 39:00:00:00:00:00:00:00:00:28:f5:00 PNNI 6 Τ 7 7R4 47:00:79:00:00:00:00:00:00:00:00:00:00:00:a0:3e:00:00:01 т MGMT 52:00:00:00:00:00:00:00:00:14:51:80 8 5B2 Ι MGMT SmartSwitch #

The UNI route appears in the table as Route 4, with Protocol Type of MGMT (management).

**Note** For UNI routes to work with certain devices, ILMI may also need to be disabled on the ATM SmartSwitch. Use the set portconfig command to disable ILMI on the ATM SmartSwitch on a per-port basis.

### 4.3.1 UNI Link Timing

By default, if a UNI link loses connectivity, the link fails after three (3) seconds. This short amount of time is designed as a buffer in case of minor latency. By waiting three seconds before releasing resources and tearing down the connection, a minor latency occurrence (less than three seconds) will not bring down the route.

However, certain time-sensitive implementations may require that link fail occurs either immediately or after a longer period of time than three seconds. Use the set linkmonitortimeout command to control the time required for the SmartSwitch ATM switch to assume a UNI route has failed.

For example, a SmartSwitch ATM switch is connected to two UNI uplinks (one active, one standby) through two separate ports. One switch port is connected to the active UNI uplink and the other switch port is connected to the standby UNI uplink. To configure the switch to immediately recognize any lapse in traffic on the active UNI uplink port as a downed link, enter the following on the SmartSwitch ATM switch:

 SmartSwitch # set linkmonitortimeout

 TimeoutValue(3)
 : 0

```
SmartSwitch #
```

If the active UNI uplink fails-over to the standby UNI uplink, the SmartSwitch ATM switch port connected to the failed active uplink immediately frees up all resources, and begins accepting traffic on the port connected to the standby UNI uplink.

Notice that the set linkmonitortimeout command controls the TimeoutValue on a switch-wide basis (not a per-port basis).

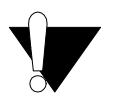

**Caution** Remember that while some special network configurations may require the **TimeoutValue** to be zero (0), setting **TimeoutValue** to less than three seconds may cause a UNI route to fail unnecessarily. For this reason, care should be taken when setting the **TimeoutValue** to less than three seconds.

# 4.4 ROUTE METRICS

Route metrics are assigned to routes using a metric tag (one of the input parameters for add atmroute). The metric tag specifies a particular pair of incoming and outgoing metrics contained within a list of metrics. Metrics are created using the add pnnimetric command (whether PNNI, IISP, or UNI routes). Each metric pair specifies a set of values that describe a route's Service Category, cell rates, bandwidth, and administrative weight. Locally, metric values determine the behavior of the link. Within PNNI networks, PNNI's Generic Call Admission Control (GCAC) assesses metrics when establishing calls.

## 4.4.1 Administrative Weights

The administrative weight (Adminwt parameter) of a metric allows you to control the use of a route for call set ups. By default, a metric assigns the lowest value (5040) to the Adminwt parameter. Values less than 5040 (for example 500) are considered to have greater administrative weight. Among parallel routes, the route with the greatest administrative weight is seen as the preferred route; subsequently, most calls are set up through that route. Other parallel routes with lower administrative weights are used as "*backup*" routes These backup routes will be used only if the route with the greatest administrative weight is either out of bandwidth or down.

# 4.4.2 Creating Route Metrics

The following section describes how to create a route metric and assign it to a route.

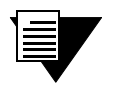

**Note** For a complete description of all pnnimetric parameters, see the SmartSwitch ATM Switch Reference Manual.

In the following example, a metric pair is created (with metric tag of 9), which specifies CBR as the Service Category, administrative weight of 200, Max Cell Rate of 1000 cells per second, and an Available Cell Rate of 750 cells per second.

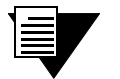

**Note** The default value NotUsed that appears in the add pnnimetric command means "If no value is specified for the parameter, the parameter is not used within the metric." It does NOT mean that the parameter does not accept values.

#### 1. Create the outgoing member of the metric pair:

#### SmartSwitch # add pnnimetric

| Executing this command : add PnniMetrics<br>MetricsTag(1) | : 9                                                   |
|-----------------------------------------------------------|-------------------------------------------------------|
| TrafficDirection(Outgoing)                                | : — 1st pair member, we accept the default (Outgoing) |
| ServiceCategory(UBR)                                      | : cbr                                                 |
| GCAC_CLP(2)                                               | :                                                     |
| AdminWt(5040)                                             | : 200                                                 |
| MaxCellRate(NotUsed)                                      | : 1000                                                |
| AvailableCellRate(NotUsed)                                | : 750                                                 |
| MaximumCellTransferDelay(NotUsed)                         | :                                                     |
| CellDelayVariation(NotUsed)                               | :                                                     |
| CellLossRatioForCLP=0(NotUsed)                            | :                                                     |
| CellLossRatioForCLP=0+1(NotUsed)                          | :                                                     |
| CellRateMargin(NotUsed)                                   | :                                                     |
| VarianceFactor(NotUsed)                                   | :                                                     |

#### SmartSwitch #

#### 2. Create the incoming member of the metric pair:

| SmartSwitch # add pnnimetric             |   |          |                                                           |
|------------------------------------------|---|----------|-----------------------------------------------------------|
| Executing this command : add PnniMetrics |   |          |                                                           |
| MetricsTag(1)                            | : | 9        |                                                           |
| TrafficDirection(Outgoing)               | : | incoming | <ul> <li>— 2nd pair member, we set as incoming</li> </ul> |
| ServiceCategory(UBR)                     | : | cbr      |                                                           |
| GCAC_CLP(2)                              | : |          |                                                           |
| AdminWt(5040)                            | : | 200      |                                                           |
| MaxCellRate(NotUsed)                     | : | 1000     |                                                           |
| AvailableCellRate(NotUsed)               | : | 750      |                                                           |
| MaximumCellTransferDelay(NotUsed)        | : |          |                                                           |
| CellDelayVariation(NotUsed)              | : |          |                                                           |
| CellLossRatioForCLP=0(NotUsed)           | : |          |                                                           |
| CellLossRatioForCLP=0+1(NotUsed)         | : |          |                                                           |
| CellRateMargin(NotUsed)                  | : |          |                                                           |
| VarianceFactor(NotUsed)                  | : |          |                                                           |

SmartSwitch #

### 3. Enter show pnnimetric to view the newly created metric pair:

```
SmartSwitch # show pnnimetrics
Metrics(ALL)
```

| Metrics | Metrics Tag | Direction | Index | GCAC CLP | Admin Wt | Service Categories         |
|---------|-------------|-----------|-------|----------|----------|----------------------------|
| 1       | 0x9         | Incoming  | 0x10  | CLP0+1   | 200      | CBR — Incoming pair member |
| 2       | 0x9         | Outgoing  | 0x10  | CLP0+1   | 200      | CBR — Outgoing pair member |
| 3       | 0x111113    | Outgoing  | 0x1   | CLP0+1   | 5040     | UBR                        |
| 4       | 0x111113    | Outgoing  | 0x2   | CLP0+1   | 5040     | ABR                        |
| 5       | 0x111113    | Outgoing  | 0x4   | CLP0     | 5040     | NRTVBR                     |
| б       | 0x111113    | Outgoing  | 0x18  | CLP0     | 5040     | CBR RTVBR                  |
| 7       | 0x111114    | Outgoing  | 0x1   | CLP0+1   | 5040     | UBR                        |
| 8       | 0x111114    | Outgoing  | 0x2   | CLP0+1   | 5040     | ABR                        |
| 9       | 0x111114    | Outgoing  | 0x4   | CLP0     | 5040     | NRTVBR                     |
| 10      | 0x111114    | Outgoing  | 0x18  | CLP0     | 5040     | CBR RTVBR                  |
|         |             |           |       |          |          |                            |

:

SmartSwitch #

The newly created metric pair appears at the top of the list as metrics 1 and 2.

Once the metric is created, we can specify its metric tag number within the definition of a route. In this example, an IISP route is being created:

| SmartSwitch # add atmroute |                                        |
|----------------------------|----------------------------------------|
| PortNumber()               | : 6b2                                  |
| AtmAddress()               | : 39:00:00:00:00:00:00:00:00:55:77:88  |
| PrefixLength(104)          | :                                      |
| Index(0)                   | :                                      |
| Type(Internal)             | exterior                               |
| Scope(0)                   | :                                      |
| MetricsTag(0)              | : 9 — The index tag of our metric pair |
| Advertising(NO)            | :                                      |
| SmartSwitch #              |                                        |
|                            |                                        |

# 4.5 IP ROUTING FOR MANAGEMENT

ATM SmartSwitches provide limited IP routing. IP routing allows switches that are not connected directly to Ethernet to communicate with an Ethernet-based network management system (NMS). The connection is made by adding IP routes on the non-connected switches that specify a client on a connected switch as their gateway to the Ethernet.

|  | Note | ATM SmartSwitch IP routing performance is inadequate for routing between VLANs. If you need to create routes between VLANs on your ATM SmartSwitch, use a router equipped with an ATM interface. Consult Cabletron Customer Support for recommended routers. |
|--|------|----------------------------------------------------------------------------------------------------|
|--|------|----------------------------------------------------------------------------------------------------|

For example,

- Switch SW1 and the NMS are on an Ethernet network with address 128.205.99.0.
- The IP address of SW1's Ethernet port is 128.205.99.254.
- The IP address of SW1's LANE client is 90.1.1.254.
- The IP address of SW2's LANE client is 90.1.1.33.
- SW2 is not physically connected to the Ethernet network.
- SW2 is connected to SW1 through PNNI, and both switches are part of the same emulated LAN.

To reach SW2 with the Ethernet-based NMS, create an IP route that assigns SW1's switch client as SW2's default gateway to the network 128.205.99.0. Enter the following on SW2 (see Figure 4-3):

```
SmartSwitch # add routeDestNetIP() : 128.205.99.0GatewayIP() : 90.1.1.254SmartSwitch #
```

Switch SW2 can now communicate with the NMS on the Ethernet network.

#### To see the route, enter the show route command on SW2

| SmartSwitch # <b>show route</b><br>ROUTE NET TABLE |                                    |             |             |                   |                   |  |  |  |  |
|----------------------------------------------------|------------------------------------|-------------|-------------|-------------------|-------------------|--|--|--|--|
| destination                                        | gateway                            | flags       | Refcnt      | Use               | Interface         |  |  |  |  |
| 0.0.0.0<br>90.1.1.0<br>128.205.99.0                | 0.0.0.0<br>90.1.1.33<br>90.1.1.254 | 1<br>1<br>1 | 0<br>0<br>3 | 0<br>1688<br>5660 | zn0<br>zn1<br>ei0 |  |  |  |  |
| ROUTE HOST TABLE destination                       | gateway                            | flags       | Refcnt      | Use               | Interface         |  |  |  |  |
| 127.0.0.1                                          | 127.0.0.1                          | 5           | 0           | 0                 | 100               |  |  |  |  |
| SmartSwitch #                                      |                                    |             |             |                   |                   |  |  |  |  |

Switch client on SW2, 90.1.1.33 SW2 ATM Link IP Route ELAN Switch client on SW1 is defined as SW2's gateway to the Ethernet NMS SW1 Switch client on SW1, Ethernet interface 90.1.1.254 128.205.99.254

Ethernet network 128.205.99.0

Figure 4-3 IP routing through SW1 for connectivity to the Ethernet network

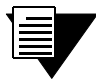

**Note** The NMS must also contain a route that specifies the Ethernet interface of the Ethernet connected switch as the gateway to the ELAN subnet.

# 5 VIRTUAL PORTS AND STATIC CONNECTIONS

# 5.1 PVC CONNECTIONS

ATM SmartSwitches support Permanent Virtual Circuits (PVCs), both point-to-point and point-to-multipoint. Use PVCs to connect devices (that do not support SVCs) to a switch's local client. Also, use PVCs to make connections through an ATM SmartSwitch between devices that support only PVCs.

Use point-to-point PVCs to connect one end node to another for two-way communication. Use point-to-multipoint PVCs to connect a broadcast end node to a group of receiving end nodes; traffic is one way.

**Note** The examples in this chapter are carried out on a SmartSwitch 6500. Most of these examples will work with all other SmartSwitch ATM switches, however, the port numbering would be different. For example, instead of port 7A1 (SmartSwitch 6500) the port might be A1 (on a 2500, 6A000, or 9A100).

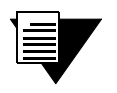

**Note** PVCs use traffic descriptors to define their traffic characteristics. See Chapter 6, "Traffic Management," Section 6.1.1 for further information on traffic descriptors.

# 5.1.1 Point-to-Point PVCs

The procedure for setting up a PVC connection between two end nodes through an ATM SmartSwitch consists of specifying the ports and the Virtual Path Connection Identifier and Virtual Channel Identifiers (VPCI and VCI).

1. Use add trafficdescriptor to define a traffic descriptor to use with the PVC:

| SmartSwitch # add trafficdescriptor        |    |     |  |  |  |  |  |
|--------------------------------------------|----|-----|--|--|--|--|--|
| Executing this command : add TrafficDescri | pt | lor |  |  |  |  |  |
| TrafficType(UBR)                           | :  | cbr |  |  |  |  |  |
| TrafficDescriptorType(2) :                 |    |     |  |  |  |  |  |
| PCRCLP01(100)                              | :  |     |  |  |  |  |  |
| QOSCLASS(1)                                | :  |     |  |  |  |  |  |
| AalType(5)                                 | :  |     |  |  |  |  |  |
|                                            |    |     |  |  |  |  |  |

SmartSwitch #

For this example, we specify CBR as the traffic type, then take the remaining defaults. Enter the **show trafficdescriptor** command to obtain the index number of the new traffic descriptor. In this example, the index number is two (2).

| Smart         | martSwitch # <b>show trafficdescriptor</b> |              |             |                           |                           |                          |                            |                         |                             |                              |             |
|---------------|--------------------------------------------|--------------|-------------|---------------------------|---------------------------|--------------------------|----------------------------|-------------------------|-----------------------------|------------------------------|-------------|
| TD#           | Traff<br>Type                              | Desc<br>Type | QoS         | Peak Ce<br>(Kb/s<br>CLP_0 | ell Rate<br>3)<br>CLP_0+1 | Sust Ce<br>(Kb/<br>CLP_0 | ell Rate<br>(s)<br>CLP_0+1 | Max Bur<br>(Kk<br>CLP_0 | cst Size<br>D/S)<br>CLP_0+1 | Min Cell A<br>Rate<br>(Kb/s) | Aal Type    |
| 1<br>2<br>176 | NRTVBR<br>CBR<br>NRTVBR                    | 7<br>2<br>2  | 0<br>1<br>1 | 0<br>0<br>0               | 10872<br>100<br>1585      | 5436<br>0<br>0           | 0<br>0<br>0                | 2052<br>0<br>0          | 0<br>0<br>0                 | 0<br>0<br>0                  | 5<br>5<br>5 |

SmartSwitch #

2. Use add pvc to create the PVC; specify the ports through which the connection is established, the VPI/VCI pair to use with each port, and the traffic descriptor to use.

```
SmartSwitch # add pvc
ConnType(PTP)
                                              :
                                                       - Specify first port
Port-1-Number()
                                              : 7a1
                                                       - Specify its VPCI
Port-1-VPCI()
                                              : 0
Port-1-VCI()
                                              : 100
                                                      - Specify its VCI
                                                      - Specify second port
Port-2-Number()
                                              : 7b2
Port-2-VPCI()
                                              : 0

    Specify its VPCI

Port-2-VCI()
                                              : 100
                                                       - Specify its VCI
                                                       - We use our traffic descriptor
Port1-to-Port2TrafficDescriptorIndex()
                                              : 2
Port2-to-Port1TrafficDescriptorIndex()
                                             : 2
```

SmartSwitch #

The example above creates a PVC between ports 7a1 and 7b2 with VPCI/VCI = 0/100.

3. Plug the end nodes into the specified ATM SmartSwitch ports (7a1 and 7b2).

4. Configure each end node with the proper IP address, subnet mask, and VPCI/VCI pair = 0/100.

The end nodes can communicate with each other through the point-to-point PVC connection.

| Note | To create a PVC with a VPI greater than zero (0), you must change the default assignment of bits used to specify VPIs and VCIs. The number of VPI bits determine the available range of VPI numbers: <i>Largest VPI number</i> = $2^{\text{VPIbits}}$ -1. For example, if the number of VPI bits is three, the highest VPI that can be specified is $2^3$ -1 = (8 - 1) = 7. To change the available VPI numbers, use the set portconfig command (on a per-port basis) to alter the MaxVpiBits parameter from its default of zero (0). Keep in mind that if VPI bits are increased VCI bits are accordingly decreased. Fewer VCI bits results in fewer available VCIs per VPI. |
|------|----------------------------------------------------------------------------------------------------|
|------|----------------------------------------------------------------------------------------------------|

### 5.1.2 Point-to-Multipoint PVCs

Instructions in this section describe how to set up a point-to-multipoint connection through your ATM SmartSwitch.

Example: Create a point-to-multipoint connection between a broadcasting workstation on port 7a1 and three other workstations connected to ports 7a2, 7a3, and 7a4.

1. Use add trafficdescriptor to create two new traffic descriptors, one for the forward direction, the other for the backward direction. For this example, for the forward traffic descriptor, we select UBR and accept the defaults.

| SmartSwitch # add trafficdescriptor |   | <ul> <li>This is the forward descriptor</li> </ul> |
|-------------------------------------|---|----------------------------------------------------|
| TrafficType(UBR)                    | : | — We use UBR for this example                      |
| TrafficDescriptorType(11)           | : |                                                    |
| PCRCLP01(100)                       | : | <ul> <li>Take the default values</li> </ul>        |
| QOSCLASS(0)                         | : |                                                    |
| AalType(5)                          | : |                                                    |

SmartSwitch #

However, on a point-to-multipoint connection there should be no traffic in the backward direction, so we define the backward traffic descriptor with its Cell Loss Priorities set to zero (0)

| SmartSwitch # add trafficdescriptor |                                                               |
|-------------------------------------|---------------------------------------------------------------|
| TrafficType(UBR)                    | <ul> <li>— This is the backward traffic descriptor</li> </ul> |
| TrafficDescriptorType(11)           | :                                                             |
| PCRCLP01(100)                       | : 0 — Set PCRCLP01 to zero                                    |
| QOSCLASS(0)                         | :                                                             |
| AalType(5)                          | :                                                             |
|                                     |                                                               |

SmartSwitch #

2. Use show trafficdescriptor to obtain the new traffic descriptors' index numbers.

SmartSwitch # show trafficdescriptor

|      |               |              | ===== |                |                | ======        | ========        | ======       |                  |                  | ======   |
|------|---------------|--------------|-------|----------------|----------------|---------------|-----------------|--------------|------------------|------------------|----------|
| TD#  | Traff<br>Type | Desc<br>Type | QoS   | Peak C<br>(Kb/ | ell Rate<br>s) | Sust C<br>(Kb | ell Rate<br>/s) | Max Bu<br>(K | rst Size<br>b/s) | Min Cell<br>Rate | Aal Type |
|      |               |              |       | CLP_0          | CLP_0+1        | CLP_0         | CLP_0+1         | CLP_0        | CLP_0+1          | (Kb/s)           |          |
| ==== | ========      |              | ===== | =======        | ========       |               | =========       |              | ========         | =========        |          |
| 1    | NRTVBR        | 7            | 0     | 0              | 10872          | 5436          | 0               | 2052         | 0                | 0                | 5        |
| 2    | CBR           | 2            | 1     | 0              | 100            | 0             | 0               | 0            | 0                | 0                | 5        |
| 3    | UBR           | 11           | 0     | 0              | 100            | 0             | 0               | 0            | 0                | 0                | 5        |
| 4    | UBR           | 11           | 0     | 0              | 0              | 0             | 0               | 0            | 0                | 0                | 5        |
| 176  | NRTVBR        | 2            | 1     | 0              | 1585           | 0             | 0               | 0            | 0                | 0                | 5        |

SmartSwitch #

In the example above, traffic descriptor three (3) will be used in the forward direction, and traffic descriptor four (4) will be used in the backward direction.

3. Use add pvc to successively create point-to-multipoint PVCs for ports 7a2, 7a3, and 7a4.

```
SmartSwitch # add pvc
ConnType(PTP)
                                           : pmp
Port-1-Number()
                                           : 7al
Port-1-VPCI()
                                           : 0
Port-1-VCI()
                                           : 101
                                           : 7a2
Port-2-Number()
Port-2-VPCI()
                                          : 0
Port-2-VCI()
                                           : 101
Port1-to-Port2TrafficDescriptorIndex()
                                          : 3
Port2-to-Port1TrafficDescriptorIndex()
                                          : 4
```

SmartSwitch #

4. Perform step 3 for ports 7a3 and 7a4.

- 5. Connect the workstations to their respective ports.
- 6. Configure the workstations for the same subnet and VPCI/VCI pair = 0/101.

The broadcasting workstation on port 7a1 can send traffic to the receiving workstations on ports 7a2, 7a3, and 7a4.

#### 5.1.3 Connecting to Local Switch Client Through a PVC

All PVC connections to an ATM SmartSwitch local client use the CPU port. On a SmartSwitch 6500, this port is either **7B4** or **8B4** depending on the slot in which the master TSM/CPU module resides. Because of the SmartSwitch 6500's redundancy capability, the CPU port should always be designated as CPU. Using CPU assures that the PVC connects to the active CPU in the event of fail-over. On all other SmartSwitch ATM switches (2500, 6A000, or 9A100), the CPU port is **B4**, however, as with the SmartSwitch 6500, the value CPU can also be used.

Follow these instructions to connect an end node to an ATM SmartSwitch's local client through a point-to-point PVC.

1. Use add pvc to create the PVC.

```
SmartSwitch # add pvc
ConnType(PTP)
                                            :
Port-1-Number()
                                            : 7a1
Port-1-VPCI()
                                            : 0
Port-1-VCI()
                                            : 100
                                                     - The CPU port
Port-2-Number()
                                            : cpu
Port-2-VPCI()
                                            : 0
Port - 2 - VCT()
                                            : 101
Port1-to-Port2TrafficDescriptorIndex()
                                            : 2
Port2-to-Port1TrafficDescriptorIndex()
                                            : 2
```

SmartSwitch #

2. Use add ipatmclient to create an IP over ATM local client.

```
SmartSwitch # add ipatmclientClientNumber(0): 2ServerType(None): localServerAddress():IPAddress(): 100.1.1.0NetMask(255.0.0.0):MTU(9180):
```

SmartSwitch #

3. Use add ipatmpvc to associate the end node's IP address with the PVC.

| : 2   | <ul> <li>Specify local client number</li> </ul> |
|-------|-------------------------------------------------|
| :     |                                                 |
| : 101 | -VCI to CPU port was specified as 101           |
|       | : 2<br>:<br>: 101                               |

SmartSwitch #

4. Connect the end node to port 7a1 of the ATM SmartSwitch.

# 5.2 PVP CONNECTIONS

**Note** PVP connections are supported only on the SmartSwitch 6500. However, because all ATM SmartSwitches support virtual ports, PVPs can be terminated using any SmartSwitch ATM switch.

The SmartSwitch 6500 supports the creation of Permanent Virtual Path (PVP) connections. The basic process for creating a PVP is as follows:

- Create a traffic descriptor for the PVP that meets its bandwidth and service category requirements.
- Use the set portconfig command to turn off signaling and ILMI on both ports to be connected by the PVP.

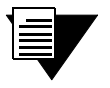

**Note** Dedicated PVP switches do not signal on their physical ports. However, if desired, you can leave signaling active on physical ports on the SmartSwitch 6500.

• Use the set portconfig command to specify a number of bits to be used for VPIs (MaxVpiBits parameter). Note that a PVP cannot use VPI zero. Consequently, the number of VPI bits must be greater than zero (0) on both ports. Determine the number of Available VPIs from the MaxVpiBits setting by using the following equation:

For example if MaxVpiBits is set to 3, then Available VPIs is:

Available VPIs =  $2^{3}$ -1 = 8 -1 = 7 VPIs (VPIs 1 through 7)

We have seven Available VPIs (and not eight) because the zero (0) VPI cannot be used for PVPs.

• Use the add pvp command to create the PVP connection.

The following is a practical example of creating a PVP connection between ports 7a4 and 7b1.

1. Use the set portconfig command to turn off signaling and ILMI and to specify bits for VPIs on port 7a4:

| SmartSwitch # set portconfig |          |                                                  |
|------------------------------|----------|--------------------------------------------------|
| PortNumber()                 | : 7a4    | <ul> <li>— Specify first port for PVP</li> </ul> |
| PortAdminStatus(up)          | :        |                                                  |
| IlmiAdminStatus(up)          | : down   | — Turn off ILMI                                  |
| SigType()                    | : nnipvc | <ul> <li>Turn off signaling</li> </ul>           |
| SigRole(network)             | :        |                                                  |
| InterfaceType(private)       | :        |                                                  |
| MaxVpiBits(0)                | : 1      | — 1 bit for VPIs: 2 <sup>1</sup> -1 = 1 VPI      |
| MaxVciBits(12)               | :        |                                                  |
| MaxSvcVpci(1)                | :        |                                                  |
| MinSvcVci(32)                | :        |                                                  |
| MaxVccs(8192)                | :        |                                                  |
| MaxSvpVpci(1)                | :        |                                                  |
| MaxVpcs(1)                   | :        |                                                  |
|                              |          |                                                  |
| SmartSwitch #                |          |                                                  |

2. Use the set portconfig command to turn off signaling and ILMI and to specify bits for VPIs on port 7b1:

```
SmartSwitch # set portconfig
                                                        - Specify the second port
PortNumber()
                                              : 7b1
PortAdminStatus(up)
                                              :
IlmiAdminStatus(up)
                                              : down
SigType()
                                              : nnipvc
SigRole(network)
InterfaceType(private)
                                              :
                                                        - 1 bit for VPIs: 2^{1}-1 = 1 VPI
                                              : 1
MaxVpiBits(0)
MaxVciBits(12)
                                              :
MaxSvcVpci(1)
                                              :
MinSvcVci(32)
                                              :
MaxVccs(8192)
                                              :
MaxSvpVpci(1)
                                              :
MaxVpcs(1)
                                              :
```

SmartSwitch #

3. Use the add pyp command to create the pyp connection:

```
SmartSwitch # add pvp
ConnType(PTP)
                                              :
                                                     - See note below
                                             : 7a4 — Specify the first port
Port-1-Number()
Port-1-VPI()
                                             : 1
                                                     - Specify its VPI
                                             : 7b1 - Specify the second port
Port-2-Number()
                                                     - Specify its VPI
Port-2-VPI()
                                             : 1
Port1-to-Port2TrafficDescriptorIndex()
                                                     - Set the traffic descriptors
                                             : 2
Port2-to-Port1TrafficDescriptorIndex()
                                           : 2
```

```
SmartSwitch #
```

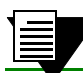

**Note** Point-to-multipoint PVPs are currently not supported on the SmartSwitch 6500.

#### 4. Use the **show** pvp command to display the PVP connection:

```
SmartSwitch # show pvp
PortNumber(ALL)
                      :
CrossConnectId(ALL)
                      :
CrossConnectSubId(ALL)
                      •
_____
Conn Conn | Low | High | Admin
Id SubId | Port VPI Type | Port VPI Type | Status
_____
  1
     7A4
          1 PTP 7B1
                     1
                       PTP
                            ΠP
3
```

```
Total number of PVPs = 1
```

```
SmartSwitch #
```

In the example above, we stopped ILMI and signaling on the ports used for the PVP. Stopping ILMI and signaling is characteristic of a "true" PVP connection. However, if necessary, a PVP can be created between ports running ILMI and signaling. In this case, the PVP coexists with the rest of the connections (if any) established across the connection.
### 5.2.1 Connecting PVPs

PVPs are physically connected to other devices in the following two ways:

• Physically connecting the PVP port to another PVP switch

When connecting to another PVP switch, the VPI numbers assigned to the ports carrying the PVP on each switch must match. For example if a PVP exits switch 1 on port 7A1 and enters switch 2 on port 3B4, the VPI number assigned to port 7A1 on switch 1 and port 3B4 on switch 2 must be the same (see Figure 5-1).

• Terminating the PVP port to a virtual port

PVPs can be terminated on virtual ports (see Section 5.3). To terminate a PVP on a virtual port, the *virtual port number* must be the same as the VPI number for the PVP (see Figure 5-1). For example, to terminate a PVP with VPI number of 3, physically connect it to a port that contains a virtual port with virtual port number equal to three (7a1.3, 5b2.3, A1.3, C5.3, and so on).

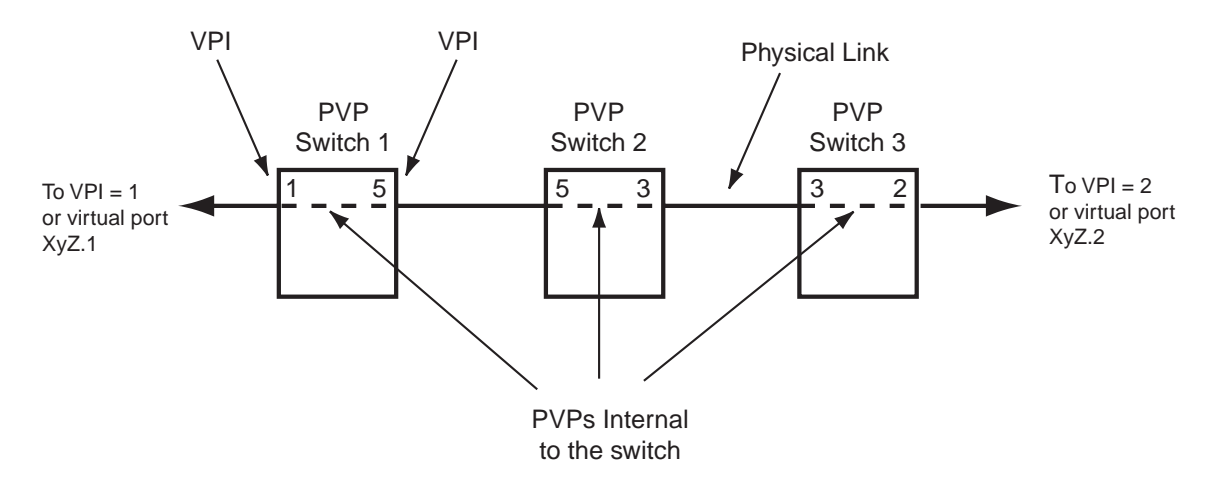

Figure 5-1 Terminating PVPs

## 5.3 VIRTUAL PORTS

ATM SmartSwitches support the ability to create virtual ports. Typically, virtual ports are used for terminating Permanent Virtual Path (PVP) connections. Virtual ports are designated by the following convention:

number of the physical port + a period + virtual port number

For example, 7a1.3, 3a4.7, B2.5, A1.3, and so on.

**Note** Zero (0) cannot be used as a a virtual port value. Virtual port zero (0) is reserved, and represents the physical port. For example, **7A1.0** and **B2.0** represent the physical ports **7A1** and **B2**, and are not available for designating virtual ports.

### 5.3.1 Creating Virtual Ports

Virtual ports are created on physical ports by first allocating a range of Virtual Path Identifiers (VPIs), and then distributing the VPIs among the virtual ports. The number of VPIs used depends on the number of virtual ports needed and the range of VPIs controlled by each virtual port.

When creating virtual ports, it's important to remember that the virtual port number represents the *Base VPI* used by the virtual port. For example, the virtual port 5b1.3 uses Base VPI = 3.

Creating virtual ports on an ATM SmartSwitch consists of the following basic process

• Create a traffic descriptor for the virtual port that meets its bandwidth and service category requirements.

**Note** To assure that virtual ports receives the exact bandwidth required, you may want to assign them traffic descriptors that specify CBR as the service class.

• Use the set portconfig command to turn off signaling on the physical port on which you are creating the virtual ports.

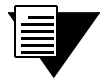

**Note** Signaling is usually not used on physical ports on which virtual ports are created. However, you can leave signaling active on the physical ports if necessary.

• Use the MaxVpiBits parameters of the set portconfig command to set the number of bits to use for VPIs for virtual ports on this physical port:

Available VPIs =  $2^{MaxVpiBits} - 1$ 

For example, if MaxVpiBits is set to 3, then the number of VPIs available for virtual ports is:

Available VPIs =  $2^3 - 1 = 8 - 1 = 7$ 

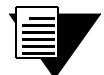

**Note** The value for Available VPIs is also the *highest* number that can be used to specify a virtual port on the physical port. For instance, in the example above, 7a1.7 is the highest virtual port that can be created using MaxVpiBits = 3.

• Use the add port command to create the virtual port and to specify the number of VPIs used by the virtual port. Note that the add port command also uses the MaxVpiBits parameter, however, here it's used to define the number of VPIs the virtual port uses, based on the equation:

VPIs Used by Virtual Port = Base VPI + (2<sup>MaxVpiBits</sup>-1)

For example, if the virtual port number is 5b2.1 (Base VPI = 1), and MaxVpiBits = 1, then the total number of VPIs used by this virtual port is:

Base VPI +  $(2^{1}-1) = 1 + (2-1) = 1 + 1 = 2$  VPIs

So port 5b2.1 controls VPI 1 (the Base VPI) and VPI 2.

Note

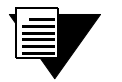

For PNNI, the number of VPIs used by each virtual port should be one (1). For virtual UNI, the number of VPIs used by each virtual port should correspond to the number of VPIs on the user side of the UNI connection (For information on virtual UNI, refer to the ATM Forum specification for ILMI 4.0.).

The following is a practical, step-by-step example of creating a virtual port on physical port **7A1** that controls a single VPI.

1. Use the set portconfig command to turn signaling off on physical port 7a1:

| SmartSwitch # set portconfig                                                                                                    |                                                                                                    |                                                                                                    |
|----------------------------------------------------------------------------------------------------|----------------------------------------------------------------------------------------------------|----------------------------------------------------------------------------------------------------|
| PortNumber()                                                                                                    | : '                                                                                                | 7a1                                                                                                    |
| PortAdminStatus(up)                                                                                                    | :                                                                                                  |                                                                                                    |
| IlmiAdminStatus(up)                                                                                                    | :                                                                                                  |                                                                                                    |
| SigType(autoConfig)                                                                                                    | : :                                                                                                | nnipvc — Turn off signaling by setting SigType to nnipvc                                                                                                |
| SigRole(network)                                                                                                    | :                                                                                                  |                                                                                                    |
| InterfaceType(private)                                                                                                    | :                                                                                                  |                                                                                                    |
| MaxVpiBits(0)                                                                                                    | :                                                                                                  | — Default MaxVpiBits = 0                                                                                                    |
| MaxVciBits(13)                                                                                                    | :                                                                                                  | — Default MaxVciBits = 13                                                                                                    |
| MaxSvcVpci(0)                                                                                                    | :                                                                                                  |                                                                                                    |
| MinSvcVci(32)                                                                                                    | :                                                                                                  |                                                                                                    |
| MaxVccs(8192)                                                                                                    | :                                                                                                  |                                                                                                    |
| MaxSvpVpci(0)                                                                                                    | :                                                                                                  |                                                                                                    |
| MaxVpcs(0)                                                                                                    | :                                                                                                  |                                                                                                    |
| Smarcswitcen #                                                                                                    |                                                                                                    |                                                                                                    |
| 2. Use the set portconfig command to assign SmartSwitch # set portconfig                                                                                                    | two                                                                                                | o bits to MaxVpiBits.:                                                                                                    |
| 2. Use the set portconfig command to assign<br>SmartSwitch # set portconfig<br>PortNumber()                                                                                                    | two                                                                                                | o bits to maxvpiBits.:<br>7al                                                                                                    |
| 2. Use the set portconfig command to assign<br>SmartSwitch # set portconfig<br>PortNumber()<br>PortAdminStatus(up)                                                                                                    | two<br>: '                                                                                         | o bits to maxVpiBits.:<br>7al                                                                                                    |
| 2. Use the set portconfig command to assign<br>SmartSwitch # set portconfig<br>PortNumber()<br>PortAdminStatus(up)<br>IlmiAdminStatus(up)                                                                                                    | two<br>: '<br>:                                                                                    | o bits to maxVpiBits.:<br>7a1                                                                                                    |
| <pre>2. Use the set portconfig command to assign SmartSwitch # set portconfig PortNumber() PortAdminStatus(up) IlmiAdminStatus(up) SigType(nniPvc)</pre>                                                                                                    | two<br>: '<br>:<br>:                                                                               | o bits to maxVpiBits.:<br>7a1                                                                                                    |
| <pre>2. Use the set portconfig command to assign SmartSwitch # set portconfig PortNumber() PortAdminStatus(up) IlmiAdminStatus(up) SigType(nniPvc) SigRole(network)</pre>                                                                                                    | two<br>: '<br>:<br>:<br>:                                                                          | o bits to maxVpiBits.:<br>7a1                                                                                                    |
| 2. Use the set portconfig command to assign<br>SmartSwitch # set portconfig<br>PortNumber()<br>PortAdminStatus(up)<br>IlmiAdminStatus(up)<br>SigType(nniPvc)<br>SigRole(network)<br>InterfaceType(private)                                                                            | two<br>: '<br>:<br>:<br>:<br>:                                                                     | o bits to maxVpiBits.:<br>7a1                                                                                                    |
| <pre>2. Use the set portconfig command to assign SmartSwitch # set portconfig PortNumber() PortAdminStatus(up) IlmiAdminStatus(up) SigType(nniPvc) SigRole(network) InterfaceType(private) MaxVpiBits(0)</pre>                                                                        | two<br>: '<br>:<br>:<br>:<br>:                                                                     | o bits to maxVpiBits.:<br>7a1<br>1 — Set to 1 — this translates to VPIs = 2 <sup>1</sup> -1 = 1                                                         |
| <pre>2. Use the set portconfig command to assign SmartSwitch # set portconfig PortNumber() PortAdminStatus(up) IlmiAdminStatus(up) SigType(nniPvc) SigRole(network) InterfaceType(private) MaxVpiBits(0) MaxVciBits(12)</pre>                                                         | two<br>: '<br>:<br>:<br>:<br>:<br>:<br>:                                                           | o bits to махVpiBits.:<br>7а1<br>1 — Set to 1 — this translates to VPIs = 2 <sup>1</sup> -1 = 1<br>— Notice that MaxVciBits has reduced itself by 1 bit |
| <pre>2. Use the set portconfig command to assign SmartSwitch # set portconfig PortNumber() PortAdminStatus(up) IlmiAdminStatus(up) SigType(nniPvc) SigRole(network) InterfaceType(private) MaxVpiBits(0) MaxVciBits(12) MaxSvcVpci(7)</pre>                                           | two<br>:<br>:<br>:<br>:<br>:<br>:<br>:<br>:<br>:<br>:<br>:                                         | o bits to махVpiBits.:<br>7а1<br>1 — Set to 1 — this translates to VPIs = 2 <sup>1</sup> -1 = 1<br>— Notice that MaxVciBits has reduced itself by 1 bit |
| <pre>2. Use the set portconfig command to assign SmartSwitch # set portconfig PortNumber() PortAdminStatus(up) IlmiAdminStatus(up) SigType(nniPvc) SigRole(network) InterfaceType(private) MaxVpiBits(0) MaxVciBits(12) MaxSvcVpci(7) MinSvcVci(32)</pre>                             | two<br>:<br>:<br>:<br>:<br>:<br>:<br>:<br>:<br>:<br>:<br>:<br>:<br>:<br>:<br>:<br>:<br>:<br>:<br>: | o bits to махVpiBits.:<br>7а1<br>1 — Set to 1 — this translates to VPIs = 2 <sup>1</sup> -1 = 1<br>— Notice that MaxVciBits has reduced itself by 1 bit |
| <pre>2. Use the set portconfig command to assign SmartSwitch # set portconfig PortNumber() PortAdminStatus(up) IlmiAdminStatus(up) SigType(nniPvc) SigRole(network) InterfaceType(private) MaxVpiBits(0) MaxVciBits(12) MaxSvcVpci(7) MinSvcVci(32) MaxVccs(8192)</pre>               | two<br>: :<br>: :<br>: :<br>: :<br>: :<br>: :                                                      | o bits to махVpiBits.:<br>7а1<br>1 — Set to 1 — this translates to VPIs = 2 <sup>1</sup> -1 = 1<br>— Notice that MaxVciBits has reduced itself by 1 bit |
| <pre>2. Use the set portconfig command to assign SmartSwitch # set portconfig PortNumber() PortAdminStatus(up) IlmiAdminStatus(up) SigType(nniPvc) SigRole(network) InterfaceType(private) MaxVpiBits(0) MaxVciBits(12) MaxSvcVpci(7) MinSvcVci(32) MaxVccs(8192) MaxSvpVpci(7)</pre> | two                                                                                                | o bits to махVpiBits.:<br>7а1<br>1 — Set to 1 — this translates to VPIs = 2 <sup>1</sup> -1 = 1<br>— Notice that MaxVciBits has reduced itself by 1 bit |

SmartSwitch #

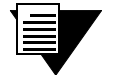

**Note** The command set portconfig is used here twice for the purposes of clarity only. Normally, you would turn off signaling and set the MaxVpiBits within the same instance of set portconfig. 3. Use the **PortNumber** and **MaxVpiBits** parameters of the **add port** command to create the virtual ports.

| SmartSwitch # add port       |                                                                               |
|------------------------------|-------------------------------------------------------------------------------|
| PortNumber() : 7al           | .1 — The .1 means our Base VPI is one (1)                                     |
| PortAdminStatus(up) :        |                                                                               |
| IlmiAdminStatus(up) :        |                                                                               |
| SigType(autoConfig) :        |                                                                               |
| SigRole(other) :             |                                                                               |
| InterfaceType(private) :     |                                                                               |
| MaxVpiBits(0) : 0            | — VPIs used = Base VPI + (2 <sup>0</sup> - 1) = 1 + 0 = 1                     |
| MaxVciBits(10) :             |                                                                               |
| MaxSvcVpci(1) :              | - Confirms that we have only one VPCI for this virtual port                   |
| MinSvcVci(32) :              |                                                                               |
| MaxVccs(2048) :              |                                                                               |
| TrafficDescriptorIndex() : 1 | <ul> <li>— Specify traffic descriptor to be used with virtual port</li> </ul> |

SmartSwitch #

Our virtual port is now created, and uses just one VPI: the Base VPI (.1).

The following is an example creates virtual port 7b2.4, which uses seven VPIs, starting at Base VPI = 4.

1. Use the set portconfig command to turn off signaling and set the MaxVpiBits to 4:

| SmartSwitch # set portconfig                         |        |                                                          |
|------------------------------------------------------|--------|----------------------------------------------------------|
| PortNumber() :                                       | 7b2    | - Specify physical port to contain the virtual port      |
| PortAdminStatus(up) :                                |        |                                                          |
| IlmiAdminStatus(up) :                                |        |                                                          |
| SigType(autoConfig) :                                | nnipvc | — Turn off signaling                                     |
| SigRole(network) :                                   |        |                                                          |
| <pre>InterfaceType(private)</pre>                    |        |                                                          |
| MaxVpiBits(0) :                                      | 4      | — Available VPIs are set to $2^4 - 1 = 16 - 1 = 15$ VPIs |
| MaxVciBits(9) :                                      |        | <ul> <li>MaxVciBits decrements by 4</li> </ul>           |
| MaxSvcVpci(15) :                                     |        |                                                          |
| MinSvcVci(32) :                                      |        |                                                          |
| MaxVccs(8192) :                                      |        |                                                          |
| MaxSvpVpci(15) :                                     |        |                                                          |
| MaxVpcs(15) :                                        |        |                                                          |
| MaxVccs(8192) :<br>MaxSvpVpci(15) :<br>MaxVpcs(15) : |        |                                                          |

SmartSwitch #

2. Use the add port command to create the port and to specify the number of VPIs:

| SmartSwitch # add port   |                                                                |
|--------------------------|----------------------------------------------------------------|
| PortNumber()             | : 7b2.4 — Specify virtual port number (and Base VPI)           |
| PortAdminStatus(up)      | :                                                              |
| IlmiAdminStatus(up)      | :                                                              |
| SigType(autoConfig)      | :                                                              |
| SigRole(other)           | :                                                              |
| InterfaceType(private)   | :                                                              |
| MaxVpiBits(0)            | : 3 — VPIs used = Base VPI + (2 <sup>3</sup> - 1) = 4 + 7 = 11 |
| MaxVciBits(9)            | :                                                              |
| MaxSvcVpci(7)            | : — Confirms that there are seven VPCI for this virtual por    |
| MinSvcVci(32)            | :                                                              |
| MaxVccs(4096)            | :                                                              |
| TrafficDescriptorIndex() | : 1                                                            |
|                          |                                                                |

SmartSwitch #

In the example above, the virtual port controls eight VPIs. Counting from the Base VPI, these are 4, 5, 6, 7, 8, 9, 10, and 11. Notice that other virtual ports can be created on this physical port because we haven't used all of the available VPI specified by the **set portconfig** command. For example, the next (higher) virtual port that's possible to create is **7b2.12** because the Base VPI is beyond the eight VPIs used by **7b2.4**.

#### Things To Watch Out For When Creating Virtual Ports

- Make certain that the virtual port number (Base VPI) plus the VPIs designated by MaxVpiBits does not exceed the Available VPIs as specified by MaxVpiBits in the set portconfig command.
- If you create more than one virtual port on a particular physical port, make certain that you do not run out of Available VPIs as specified by MaxVpiBits in the set portconfig command.
- If you create more than one virtual port on a particular physical port, make certain that no overlap occurs among the VPIs used by the virtual ports.
- Make sure the CAC policy is set correctly for the number of virtual ports.
- Make certain that the traffic descriptors used by the virtual ports were created with the appropriate bandwidth and category of service.
- Use the set cacserviceclassbw command (on a per-port basis) to allocate sufficient bandwidth to the specified service class

## 5.4 SOFT PVC AND PVP CONNECTIONS

The SmartSwitch 6500 supports both soft (or smart) PVC and soft PVP connections. Soft PVCs and PVPs are used to create PVC and PVP connections between ports on separate switches that are separated by a PNNI network. Normally, PVCs and PVPs must be configured manually from switch-to-switch across the network. However, soft PVCs and PVPs need to be configured only at the source and target switches. The connection is then routed through the PNNI network. Additionally, soft PVCs and PVPs take advantage of PNNI's self-healing and crank-back capabilities. With conventional PVCs (for example), it a link goes down on the network, the PVC connection is broken. With soft PVCs, however, if a link goes down, PNNI has the capability of finding an alternate path to the target, thereby reestablishing the PVC connection.

|  | Note | Soft PVPs are supported on the SmartSwitch 6500 ATM switch only. |
|--|------|------------------------------------------------------------------|
|  |      |                                                                  |

**Note** Only point-to-point soft PVCs and soft PVPs are currently supported.

### 5.4.1 Soft PVC and Soft PVP differences

The differences between soft PVCs and soft PVPs are essentially the same as those between standard PVC and PVP connections:

- Soft PVCs are identified by a VPI number and VCI number
- Soft PVPs use only the VPI (VPCI)
- Soft PVPs must use a VPI > 0
- Soft PVPs must be eventually terminated on virtual ports

### 5.4.2 Making Soft PVC and PVP Connections

Creating soft PVC and PVP connections consists of the following general steps:

- Configure a target port and ATM target address on the target switch
- Create a traffic descriptor to be used by the connection
- Add a soft PVC (or PVP) on the source switch that specifies the port on the target switch as its end point

#### 5.4.3 Creating a soft PVC

The following is a step-by-step example of creating a soft PVC from port 7a1 on the source switch to port 6b3 on the target switch. The two switches containing the soft PVC are separated by several switches, which are connected through PNNI (see Figure 5-2 and Figure 5-3).

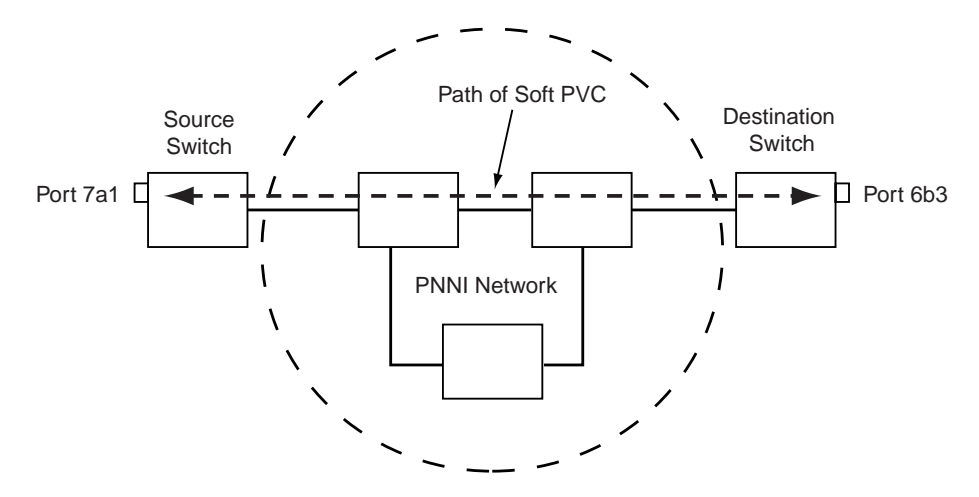

Figure 5-2 Soft PVC across PNNI network

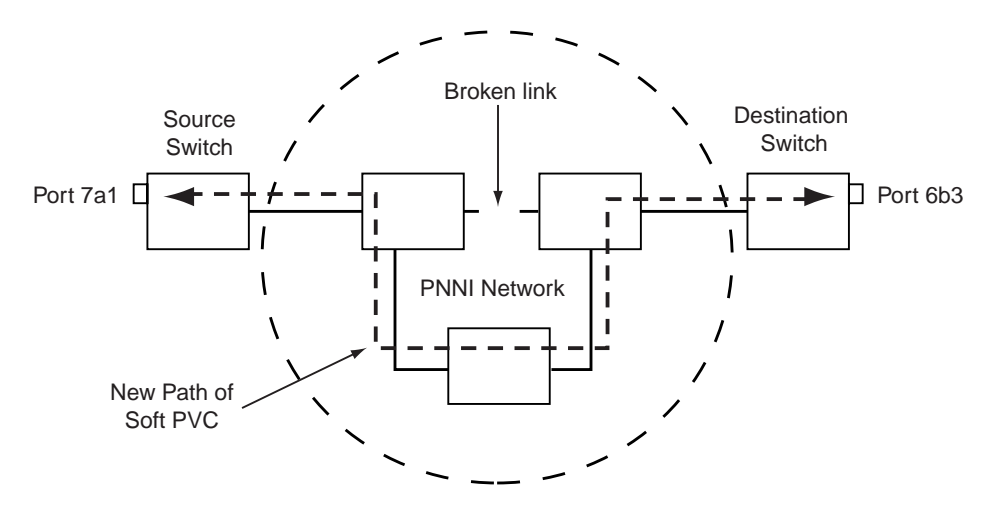

Figure 5-3 Soft PVC heals (is rerouted) to bypass broken link

1. Define a target ATM address to be used on the target switch. The target ATM address can be any address that is either eight (8) or twenty (20) bytes long and must not be identical to any address currently listed in the ATM routing table. Use the **show atmroute** command to check which addresses are currently defined.

:

```
SmartSwitch # show atmroute
Num(ALL)
```

| Num | Port Number | ATM Address Type                                      | e E      | Proto |
|-----|-------------|-------------------------------------------------------|----------|-------|
| 1   |             | 39:00:00:00:00:00:00:00:00:00:14:41:80                | ===<br>T | PNNT  |
| 2   |             | 39:00:00:00:00:00:00:00:00:28:8d:00                   | I        | PNNI  |
| 3   |             | 39:00:00:00:00:00:00:00:00:28:c1:80                   | I        | PNNI  |
| 4   |             | 39:00:00:00:00:00:00:00:00:29:05:00                   | I        | PNNI  |
| 5   | CPU         | 39:00:00:00:00:00:00:00:00:a3:87:0b:00:00:1d:a3:87:0b | I        | MGMT  |
| 6   | CPU         | 39:00:00:00:00:00:00:00:00:a3:87:0b:00:00:1d:a3:87:0b | I        | MGMT  |
| 7   | CPU         | 39:00:00:00:00:00:00:00:00:a3:87:0b:00:00:1d:a3:87:0b | I        | MGMT  |
| 8   | CPU         | 39:00:00:00:00:00:00:00:00:a3:87:0b:00:20:d4:34:77:81 | I        | MGMT  |
| 9   |             | 39:00:00:00:00:00:00:00:00:a3:87:0b:00:20:d4:34:77:ff | I        | MGMT  |
| 10  |             | 39:00:00:00:00:00:00:00:00:bf:ba:26                   | I        | PNNI  |
| 11  | CPU         | 47:00:79:00:00:00:00:00:00:00:00:00:00:a0:3e:00:00:01 | I        | MGMT  |
| 12  |             | 47:00:79:00:00:00:00:00:00:00:00:00:00:a0:3e:00:00:01 | I        | PNNI  |
| 13  | CPU         | c5:00:79:00:00:00:00:00:00:00:00:00:00:a0:3e:00:00:01 | I        | MGMT  |
| 14  |             | c5:00:79:00:00:00:00:00:00:00:00:00:00:a0:3e:00:00:01 | I        | PNNI  |

SmartSwitch #

#### 2. Use the add spvcaddress command on the target switch to specify the target port and ATM address.

| SmartSwitch # add spvcaddress |                                          |
|-------------------------------|------------------------------------------|
| PortNumber()                  | : 6b3 — Port on target switch            |
| AtmAddress()                  | : 22:22:22:22:22:22:22:22:22:22:22:22:22 |

Added SPVC Address successfully.

SmartSwitch #

**3.** Use the **show spycaddress** command to see the soft PVC port and ATM address on the target switch:

:

:

```
SmartSwitch # show spvcaddress
PortNumber(ALL)
TargetAddress()
```

Total number of SPVC Addresses = 1

SmartSwitch #

4. On the source switch, use the add trafficdescriptor command to create traffic descriptors for the forward and reverse directions of the connection (See Section 6.1.1for information about traffic descriptors).

5. On the source switch, use the add spvc command to create the soft PVC connection between the two switches:

```
SmartSwitch # add spvc
                                     : 7a1 — Port on source switch
PortNumber()
                                     : 0
SourceVpi(0)
SourceVci(32)
                                     : 101
                                     : - See note below
DestinationSelectType(REQUIRED)
DestinationVPI(0)
                                     : 0
DestinationVCI(32)
                                     : 102
                                TargetAddress()
TransmitTrafficDescriptorIndex()
                                    : 3
                                     : 3
ReceiveTrafficDescriptorIndex()
RetryInterval(10000)
                                     :
RetryLimit(3)
                                     :
RetryThreshold(1)
                                     :
SmartSwitch #
```

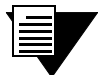

Note

The DestinationSelectType determines which vpi/vci pair is used on the target switch. The possible settings are REQUIRED and ANY. If DestinationSelectType is set to REQUIRED, the specified target vpi/vci is set at the target switch. If ANY is specified, the soft PVC uses the first available vpi/vci pair it finds on the target switch. If ANY is specified, enter the show spyctarget command on the target switch to determine the vpi/vci pair used.

Enter the **show** spvc command on the target switch to see the soft PVC and its current state:

```
SmartSwitch # show spvcPortNumber(ALL):SourceVpi(0): 0SourceVci(32): 101PortSrc VPISrc VPISrc VCILeaf RefOperation StatusTA101011connected
```

```
Total number of SPVCs = 1
```

SmartSwitch #

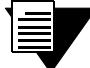

Note If you want to create soft PVCs that use VPI values other than zero (0), you must first use the set portconfig command to change the MaxVpiBits for the port from its default of zero (0) to a value that specifies a sufficient number of bits to create the VPI number. For example, if you want to use VPI = 3, change MaxVpiBits for that port to two (2). See Section 5.2 and Section 5.3 for more information about setting MaxVpiBits.

#### 5.4.4 Creating a Soft PVP

**Note** Soft PVPs are supported only on the SmartSwitch 6500 ATM switch.

The following is an example of creating a soft PVP between port 7a1 on the source switch and port 6b3 on the target switch.

1. Use the set portconfig command on the target switch to increase the MaxVpiBits.

| Smart6500_1 # <b>set portconfig</b> |   |     |                                                     |
|-------------------------------------|---|-----|-----------------------------------------------------|
| PortNumber()                        | : | 7a1 |                                                     |
| PortAdminStatus(up)                 | : |     |                                                     |
| IlmiAdminStatus(up)                 | : |     |                                                     |
| SigType(autoConfig)                 | : |     |                                                     |
| SigRole(other)                      | : |     |                                                     |
| InterfaceType(private)              | : |     |                                                     |
| MaxVpiBits(0)                       | : | 2   | — Increase to two bits = $2^2$ -1 = 3 possible VPIs |
| MaxVciBits(11)                      | : |     |                                                     |
| MaxSvcVpci(3)                       | : |     |                                                     |
| MinSvcVci(32)                       | : |     |                                                     |
| MaxVccs(8192)                       | : |     |                                                     |
| MaxSvpVpci(3)                       | : |     |                                                     |
| MaxVpcs(3)                          | : |     |                                                     |
|                                     |   |     |                                                     |

Smart6500\_1 #

2. On the target switch, define a target ATM address. The target ATM address can be any address that is either eight (8) or twenty (20) bytes long and must not be identical to any address currently listed in the ATM routing table. Use the show atmroute command to check which addresses are currently defined on the target switch.

:

```
SmartSwitch # show atmroute
Num(ALL)
```

| Num | Port Number | ATM Address                                        | Туре   | Ρ       | roto |
|-----|-------------|----------------------------------------------------|--------|---------|------|
| 1   |             | 39:00:00:00:00:00:00:00:00:00:14:41:80             |        | ==<br>I | PNNI |
| 2   |             | 39:00:00:00:00:00:00:00:00:28:8d:00                |        | Ι       | PNNI |
| 3   |             | 39:00:00:00:00:00:00:00:00:28:c1:80                |        | Ι       | PNNI |
| 4   |             | 39:00:00:00:00:00:00:00:00:29:05:00                |        | Ι       | PNNI |
| 5   | CPU         | 39:00:00:00:00:00:00:00:00:a3:87:0b:00:00:1d:a3:87 | 7:0b   | Ι       | MGMT |
| б   | CPU         | 39:00:00:00:00:00:00:00:00:a3:87:0b:00:00:1d:a3:87 | 7:0b   | Ι       | MGMT |
| 7   | CPU         | 39:00:00:00:00:00:00:00:00:a3:87:0b:00:00:1d:a3:87 | 7:0b   | Ι       | MGMT |
| 8   | CPU         | 39:00:00:00:00:00:00:00:00:a3:87:0b:00:20:d4:34:77 | 7:81   | Ι       | MGMT |
| 9   |             | 39:00:00:00:00:00:00:00:00:a3:87:0b:00:20:d4:34:77 | 7:ff 3 | Ι       | MGMT |
| 10  |             | 39:00:00:00:00:00:00:00:00:bf:ba:26                | ;      | Ι       | PNNI |
| 11  | CPU         | 47:00:79:00:00:00:00:00:00:00:00:00:00:a0:3e:00:00 | ):01   | Ι       | MGMT |
| 12  |             | 47:00:79:00:00:00:00:00:00:00:00:00:00:a0:3e:00:00 | ):01   | Ι       | PNNI |
| 13  | CPU         | c5:00:79:00:00:00:00:00:00:00:00:00:00:a0:3e:00:00 | ):01   | Ι       | MGMT |
| 14  |             | c5:00:79:00:00:00:00:00:00:00:00:00:00:a0:3e:00:00 | ):01   | Ι       | PNNI |

SmartSwitch #

3. Use the add spycaddress command on the target switch to specify the target port and ATM address.

Added SPVC Address successfully.

SmartSwitch #

**Note** Both soft PVCs and Soft PVPs use the add spvcaddress command to specify the target switch's target ATM address. There is no separate "add spvpaddress" command.

4. Use the show spycaddress command to see the soft PVP port and ATM address on the target switch:

Total number of SPVC Addresses = 1

SmartSwitch #

- **5.** On the source switch, use the add trafficdescriptor command to create traffic descriptors for the forward and reverse directions of the connection (See Section 5.1.1for information about traffic descriptors).
- 6. On the source switch, use the add spvp command to create the soft PVP connection between the two switches:

```
SmartSwitch # add spvp
                                    : 7a1 - Port on source switch
PortNumber()
SourceVpi(0)
                                    : 3
                                          - See note below
DestinationSelectType(REQUIRED)
                                    :
DestinationVPI(0)
                                    : 3
                                         — We use VPI= 3
                               TargetAddress()
TransmitTrafficDescriptorIndex()
                                    : 3
ReceiveTrafficDescriptorIndex()
                                    : 3
RetryInterval(10000)
                                    :
RetryLimit(3)
                                    :
RetryThreshold(1)
                                     :
```

SmartSwitch #

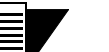

The DestinationSelectType determines which vpi is used on the target switch. The possible settings are **REQUIRED** and **ANY**. If **DestinationSelectType** is set to **REQUIRED**, the specified target vpi is set at the target switch. If **ANY** is specified, the soft PVP uses the first available vpi it finds on the target switch. If **ANY** is specified, enter the **show spvptraget** command on the target switch to determine the vpi used.

Note

Enter the show spyp command on the target switch to see the soft PVP and its current state:

SmartSwitch # show spyp PortNumber(ALL) :7a1 SourceVpi(0) : 3 Port Src VPI Leaf Ref Operation Status 7A1 0 1 connected Total number of SPVCs = 1

SmartSwitch #

## 6.1 TRAFFIC MANAGEMENT CAPABILITIES

ATM SmartSwitches have extensive abilities for managing traffic flow. Traffic management includes all operations performed by the ATM SmartSwitch that ensures optimum switch throughput, where throughput is based on rate of packet loss, available bandwidth, and traffic processing overhead. Under most conditions, an ATM SmartSwitch can efficiently and automatically manage switch traffic. However, if necessary, you can adjust the switch traffic management parameters. For example, it might be necessary to adjust parameters for a port that carries a large amount of CBR traffic or a very large number of simultaneous connections.

ATM SmartSwitches provide console commands that affect traffic flow on a global, port, or category of service level. These console commands affect switch traffic flow by controlling

- Bandwidth allocation
- Call Admission Control (CAC) policies
- The service category for a connection
- Buffer memory allocation
- Threshold settings for anti-congestion routines

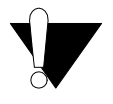

**Caution** Do not change traffic control settings unless you have expert-level experience with ATM switching. Back up the switch configuration before making changes. Also, make notes of the changes you make to the traffic control parameters.

### 6.1.1 Traffic Descriptors

Traffic characteristics of an ATM source are signaled through a set of traffic descriptors during connection establishment. ATM SmartSwitches use traffic descriptors for resource allocation during call set up to guarantee the quality of service (QoS) across the connection. The source traffic descriptor is a set of parameters that describes the expected class of service and bandwidth utilization of a connection. Depending on the class of service specified in the traffic descriptor you can set the following parameters:

- Peak Cell Rate (PCR)
- Sustainable Cell Rate (SCR)
- Maximum Burst Size (MBS)
- Minimum Cell Rate (MCR) signaled through UNI4.0 signaling only
- AAL type

If a connection is bi-directional, a traffic descriptor has to be assigned to each direction and need not be the same in both directions.

ATM SmartSwitch user data cells are classified according to the state of a cell loss priority (CLP) bit in the header of each cell. A CLP 1 cell has a lower priority than a CLP 0 cell and is discarded first. Source traffic descriptors can specify CLP 0 cell traffic, CLP 1 cell traffic, or the aggregate CLP 0+1 traffic.

Use the trafficdescriptor commands to view, create, and delete traffic descriptors.

For example, enter the **show trafficdescriptor** command to view all currently defined traffic descriptors.

| Smar                  | tSwitch #<br>=======    | show         | traff:      | icdescr:                  | iptor<br>=======          |                          |                            | =======                 | ========                    |                              | =====            |
|-----------------------|-------------------------|--------------|-------------|---------------------------|---------------------------|--------------------------|----------------------------|-------------------------|-----------------------------|------------------------------|------------------|
| TD#                   | Traff<br>Type           | Desc<br>Type | QoS         | Peak Ce<br>(Kb/s<br>CLP_0 | ell Rate<br>s)<br>CLP_0+1 | Sust Ce<br>(Kb)<br>CLP_0 | ell Rate<br>/s)<br>CLP_0+1 | Max Bu:<br>(Kl<br>CLP_0 | rst Size<br>b/s)<br>CLP_0+1 | Min Cell .<br>Rate<br>(Kb/s) | Aal Type         |
| ====<br>1<br>2<br>176 | NRTVBR<br>CBR<br>NRTVBR | 7<br>2<br>2  | 0<br>1<br>1 | 0<br>0<br>0<br>0          | 10872<br>100<br>1585      | 5436<br>0<br>0           | 0<br>0<br>0                | 2052<br>0<br>0          | 0<br>0<br>0                 | 0<br>0<br>0                  | 5<br>5<br>5<br>5 |

SmartSwitch #

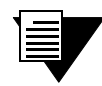

**Note** You cannot use the default traffic descriptors for user-defined PVCs. All traffic descriptors used to define PVCs must be created by the user.

The Descriptor Type parameter in the example above corresponds to the traffic descriptor types defined in the UNI3.0/UNI3.1 specification. Descriptor types are specified numerically and correspond to the descriptions in Table 6-1.

| Туре | Valid Service<br>Category | Descriptor Characteristics                                             |
|------|---------------------------|------------------------------------------------------------------------|
| 1    |                           | No Traffic Descriptor                                                  |
| 2    | CBR                       | PeakCellRate CLP0+1                                                    |
| 3    | CBR                       | PeakCellRate CLP0+1, PeakCellRate CLP0                                 |
| 4    | CBR                       | PeakCellRate CLP0+1, PeakCellRate CLP0, Tag CLP = 1                    |
| 5    | VBR                       | PeakCellRate CLP0+1, SustCellRate CLP0+1, MaxBurstSize CLP0+1          |
| 6    | VBR                       | PeakCellRate CLP0+1, SustCellRate CLP0, MaxBurstSize CLP0              |
| 7    | VBR                       | PeakCellRate CLP0+1, SustCellRate CLP0, MaxBurstSize CLP0, Tag CLP = 1 |
| 8    | ABR                       | PeakCellRate CLP0+1, Minimum Cell Rate                                 |
| 11   | UBR                       | BestEffort                                                             |

Table 6-1 Traffic descriptor type number explanation

A user-defined PVC must have user-defined traffic descriptors. For instance, if a video link over a PVC requires a peak cell rate of 8000 kb/s, create a traffic descriptor for CBR traffic that specifies 8000 as the peak cell rate.

SmartSwitch # add trafficdescriptor

| TrafficType(UBR)         | : cbr |
|--------------------------|-------|
| TrafficDescriptorType(2) | : 3   |
| PCRCLP01(100)            | :8000 |
| QOSCLASS(1)              | :     |
| AalType(5)               | :     |
|                          |       |

SmartSwitch #

Each traffic descriptor is identified by a unique index number. Use the index number to specify which traffic descriptor to use when setting up a PVC. For example, the **add** pvc command prompts you for the traffic descriptor index.

| :                                 |
|-----------------------------------|
| : 7al                             |
| : 0                               |
| : 100                             |
| : 7b2                             |
| : 0                               |
| : 100                             |
| : 3 — Forward traffic descriptor  |
| : 2 — Backward traffic descriptor |
|                                   |

SmartSwitch #

Notice in the example above that you can use different traffic descriptors for forward and backward traffic provided that both traffic descriptors used belong to the same service category.

### 6.1.2 Call Admission Control Policy

Call Admission Control (CAC) policy defines the bandwidth allocation scheme used by the CAC when setting up connections. ATM SmartSwitches offer three schemes that can be set on a per-port, per-service class basis,

- Conservative
- Moderate
- Liberal

Under conservative policy, the CAC allocates bandwidth closest to the requested bandwidth and QoS parameters. Conversely, liberal policy causes the CAC to allocate the least amount of bandwidth. And the CAC under moderate policy allocates intermediate amounts of bandwidth.

Depending on the type of traffic on your network, each of these CAC policies has its advantages. For instance, liberal policy allows a larger number of connections over that of the conservative or moderate policy. Liberal policy assumes that the traffic pattern of individual VCs does not overlap most of the time. For example, if VC1 and VC2 are created under the liberal CAC policy, it's assumed that the probability of both VCs sending large bursts of cells at the same time is relatively low. On the other hand, conservative policy assumes that there might be a larger overlap of traffic from different VCs, and provides each VC with bandwidth closer to the requested bandwidth. This higher bandwidth provides a guarantee of quality for each VC.

Use the command show caceqbwallocscheme to view the current CAC policies used by each port for each class of service.

| SmartSwitch     | # show | caceqbwallocscheme |           |         |     |  |
|-----------------|--------|--------------------|-----------|---------|-----|--|
| PortNumber(2    | ALL)   |                    |           | :       |     |  |
| =============== |        | =======            | ========= | ======= |     |  |
| Port#           |        | Allo               | c Scheme  |         |     |  |
|                 |        |                    | for       |         |     |  |
|                 | CBR    | RTVBR              | NRTVBR    | UBR     | ABR |  |
| =============== |        | =======            | ========= | ======= |     |  |
| 7A1             | CON    | CON                | CON       | LIB     | CON |  |
| 7A2             | CON    | CON                | CON       | LIB     | CON |  |
| 7A3             | CON    | CON                | CON       | LIB     | CON |  |
| 7A4             | CON    | CON                | CON       | LIB     | CON |  |
| 7B1             | CON    | CON                | CON       | LIB     | CON |  |
| 7B1.3           | CON    | CON                | CON       | LIB     | CON |  |
| 7B2             | CON    | CON                | CON       | LIB     | CON |  |
| 7B3             | CON    | CON                | CON       | LIB     | CON |  |
| CPU             | CON    | CON                | CON       | LIB     | CON |  |
| CPU.1           | CON    | CON                | CON       | LIB     | CON |  |

SmartSwitch #

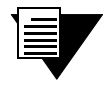

Note The CAC affects both physical and virtual ports as indicated in the example above (7b1.3 is a virtual port).

If there are a large number of connections of a particular class of service on a particular port, and these connections begin to slow down and show signs of congestion, use the set caceqbwallocscheme command to change the CAC policy to moderate or conservative.

| SmartSwitch # set caceqbwallocscheme |   |          |
|--------------------------------------|---|----------|
| PortNumber()                         | : | 7a1      |
| SeriveCategory(CBR)                  | : | ubr      |
| AllocScheme(LIBERAL)                 | : | moderate |

#### SmartSwitch #

Use the set cacserviceclassbw command to change the amount of bandwidth on a per-port basis that the CAC recognizes as available for each class of service. Available bandwidth for a class of service is specified as a percent of total port bandwidth. For example, to increase the bandwidth for CBR calls on port 7a1 to 20 percent of total port bandwidth, enter the following

#### SmartSwitch # set cacserviceclassbw

| PortNumber()                          | : | 7a1 |                   |
|---------------------------------------|---|-----|-------------------|
| MaxBandWidth_In_Percentage-CBR(1)     | : | 20  | — Increase to 20% |
| MaxBandWidth_In_Percentage-RT_VBR(1)  | : |     |                   |
| MaxBandWidth_In_Percentage-NRT_VBR(7) | : |     |                   |
| MaxBandWidth_In_Percentage-UBR(89)    | : | 70  | — Decrease by 20% |
| MaxBandWidth_In_Percentage-ABR(1)     | : |     |                   |

#### SmartSwitch #

Notice in the example above that the total percentage for all service classes on the port must not exceed 100 percent. Furthermore, if the set cacserviceclassbw command is used to alter a physical port, the change also affects any virtual ports on that physical port.

### 6.1.3 Queue Buffers

ATM SmartSwitches perform buffering using a shared-memory architecture. Buffer space is divided into queues for each class of service. In turn, ports are allocated a portion of each of the service class queues. This allocation is controlled on a per-port basis by the porttrafficcongestion commands.

Quality of service is defined on an end-to-end basis in terms of cell loss ratio, cell transfer delay, and cell delay variation.

For example, enter the show porttrafficcongestion command to view current buffer utilization.

SmartSwitch # **show porttrafficcongestion** PortNumber(ALL)

PortID QueueId ServiceClass MinIndex MinValue MaxIndex MaxValue

| ======  |         |              |          |          |          |          |
|---------|---------|--------------|----------|----------|----------|----------|
| CPU     | 1       | CBR          | 10       | 64       | 15       | 1024     |
| CPU     | 2       | RTVBR        | 8        | 256      | 13       | 4096     |
| CPU     | 3       | NRTVBR       | 8        | 256      | 13       | 4096     |
| CPU     | 4       | ABR          | 8        | 256      | 12       | 8192     |
| CPU     | 5       | UBR          | 8        | 256      | 12       | 8192     |
| PortID  | QueueId | ServiceClass | MinIndex | MinValue | MaxIndex | MaxValue |
| <br>7a1 | 1       | CBR          | 10       | 64       | 15       | 1024     |
| 7A1     | 2       | RTVBR        | 8        | 256      | 13       | 4096     |
| 7A1     | 3       | NRTVBR       | 8        | 256      | 13       | 4096     |
| 7A1     | 4       | ABR          | 8        | 256      | 12       | 8192     |
| 7A1     | 5       | UBR          | 8        | 256      | 12       | 8192     |
| PortID  | QueueId | ServiceClass | MinIndex | MinValue | MaxIndex | MaxValue |
|         |         |              |          |          |          |          |
| ======  |         |              |          |          |          |          |
| 7A2     | 1       | CBR          | 10       | 64       | 15       | 1024     |
| 7A2     | 2       | RTVBR        | 8        | 256      | 13       | 4096     |
| 7A2     | 3       | NRTVBR       | 8        | 256      | 13       | 4096     |
| 7A2     | 4       | ABR          | 8        | 256      | 12       | 8192     |
| 7A2     | 5       | UBR          | 8        | 256      | 12       | 8192     |
| PortID  | QueueId | ServiceClass | MinIndex | MinValue | MaxIndex | MaxValue |
| <br>7a3 | 1       | CBR          | 10       | 64       | 15       | 1024     |
| 7A3     | 2       | RTVBR        | 8        | 256      | 13       | 4096     |
| 7A3     | 3       | NRTVBR       | 8        | 256      | 13       | 4096     |
| 7A3     | 4       | ABR          | 8        | 256      | 12       | 8192     |
| 7A3     | 5       | UBR          | 8        | 256      | 12       | 8192     |
|         |         |              |          |          |          |          |

More(<space>/q)?:

Minvalue and Maxvalue are thresholds set on a per-queue, per-port basis and are measured in cells (53 bytes). The Minvalue threshold is the amount of buffer space guaranteed to a call of a particular service class on the corresponding port. The Maxvalue threshold is the maximum amount of buffer space that a call of a particular service class is allowed on the corresponding port.

QoS corresponds to the queues as follows:

- Queue 1 Constant Bit Rate (CBR)
- Queue 2 Real Time Variable Bit Rate (rt-VBR)
- Queue 3 Non-real time Variable Bit Rate (Nrt-VBR)

- ٠ Queue 4 — Available Bit Rate (ABR)
- Queue 5 Unspecified Bit Rate (UBR) •

If calls of a particular service class are being dropped on a particular port, use the set porttrafficcongestion command to raise the port's queue Min threshold.

For example, to change both the Min and Max amounts of buffer space used for CBR calls on port 7a3, first enter the show porttrafficcongestion command to determine the current minimum threshold level:

```
SmartSwitch # show porttrafficcongestion
PortNumber(ALL)
                                           : 7a3
```

PortID QueueId ServiceClass MinIndex MinValue MaxIndex MaxValue

| ====== | ========= |        |    |     |    |      |
|--------|-----------|--------|----|-----|----|------|
| 7A3    | 1         | CBR    | 10 | 64  | 15 | 1024 |
| 7A3    | 2         | RTVBR  | 8  | 256 | 13 | 4096 |
| 7A3    | 3         | NRTVBR | 8  | 256 | 13 | 4096 |
| 7A3    | 4         | ABR    | 8  | 256 | 12 | 8192 |
| 7A3    | 5         | UBR    | 8  | 256 | 12 | 8192 |

SmartSwitch #

CBR on port 7a3 is currently using 64 (MinIndex 10) as its minimum threshold. Use the show minmax command to determine a new minimum threshold for CBR:

SmartSwitch # show minmax

| ue<br><br>6 |
|-------------|
| 6           |
|             |
|             |
|             |
|             |
|             |
|             |
|             |
|             |
|             |
|             |
|             |
|             |
|             |
|             |
|             |
|             |
|             |

SmartSwitch #

From the table, we'll select 128 (MinIndex 9). Use the set porttrafficcongestion command to assign this value to CBR for port 7a3.

SmartSwitch # set porttrafficcongestion 

| ·                |                                    |   |
|------------------|------------------------------------|---|
| Port(ALL)        | : 7a3                              |   |
| QueueNumber()    | : 1 — Corresponds to CBR           |   |
| MinIndexNumber() | : 9 — MinIndex for 128             |   |
| MaxIndexNumber() | : 15 — Specify the current MaxInde | X |
|                  |                                    |   |

### 6.1.4 EFCI, EPD, and RM Cell Marking

To control switch congestion, ATM SmartSwitches implement standard resource management cell (RM-cell) marking, explicit forward congestion indicator cell marking (with backward RM cell marking), and early packet discard (EPD). These congestion control schemes are triggered when the number of cells within shared memory reaches user-definable thresholds. Use the switchtrafficcongestion commands to view and set these thresholds.

For example, enter the show switchtrafficcongestion command.

SmartSwitch # show switchtrafficcongestion

Switch Traffic Congestion Parameters

|                              | == | ========= |      |
|------------------------------|----|-----------|------|
| Low EPD Threshold            | :  | 209715 ce | ells |
| High EPD Threshold           | :  | 104857 ce | ells |
| CLP1 Discard Threshold       | :  | 131072 ce | ells |
| RM Cell Marking Enable       | :  | OFF       |      |
| EFCI Cell Marking Enable     | :  | OFF       |      |
| Explicit Rate Marking Enable | :  | OFF       |      |

SmartSwitch #

For most types of traffic, EPD triggering is tied to the low EPD threshold. Signaling traffic, however, is tied to the high EPD threshold; this assures that signaling packets are discarded only when congestion is most severe.

Use the set switchtrafficcongestion command to change thresholds for EPD and to enable or disable RM and EFCI cell marking. For example:

SmartSwitch # set switchtrafficcongestion
LowEPDWatermark(4096) :
HighEPDWatermark(4096) :
CLP1\_DiscardWatermark(4096) :
RMCellMarkingEnable(enable) :
ExplicitRateMarkingEnable(enable) :
EFCIMarkingEnable(enable) :

SmartSwitch #

# 7 FIRMWARE UPGRADES AND BOOTLINE COMMANDS

## 7.1 UPDATE FIRMWARE COMMANDS

You can upgrade the operating firmware of an ATM SmartSwitch while the switch is running its current firmware. This procedure is known as a hot upgrade and is accomplished by the update firmware command.

When an ATM SmartSwitch is started (or rebooted), it copies its operating firmware from flash RAM to the CPU's program memory. When a hot upgrade is performed, the image in flash RAM is erased and replaced with the new firmware image. While the upgrade is occurring, the switch continues to run its copy in program memory. When the switch is rebooted, the new firmware image residing in flash RAM is copied into system memory and then run.

To use the hot upgrade feature, the ATM SmartSwitch must have network access to an end station running TFTP server software. The ATM SmartSwitch operating firmware file must reside within the directory specified by the TFTP server software. Often, this directory is /tftpboot. However, it may be different with your TFTP server software.

The following is an example of a hot upgrade:

| SmartSwitch # <b>update firmware</b><br>ServerIP()                          | : 206.61.237.127                      | — IP address of TFTP server           |
|-----------------------------------------------------------------------------|---------------------------------------|---------------------------------------|
| Path(public/server.ima)                                                     | <pre>: builds/luxor2/server.ima</pre> | — Path and name of file to download   |
| You are updating the code image in the f                                    | lash.                                 |                                       |
| Are you sure this is what you want to do $Confirm(y/n)$ ?: <b>y</b>         | ?                                     | Specify Yes to start download process |
|                                                                             |                                       |                                       |
| Verifying bootfile builds/luxor2/server.<br>passed.                         | ima on 206.61.237.127                 |                                       |
| Erasing Flash.                                                              |                                       |                                       |
| Using TFTP to get and program bootfile b<br>4904K (5021760 bytes) received. | uilds/luxor2/server.ima fro           | m 206.61.237.127.                     |
| Flash update succeeded.                                                     |                                       |                                       |
| You will have to reboot for the new imag                                    | e to take effect.                     |                                       |
|                                                                             |                                       |                                       |

SmartSwitch #

Notice that the update firmware command does not use Bootp to find the TFTP server. Instead, the update firmware command requires that you specify the IP address of the TFTP server, the path to the image file, and the file name.

#### Unsuccessful Update

If the update firmware command fails, DO NOT turn off or attempt to reboot your ATM SmartSwitch. In its current state, the operating firmware normally stored in flash RAM is erased. The switch is functioning only because it is running the image of the operating firmware that resides in volatile system memory.

If possible, determine why the update firmware command failed. Possible causes are:

- The ATM SmartSwitch lost network connectivity before it finished its download
- The wrong file or a corrupt file was downloaded into memory

If you can correct the problem, enter the update firmware command to continue with the upgrade process. However, if you are unable to correct the problem, use the df (download flash) command and a TFTP/Bootp server to replace the operating firmware on your ATM SmartSwitch. Follow the procedure outlined below:

- 1. Set up TFTP/Bootp server software on a workstation.
- **2.** Connect both the TFTP/Bootp server and the ATM SmartSwitch to your Ethernet network. Make sure that the TFTP/Bootp server can be reached by ATM SmartSwitch Ethernet interface.
- **3.** Connect a dumb terminal (or workstation running terminal emulation software) to the SmartSwitch Terminal port.
- **4.** Copy the ATM SmartSwitch operating firmware image into the appropriate location on the TFTP/Bootp server.
- **5.** Set up the TFTP/Bootp server tables (or equivalent file) with the ATM SmartSwitch MAC address and IP address. You may also need to specify the path to the image file to be downloaded.
- 6. From the terminal connection, enter the reboot command.
- 7. When the following message appears,

"Press any key to exit to bootline prompt. "

stop the countdown by pressing any key. The bootline prompt (=>) appears on the terminal screen.

8. Enter the df s command. The ATM SmartSwitch contacts the TFTP/Bootp server and downloads the operating firmware into its flash RAM.

```
=>df s
You've requested a Switch Software download
Are vou sure?(Y/N)y
Initializing ethernet...
Starting Bootp...
 Boot file: c:\tftpboot\images\server.ima
Using TFTP to get bootfile "c:\tftpboot\images\server.ima" .
.....
.....
.....
Validity checks of the Switch Software Downloaded file ...
All Validity checks OK
Programming downloaded image into Switch Software section, please wait...
New Switch Software programmed successfully
=>
```

9. Enter the go command to start the ATM SmartSwitch.

## 7.2 BOOTLINE COMMANDS

This section describes the low-level bootline commands. Bootline commands are used for setting switch start-up behavior and for performing firmware downloads. Use the bootline commands to:

- Set which copy of the boot load firmware is the default copy
- Perform a "low-level" format of the flash file system
- Check boot load firmware version numbers

- Load switch firmware upgrades
- Set whether power-on system tests (POST) are automatically run at start-up
- Change the master/slave relationship for TSM/CPUs and CSMs on SmartSwitch 6500s

#### 7.2.1 Accessing the Bootline Prompt

Bootline commands are executed from the bootline prompt. The bootline prompt is not part of the switch console, and is accessible only after a reboot and before the switch firmware is loaded. Consequently, the bootline commands can be used only through a terminal connection.

Perform the following steps to gain access to the bootline prompt:

- **1.** Connect a dumb terminal (or workstation running terminal emulation software) to the RJ-45 terminal port on the front of your ATM SmartSwitch.
- 2. Enter the reboot command from the terminal.
- 3. Wait for the following message to appear:

"Press any key to exit to bootline prompt."

**4.** Before the countdown reaches zero, press a key to access the bootline prompt. Notice that the bootline prompt (=>) differs from the prompt used by the switch console.

## 7.2.2 Bootline Commands Explanations

The following table describes the commands available from the bootline prompt, their use, and their associated parameters.

| Command | Action                                                                                                    | Parameters                                                       |
|---------|----------------------------------------------------------------------------------------------------|------------------------------------------------------------------|
| chpi    | Change default boot load image:                                                                                                    | <b>chpi</b> $0 = set boot load image 0 as default$               |
|         | Sets one of two images of the boot load<br>firmware as the default. Default boot load<br>image is executed at start-up.                                          | chpi 1 = set boot load image 1 as default                        |
| clfs    | Clear flash file system:                                                                                                    | none                                                             |
|         | Clear flash file system of all switch configuration information.                                                                                                 |                                                                  |
| dcfg    | Display boot load configuration:                                                                                                    | none                                                             |
|         | Displays revision numbers of both boot load<br>images, the switch MAC address, and the file<br>space (in hexadecimal) available for<br>additional MAC addresses. |                                                                  |
|         | Shows whether POST is set to run at switch start-up.                                                                                                    |                                                                  |
| df      | Download Firmware:                                                                                                    | df <b>B</b> = download boot load firmware                        |
|         | Downloads firmware images from a                                                                                                    | <b>df</b> $s =$ download switch operating firmware               |
|         | TFTP/Bootp server.                                                                                                    | df <b>p</b> = download diagnostics (POST)                        |
|         | Different components of the switch firmware<br>are downloaded, depending on the parameter<br>used with this command.                                             | <b>df</b> (none) = download switch operating firmware            |
| go      | Run switch firmware:                                                                                                    | go $v = run$ switch firmware, do not run POST                    |
|         | Exit the bootline prompt, and run switch operating firmware.                                                                                                    | go $\mathbf{p} = \text{run POST}$ before running switch firmware |
|         |                                                                                                    | go (none) = run switch firmware, do not run<br>POST              |
| he      | Show help:                                                                                                    | he [ <command/> ] = display help for command                     |
|         | Displays help for a bootline command or                                                                                                    | specified                                                        |
|         | displays list of all bootline commands.                                                                                                    | he = display list of all bootline commands                       |
| ponf    | POST on or off:                                                                                                    | <b>ponf</b> $\mathbf{v}$ = run switch firmware after start-up    |
|         | Changes start-up action: either run POST                                                                                                    | timeout                                                          |
|         | before running switch firmware or skip POST<br>and go directly to switch firmware.                                                                               | <b>ponf P</b> = run POST before running switch firmware          |

Table 7-1 Bootline commands

| Command | Action                                                                  | Parameters |
|---------|-------------------------------------------------------------------------|------------|
| scsm    | Switch to the redundant CSM:                                            | none       |
|         | Tells the SmartSwitch 6500 to transfer CSM mastership to the slave CSM. |            |
| SWMS    | Switches CPU mastership to other TSM/CPU:                               | none       |
|         | Changes the slave TSM/CPU to the master.                                |            |

| Table 7-1 | Bootline commands | (Continued) |
|-----------|-------------------|-------------|
|-----------|-------------------|-------------|

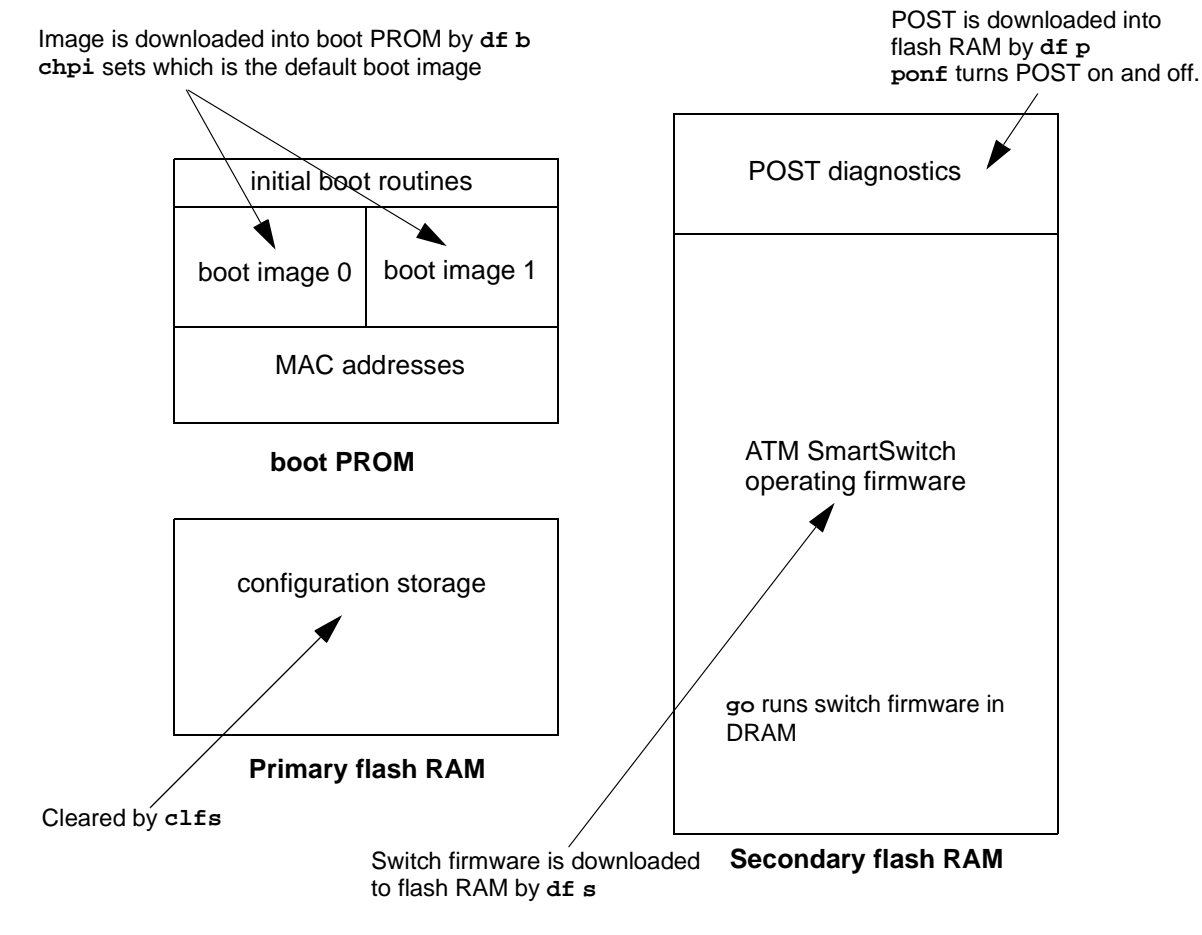

Figure 7-1 Memory locations affected by the bootline commands

## 7.2.3 Upgrading Boot Load firmware

Two images of the boot load firmware reside in flash RAM. The two images are identified as boot load image 0 and boot load image 1. Both boot load images can be upgraded by using a TFTP/Bootp server. However, an upgrade is always written over the boot load image that is not currently running. This insures that if a boot load upgrade fails, there is still one good boot load image to fall back on.

Follow the steps below to upgrade the switch boot load firmware.

- 1. Set up the TFTP/Bootp server software on a workstation.
- **2.** Connect both the TFTP/Bootp server and the ATM SmartSwitch to your Ethernet network. Make sure that the TFTP/Bootp server can be reached by the ATM SmartSwitch Ethernet interface.
- **3.** Connect a dumb terminal (or PC running terminal emulation software) to the ATM SmartSwitch Terminal port.
- **4.** Copy the ATM SmartSwitch boot load firmware image into the appropriate location on the TFTP/Bootp server. (In this example, the firmware is copied to c:\tftpboot\images\boot.ima.)
- 5. Set up the TFTP/Bootp server tables (or equivalent file) with:
  - ATM SmartSwitch MAC address
  - IP address of the ATM SmartSwitch Ethernet interface
  - path to the boot image file on the TFTP/Bootp server
- 6. From the terminal connection, enter the **reboot** command.
- 7. When the following message appears,

```
"Press any key to exit to bootline prompt."
```

stop the countdown by pressing any key. The bootline prompt (=>) appears on the terminal screen.

8. Enter the df B command. The ATM SmartSwitch contacts the TFTP/Bootp server and downloads the file into the boot load image location that corresponds to the boot load image not currently running. For example, if boot load image 0 is running, df B downloads the file into boot load image 1, leaving boot load image 0 untouched.

```
=>df b
You've requested a Boot Load Software download
Are you sure?(Y/N)y
Initializing ethernet...
Starting Bootp...
  Boot file: c:\tftpboot\images\boot.ima
Using TFTP to get bootfile "c:\tftpboot\boot.ima" .
Validity checks of the Boot Load Software Downloaded file ...
All Validity checks OK
Programming downloaded image into Boot Load Softwarel area, please wait...
New Boot Load Software programmed successfully.
Modifying Control/Stat field to reflect new image change, please wait...
Control/Stat field programmed successfully.
Please reboot to execute new Boot Load Software
=>
```

- **9.** If the new boot load firmware passes the validity checks, it is marked as the new default image. In the example above, boot load image 1 becomes the new default image.
- **10.** Reboot the ATM SmartSwitch to run the new boot load firmware. Notice that the boot load message at start-up indicates that the ATM SmartSwitch is now loading and running boot load image 1.

#### Changing the Default Boot Load Image

Continuing with the example above, perform the following steps to set boot load image 0 back to being the default.

- 1. Reboot the ATM SmartSwitch.
- 2. When the following message appears

"Preparing to run Default Primary Image: 1 Enter 0 or 1 to override and force one of these primary image sectors to run:"

press the zero (0) key. The ATM SmartSwitch loads boot load image 0.

3. Use the chpi command to make boot load image 0 the default.

```
=>chpi 0
Old Default Primary Image Number: 1
Erasing Sector in Primary Flash sector4
Programming control/stat info into Primary Flash sector4
New Default Primary Image Number: 0
=>
```

4. Reboot the ATM SmartSwitch. Boot load image 0 is now used as the default image.

```
Preparing to run Default Primary Image: 0
Enter 0 or 1 to override and force one of these primary image sectors to run:
```

#### 7.2.4 Upgrading POST Diagnostic firmware

- 1. Set up the TFTP/Bootp server software on a workstation.
- **2.** Connect both the TFTP/Bootp server and the ATM SmartSwitch to your Ethernet network. Make sure that the TFTP/Bootp server can be reached by the ATM SmartSwitch Ethernet interface.
- **3.** Connect a dumb terminal (or workstation running terminal emulation software) to the ATM SmartSwitch Terminal port.
- **4.** Copy the ATM SmartSwitch diagnostic firmware image into the appropriate location on the TFTP/Bootp server. (In this example, the firmware is located at c:\tftpboot\images\post.ima.)
- 5. Set up the TFTP/Bootp server tables (or equivalent file) with:
  - ATM SmartSwitch MAC address
  - IP address of the ATM SmartSwitch Ethernet interface
  - path to the POST file on the TFTP/Bootp server
- 6. From the terminal connection, enter the **reboot** command.
- 7. When the following message appears,

```
"Press any key to exit to boot load prompt."
```

stop the countdown by pressing any key. The boot load prompt (=>) appears on the terminal screen.

8. Enter the df p command. The ATM SmartSwitch contacts the TFTP/Bootp server and downloads the diagnostic firmware into flash RAM.

```
=>df p
You've requested a POST Software download
Are you sure?(Y/N)y
Initializing ethernet...
Starting Bootp...
Boot file: c:\tftpboot\images\post.ima
Using TFTP to get bootfile "c:\tftpboot\images\post.ima" .
```

Validity checks of POST software Downloaded file... All Validity checks OK Programming downloaded image into POST Software section, please wait... New POST Software programmed successfully =>

**9.** Check whether the diagnostic download is successful by entering the go p command. This forces the ATM SmartSwitch to run POST before starting the switch firmware.

#### 7.2.5 Upgrading Switch Operating firmware

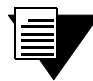

Note

ATM SmartSwitch operating firmware can also be updated using the switch console update firmware command (see Section 7.1).

- 1. Set up the TFTP/Bootp server software on a workstation.
- **2.** Connect both the TFTP/Bootp server and the ATM SmartSwitch to your Ethernet network. Make sure that the TFTP/Bootp server can be reached by the ATM SmartSwitch Ethernet interface.
- **3.** Connect a dumb terminal (or workstation running terminal emulation software) to the ATM SmartSwitch Terminal port.
- **4.** Copy the ATM SmartSwitch operating firmware image into the appropriate location on the TFTP/Bootp server. (In this example, the firmware is located at c:\tftpboot\images\server.ima.)
- 5. Set up the TFTP/Bootp server tables (or equivalent file) with:
  - ATM SmartSwitch MAC address
  - IP address of the ATM SmartSwitch Ethernet interface
  - path to the operating firmware file on the TFTP/Bootp server
- 6. From the terminal connection, enter the reboot command.
- 7. When the following message appears,

"Press any key to exit to bootline prompt."

stop the countdown by pressing any key. The bootline prompt (=>) appears on the terminal screen.

8. Enter the df s command. The ATM SmartSwitch contacts the TFTP/Bootp server and downloads the switch operating firmware into flash RAM.

```
=>df s
You've requested a Switch Software download
Are you sure?(Y/N)y
Initializing ethernet...
Starting Bootp...
Boot file: c:\tftpboot\images\server.ima
Using TFTP to get bootfile "c:\tftpboot\images\server.ima".
```

Validity checks of the Switch Software Downloaded file... All Validity checks OK Programming downloaded image into Switch Software section, please wait... New Switch Software programmed successfully =>

#### **9.** Start the ATM SmartSwitch by entering the go command.

## 8.1 PORT ATM ADDRESS FILTERS

SmartSwitch ATM switches support ATM address filtering. Address filtering provides a way to control call setups through SVCs. Filtering is a process of stating whether entities with particular ATM source or destination addresses (or ranges of addresses) are admitted or denied access through a port or set of ports.

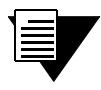

Note

Address filters can be created that include only a source or destination address. Filters do not necessarily have to specify both addresses.

### 8.1.1 Creating ATM Address Filters

The process for using ATM address filtering is summarized below

- 1. Create and name a filter that specifies a source address (or range of addresses) and/or a destination address (or range of addresses) and the action to be taken (admit or deny)
- 2. Create and name a filter set whose members are existing filters
- 3. Assign a filter set (by name) to an incoming port and an outgoing port

### 8.1.2 How ATM Address Filters Work

It's important to understand that a filter set is essentially a set of "IF" statements. When a call is received on a port on which a filter set has been assigned, the call's source address, destination address, or both are compared to the first member of the filter set. If the addresses contained within the call match the addresses of the first filter in the filter set, the specified action is taken (admit or deny). If the addresses do not match, the next filter in the filter set is tested, and so on. Ultimately, if none of the filters apply (no addresses match), no action is taken and the call is allowed to proceed.

### 8.1.3 ATM Address Filter Example

The following is an example of creating a filter, a filter set, and assigning the filter set to an incoming and outgoing port.

1. Use the add atmfilter command to create filters on source and/or destination addresses

```
SmartSwitch # add atmfilter
FilterName(FILTER1)
                          : Domain1
                         : 39:00:00:00:00:00:00:00:00:00:1d:a3:
Src-ATMAddr()
44:00:1d:a3:44:20:11:00
Dst-ATMAddr()
                         : 39:00:00:00:00:00:00:00:00:1d:b4:
d5:00:1d:b4:d5:14:31:00
: deny
FilterType()
SmartSwitch #
SmartSwitch # add atmfilter
FilterName(FILTER2)
                          : domain2
Src-ATMAddr()
                          : 39:00:00:00:00:00:00:00:00:00:1d:71:
04:00:1d:71:04:55:36:00
: 39:00:00:00:00:00:00:00:00:00:1d:7a:
Dst-ATMAddr()
12:00:1d:7a:12:01:57:00
FilterType()
                          : denv
```

#### SmartSwitch #

2. Use the add atmfilterset command to create a filter set that uses the filters domain1 and domain2

```
      SmartSwitch # add atmfilterset

      FilterSetName(SET1)
      : Denied_domains

      FilterName()
      : domain1

      FilterName()
      : domain2

      FilterName()
      : — Press the Enter key when finished specifying filters

      Created Filter Set (Denied_domains) With 2 Filters
```

#### SmartSwitch #

3. Use the create portfilterset command to assign the filter set to an incoming and outgoing port.

```
SmartSwitch # create portfiltersetInComingPort(): 8a1OutGoingPort(): 8a2FilteSetName(): Denied_domains
```

SmartSwitch #

Once the filter set is assigned to the incoming and outgoing ports, any call setup attempted through ports 8a1 and 8a2 are rejected if they contain the source and destination addresses specified in the filters domain1 and domain2.

#### Source and Destination Address Masks

When creating an ATM address filter, the add atmfilter command prompts for an address mask (srcAddrMask and DstArrdMask). When an entity attempts a call through a port, the address masks determines which bits of the addresses presented by the entity are to be compared against which bits of the ATM addresses specified in the filter. This bit-filtering is performed by applying the mask to *both* the call's address and the specified address in the filter.

### 8.1.4 Filter Considerations Regarding LANE and IP over ATM

It's important to remember that ATM address filters and filter sets cannot restrict communication between clients who are members of the same ELAN. For example, client 1 and client 2 are members of the same ELAN. For some reason it's necessary to restrict client 1 from communicating with client 2. A filter is created and assigned to the port through which client 1 connects the SmartSwitch ATM switch. The filter denies client 1 access to client 2 by rejecting the call set up to client 2. However, once the call fails, client 1 resorts to broadcasting to client 2 through the ELAN's BUS. In turn, the BUS forwards the broadcast packets to client 2 and contact between client 1 and client2 is established.

ATM address filtering under LANE is more effective if the filter denies a client the ability to join an ELAN. In the example above, client 1 could be kept from communicating with client 2 if client 1 first needed to join client 2's ELAN. In this case, a filter is created that denies client 1 the destination of the LANE servers. As a result client 1 cannot join client 2's ELAN and the two are kept from communicating.

ATM address filtering are more effective in an IP over ATM VLAN environment. Clients connect to each other by obtaining address information form the ARP server. Once the address information is obtained, clients connect directly to each other through the switch's ports. Because of the client-to-client connection method of IP over ATM, filter sets assigned to strategic ports, can effectively control (admit or deny) entities attempting to set up calls through the VLAN.

## 8.2 PORT CLOCK CONFIGURATION

**Note** The port clock features described below are supported by the SmartSwitch 6500 only.

The SmartSwitch 6500 allows the specifying source of clocking on a per-port basis. The following describes the possible clock modes:

- Local The port derives its clocking signal from its own oscillator
- Loopback The port derives its clocking signal from the clock signal transmitted to it from the device (switch, etc.) to which it's attached
- Network The port derives its clocking signal from a clock signal received on some port of the switch and made available through the backplane to all ports

By default, the clock mode for all SmartSwitch 6500 ports is local. Use the set portclockmode command to change a ports clocking source. For example, the following sets port 5a3 into loopback mode.

: 5a3

: loop

```
SmartSwitch # set portclockmode
PortNumber(ALL)
PortClkMode(local)
```

SmartSwitch #

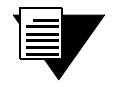

Never configure two connecting port to both be in loopback mode. Without at least one of the connecting ports generating a clocking signal, connectivity will go out of sync and communication will be lost.

#### 8.2.1 Network Clocking

Note

Network clocking allows your SmartSwitch 6500 to obtain an external, high-quality, precise clocking signal and make it available for use by all ports. Typically, network clocking is configured when a high-quality clock signal is available (for example from a service provider connection) and the SmartSwitch is supporting traffic from applications that are time-sensitive, such as voice and video. The port connected to the high-precision clock signal is specified as the network source using the **set networkclock** command. When set, the port is essentially placed in loopback mode, however, the port also places the incoming, high-precision signal on the SmartSwitch 6500's backplane, where it becomes available to all other ports.

The following is an example of network clocking configuration. It is assumed in this example that the SmartSwitch 6500 is connected through port **7a1** to a service provider's switch that produces a high-precision clocking signal.

1. Use the set networkclock command to specify the port through which the network clocking signal is to be obtained

```
SmartSwitch # set networkclock
PortNumber(none) : 7a1
```

SmartSwitch #

2. Use the set portclockmode command to instruct ports (either all ports or on a per-port basis) to use the clocking signal obtained from port 7a1

| SmartSwitch     | ‡ set  | portclockmode |  |  |
|-----------------|--------|---------------|--|--|
| PortNumber(ALL) |        |               |  |  |
| PortClkMode(    | local) | )             |  |  |

: — In this example, we set all ports to use the network clock : network

```
SmartSwitch #
```

Once the set portclockmode command is entered with the PortClkMode parameter set to network, the ports specified on the SmartSwitch 6500 now use the clocking signal received on port 7a1 as their port clock source.

# 9 TROUBLESHOOTING

This chapter provides basic troubleshooting for diagnosing and fixing problems with VLAN, emulated LANs, PNNI links, and ATM traffic congestion.

## 9.1 TROUBLESHOOTING IP OVER ATM

You have configured an IP over ATM VLAN, but your network applications are not working. Use these questions and tests to help determine the cause of the problem.

- Check for connectivity: Try pinging between end nodes and from the ATM SmartSwitch (using ping) to its end nodes. If you cannot ping, check physical connectivity (disconnected cable and so on).
- 2. Check IP routes and addresses.
- Use the show route command to check the ATM SmartSwitch route table.
  - Are the destination addresses correct for the specified gateways?
  - Are there any routing loops?
  - Are one or more of the destination addresses mapped to the wrong subnet?
- Use show client (ARP server is on the ATM SmartSwitch) to check the local client.
  - Does the client have the correct IP address?
  - Is the subnet correct? Is the ATM address correct?
  - Is the server type correct?
- Check end node configurations.
  - Are end nodes configured correctly?
- **3.** Check ARP statistics.
- Use **show ipatmarp** (if the ARP server is on the ATM SmartSwitch).
  - Are there entries in the table?
  - Are the ATM addresses correct?
- Use show clientarp (ARP server is not on the SmartSwitch) to check local client's ARP Table.
  - Are there entries in the table? If not, recheck client and end node configuration.
  - Are the ATM addresses correct?
- 4. Check ILMI, UNI routes, and PVCs (if applicable).
- If using SVCs, use **show ATMROULE** to check whether static UNI routes are correct and whether dynamic UNI routes are established and correct. If dynamic routes are incorrect or missing, try creating static routes instead.
- If using PVCs, use **show pvc** to check if PVCs connect the correct resources through the correct ports.
- If using PVCs, use **show ipatmpvc** to check if local switch clients are mapped to the correct end node IP addresses.

**5.** If working through these questions does not solve the problem, contact Cabletron Systems Customer Service. (see Appendix B, "Technical Support").

## 9.2 TROUBLESHOOTING LAN EMULATION

You have configured an Emulated LAN and your network applications are not working. Use these questions and tests to help determine the cause of the problem.

- Check for connectivity. Try pinging between end nodes. Ping from the ATM SmartSwitch (using ping) to its end nodes. If you cannot ping, check physical connectivity (disconnected cable and so on).
- 2. Execute the show lecs command on the switch that contains the LECS. If the LECS is down, start it by executing the start lecs command.
  - If running distributed LANE services (LECS on one switch and LES and BUS on another switch) execute the show les command on the switch running the LES and BUS. If the LES and BUS are down, start the LES and BUS by executing the start les command.
- 3. Check IP routes and addresses.
- Use show route command to check the ATM SmartSwitch route table.
  - Are the destination addresses correct for the specified gateways?
  - Are there any routing loops?
  - Are one or more of the destination addresses mapped to the wrong subnet?
- Use show client to check the ATM SmartSwitch local ELAN client.
  - Does the client have the correct IP address?
  - Is the subnet correct?
  - Is the ATM address correct?
  - Is the server type correct?
- Check end nodes configurations.
  - Are end nodes configured correctly?
- 4. If the ELAN spans multiple switches, check the following:
  - Is the LECS address correct on all switches?
  - Can all switches reach the switch providing LECS support?
  - If using the Well Known LECS Address, are all switches correctly mapped?
- **5.** Check the LECS database.
- Use **show lecselan** to check the names and numbers of ELANs.
  - Are ELAN names correct?
  - Is the ATM address of the LES correct?
- 6. Check whether LES is connected.
- Use **show lesclient** to check whether devices are registered with the LES. If clients are registered, check end node configuration. If not registered, check multi-point signaling.
- Use set leselan to turn off multi-point signaling on a per-ELAN basis.
- Do devices begin to register with the LES and BUS once multi-point signaling is turned off?
- 7. Check whether BUS is connected.
- Use **show busclient** to check whether devices are registered with the BUS. If clients are registered, check end node configuration. If not registered, check multi-point signaling.
- Use set leselan to turn off multi-point signaling on a per-ELAN basis.
  - Do devices begin to register with the LES and BUS once multi-point signaling is turned off?
- Check IISP routes to the switch containing the LES and BUS.
  - Are all IISP routes correct?
  - Does a new IISP route need to be added so devices can reach the LES and BUS?
- **8.** If working through these questions does not solve the problem, contact Cabletron Systems Customer Service. (see Appendix B, "Technical Support").

# 9.3 TROUBLESHOOTING PNNI LINKS

You have physically connected another company's ATM switch with your ATM SmartSwitch. Each switch supports PNNI, but there is no connectivity between the two devices. When dealing with PNNI connectivity, two possible configurations must be considered:

- The ATM SmartSwitch and the other switch are in the same peer group
- The ATM SmartSwitch and the other switch are is different peer groups

Use the following procedures to diagnose and resolve PNNI connectivity problems.

#### 9.3.1 Switches in Same Peer Group

- 1. Check the physical connection. Make sure that the switches are connected correctly.
- 2. Check that both switches are in the same peer group. On the ATM SmartSwitch, enter the show pnninode command to view the peer group ID. If not the same peer group, perform the following:
  - Set the peer group ID on either switch to match the other. On the ATM SmartSwitch, use the set pnnipeergroup command to change the peer group ID.
- **3.** Check the signalling type of each switch. If either switch does not show PNNI as the signaling type on the connecting port. Perform the following:
  - Turn off ILMI and manually set the signaling type to PNNI. On the ATM SmartSwitch, enter the show portconfig command to view signaling type for all ports. If necessary, use the set portconfig command to turn off ILMI and manually set signaling to pnnil0.
- **4.** If none of the above actions have corrected the problem, contact Cabletron Systems Customer Service (see Appendix B, "Technical Support").

#### 9.3.2 Switches in Different Peer Groups

1. Check the physical connection between the peer groups. Make sure that the switches are connected correctly.

- **2.** Make certain that the switches in the other peer group support multi-level PGLs and border nodes. If not, the other switches must be placed in the same peer group as the ATM SmartSwitch if you want them to connect.
- **3.** Are the switches within the peer groups communicating with each other? If not, fix the connectivity problem within the peer group (see Section 9.3.1).
- 4. Has the Peer Group Leader (PGL) been elected in both groups? If not, start the election process. On the ATM SmartSwitch, use the set pnniplgelection command to start the PGL election process.
- **5.** Do both peer groups have a parent node (grandparent node, great grandparent, etc.) in a common peer group?
  - If not, create a parent node within a higher-level peer group that's common to both peer groups. On the ATM SmartSwitch, use the add pnninode command to create the parent node.
  - If they do, contact Cabletron Systems Customer Service (see Appendix B, "Technical Support")

# 9.4 TROUBLESHOOTING CONGESTION

If the bandwidth of your ATM SmartSwitch begins to decrease, and if connections are being lost or packets are being dropped at a high rate, it's possible that your switch is becoming congested. Congestion can occur on the port level, the global switch level, or both levels.

If you suspect that your ATM SmartSwitch is experiencing congestion, follow the steps outlined below to diagnose and resolve the cause of congestion.

### 9.4.1 Diagnosing Congestion

- 1. Enter the show portstats command, and take the default of (all).
- 2. If cells are being dropped only on specific ports, proceed to the "Port Congestion" section.
- **3.** If cells are being dropped on all ports, the indication is global congestion. Proceed to the "Global Congestion" section.

### 9.4.2 Global Congestion

- 1. Is the total cell drop rate equal to the Unknown VC cell drop rate?
- If yes, the switch is improperly set up. Check the switch configuration.
- If no, this indicates global congestion. Continue.
- 2. Set the porttrafficcongestion values to those recommended in the table below.

| Service Class | Recommended Settings                                            |
|---------------|-----------------------------------------------------------------|
| CBR           | Fewer than 100 connections on a port: $Min = 64$ , $Max = 1024$ |
| CBR           | More than 100 connections on a port: Min = 128, Max = 1024      |

#### Table 9-1 Settings for Class of Service Queues

| Service Class | Recommended Settings                                           |
|---------------|----------------------------------------------------------------|
| rt-VBR        | Bandwidth* utilization less than 20%: Min = 16, Max = 1024     |
| rt-VBR        | Bandwidth* utilization greater than 20%: Min = 128, Max = 4096 |
| Nrt-VBR       | Min = 256, Max = 4096                                          |
| UBR           | Min = 256, Max = 8192                                          |
| ABR           | Min = 256, Max = 8192                                          |

#### Table 9-1 Settings for Class of Service Queues (Continued)

\*Use the **show portconfig** command to view bandwidth utilization

- **3.** Has the congestion subsided?
- If yes, you are done.
- If no, continue.
- 4. Have you changed the EPD threshold (set switchtrafficcongestion command)?
- If yes, replace it to the default setting. If congestion subsides, you are done.
- If no, continue.
- 5. Enter the show cacinfo and show portconfig commands for each port. Is the allocated bandwidth small and is the traffic mostly UBR?
- If no, go back to step 4 and check next port.
- If yes, continue.
- 6. Enter the show porttrafficcongestion command. Is the UBR queue MaxValue large?
- If no, go back to step 4.
- If yes, continue.
- 7. Reduce the UBR queue MaxValue by a small amount, then wait a few minutes.
- 8. Enter the show portstats command, and take the default of all. Is the number of cells dropped increasing for this port, and quickly decreasing for all other ports?
- If yes, proceed to the "Port Congestion" section.
- If no, continue.
- 9. Is the number of cells being dropped by all other ports decreasing somewhat?
- If no, go back to step 6.
- If yes, continue.
- **10.** Enter the set caceqbwallocscheme command and set call admission control for this port to a more conservative policy (moderate or conservative).
- **11.** Go back to step 4 until all ports have been checked.

### 9.4.3 Port Congestion

1. Enter the **show portstats** command a few times, noting the value for cells dropped and unknown VCs dropped. Is the number of cells dropped equal to the number of VCs dropped?

- If yes, the switch is improperly set up. Check the switch configuration.
- If no, this indicates port congestion. Continue.
- 2. Enter the show cacinfo command for this port. Note the bandwidth allocated for each Quality of Service on this port.
- 3. For each class of service, enter the set porttrafficcongestion command. Set the MaxValue to the value recommended in Table 9-1, "Setting for Class of Service Queues."
- 4. Have you performed step 3 for every class of service for this port?
- If no, go to step 3.
- If yes, continue.
- 5. Enter the set caceqbwallocscheme command for this port. Set call admission control for this port to a more conservative policy (moderate or conservative).
- 6. Check VC statistics for this port using either the show pvc /d or show svc /d command, whichever is appropriate. If the port belongs to the high virtual channel link (VCL), read the forward statistics. If the port belongs to the low VCL, read the backward statistics. If the port belongs to both high and low VCLs, read both statistics.
- 7. Is the number of cells received increasing?
- If no, go through step 6 a few more times. If cells received still do not increase and congestion persists, contact Cabletron Customer support.
- If yes, continue.
- Enter the show cacinfo command for this port. Is the Allocated Bandwidth less than the Cell Reception Rate obtained from show pvc /d or show svc /d in step 6?
- If no, go through step 6 a few more times. If cells received still do not increase and congestion persists, contact Cabletron Customer support.
- If yes, this VC is misbehaving. Take appropriate action, for example, terminate the VC.

# 9.5 EVENTS AND ALARMS

ATM SmartSwitches record and report their operation in real-time through the use of events and alarms. An event is an occurrence of a significant activity. For instance, a port going down or a client joining an ELAN are examples of events. Alarms are a specific class of events defined as "events that the user needs to know about or attend to immediately." Alarms do not always indicate switch faults. Alarms may also be informational events. For instance, "LECS Operational" is an example of an alarm that is not a switch fault, but is an activity that the user should know about immediately.

### 9.5.1 Event Categories

Events are grouped into the following categories:

- Critical Impacts the entire switch, leaving the system unavailable or in a degraded state
- Major Impacts a feature of the switch, leaving the feature unavailable or in a degraded state
- Minor Impacts the system or feature, leaving it in a sub-optimal state
- Informational An occurrence of an activity that the user should know about

Both events and alarms are stored within circular memory buffers. When the buffers become full, older events and alarms are overwritten by newer entries. Both events and alarms are stored in shared RAM. However, the 40 most recent alarms are also stored in flash RAM. Storing these 40 alarms in flash RAM makes them persistent between reboots of the ATM SmartSwitch, and provides information about the state of the switch prior to reboot.

**Note** Alarms are collected and stored in flash RAM in groups of four. As a result, some of the most recent alarms may not be persistent. For example, there are 24 (6 times 4) alarms stored in flash RAM. If a 25th alarm occurs, and the switch is rebooted, only the 24 alarms are persistent. The 25th alarm is dropped because the number of alarms (after 24) did not reached the next multiple of four (28).

#### 9.5.2 Viewing Events and Alarms

Use the show events command to view a list of the currently logged events. For example,

SmartSwitch # show events Index(ALL) : 000:00:04:311 0 33554474 MAJOR EVENT \_\_\_\_\_ LES ReadServerConfig: Unable to open config file les.db 1 33554653 INFO EVENT 000:00:04:320 \_\_\_\_\_ LECS Database non existing - creating default ELAN 000:00:07:341 2 117571585 MINOR EVENT \_\_\_\_\_ SAAL connection has become active, initiated locally Port ID 0x01c41000 Protocol 0x02 3 117571585 MINOR EVENT 000:00:07:585 \_\_\_\_\_ SAAL connection has become active, initiated locally

More(<space>/q)?:

Events are displayed in the following format:

- Event number The index number of the event in the circular buffer
- Event ID A unique ID assigned to the event
- Category Whether this event is critical, major, minor, or informational
- Time Time of event, in switch up-time in hours, minutes, seconds, and milliseconds
- Object The object affected by the event (port, LEC, and so on)
- Description Brief message describing the event

Event messages can be automatically displayed on the ATM SmartSwitch console. Use the **set** eventdisplay command to display events on the console as they occur:

: on

SmartSwitch # **set eventdisplay** EventDisplay(OFF) SmartSwitch #

SmartSwitch ATM User Guide 9-7

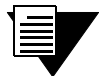

**Note** Depending on the activity of your ATM SmartSwitch, the appearance of events on the ATM SmartSwitch may be too frequent to use the console comfortably. It is recommended that you turn on the automatic display of events only when troubleshooting.

Use the show alarms command to view a list of the currently logged alarms. For example,

```
SmartSwitch # show alarms
Index(ALL)
                         :
0 33554702 000:07:05:300
_____
pvcm_cac_admit: failed 501037
1 33554652 023:56:23:317
_____
LECS Operational
2 117506049 024:01:54:083
_____
Failed to re-establish SAAL connection
Port ID 0x01c81000
T309 10000
3 117506049 024:01:54:430
_____
```

More(<space>/q)?:

Alarms are displayed in the following format:

- Alarm number The index number of the alarm in the circular buffer
- Alarm ID A unique ID assigned to the alarm
- Time Time of alarm, in switch up-time in hours, minutes, seconds, and milliseconds
- Object The object affected by the alarm (port, LEC, and so on)

Alarm messages can be automatically displayed on the ATM SmartSwitch console. Use the **set alarmdisplay** command to display alarms on the console as they occur:

```
SmartSwitch # set alarmdisplay
alarmDisplay(OFF) : on
SmartSwitch #
```

#### 9.5.3 Deleting Events and Alarms

To delete events or alarms currently logged within your ATM SmartSwitch, use the **delete events** and **delete alarms** commands, respectively.

# 9.6 SAVING CORE DUMPS

The ATM SmartSwitch core dump feature allows you to specify a local Ethernet host where, in the event of a system failure, the ATM SmartSwitch sends a copy of its memory. ATM SmartSwitch system memory is saved to two files, one containing CPU memory (core\_cpu), the other common memory (core\_cmn). These files can then be sent to Cabletron customer support for analysis.

**Note** To use the core dump feature, the local Ethernet host must be running TFTP server software, and you must have write access to the TFTP directory.

Enter the set coredump command to enable the core dump feature. For example,

SmartSwitch # set coredump EnableCoreDump(n) ServerIP() CoreDumpFile() userName() UserPassword() SmartSwitch #

Note

: y : 204.95.77.240 : /tftpboot/bobr/core : bobr : "y" to enable core dump feature
 IP address of my TFTP server
 full path name for core dump files
 login name on the server
 password

|  |  | 7 |  |  |
|--|--|---|--|--|
|  |  |   |  |  |

The set coredump command uses FTP to create the core\_cpu and core\_cmn files. If your server does not run FTP, create these files manually. Then execute the set coredump command.

**Note** On UNIX systems, make sure that the permissions are set correctly so that data can be written.

**Note** For security, the set coredump command retains your password only long enough to create the core dump files. Your password is then dropped from system memory.

To see the current core dump configuration, enter the show coredump command.

SmartSwitch # show coredump

```
Core Dump Enabled : Yes
Core Dump Server IP : 204.95.77.240
Core Dump File : /tftpboot/bobr/core
```

SmartSwitch #

If a system failure occurs while the core dump feature is enabled, the ATM SmartSwitch console appears similar to the example below. The ATM SmartSwitch then begins sending images of its memory to the core dump files on the TFTP server.

| Illegal access. Bus Error. |                 |           |             |         |            |
|----------------------------|-----------------|-----------|-------------|---------|------------|
| IP: e010328                | 8 PFP: e04b     | e080      |             |         |            |
| r0(pfp): e0                | )4be040         | rl(sp):   | e04be0c0    | r2(rip) | : e00dd7dc |
| r3 : 00                    | 000000          | r4 :      | e00f8f0c    | r5      | : e0409f10 |
| r6 : 00                    | 000003          | r7 :      | e00f8f0c    | r8      | : e0409f40 |
| r9 : 00                    | 000003          | r10 :     | 00000030    | r11     | : e00f8f0f |
| r12 : 00                   | 800000          | r13 :     | 0000001     | r14     | : e00d22f0 |
| r15 : 00                   | 800000          |           |             |         |            |
| d2000000:                  | Core Dump       |           |             |         |            |
| Common DRAM                | 1 dumped to /tf | tpboot/bo | br/core_cmn |         |            |
| CPU DRAM du                | umped to /tftpb | oot/bobr/ | core_cpu    |         |            |
| fffffff ff                 | ffffff ffffff   | f ffffff  | f *         | *       |            |
| d2000010:                  | fffffff fffff   | Eff ffff  | fff fffffff | *       | *          |
| d2000020:                  | fffffff fffff   | fff ffff  | fff fffffff | *       | *          |
| d2000030:                  | fffffff fffff   | fff ffff  | fff fffffff | *       | *          |
| d2000040:                  | fffffff fffff   | Eff ffff  | fff fffffff | *       | *          |
| d2000050:                  | fffffff fffff   | fff ffff  | fff fffffff | *       | *          |
| d2000060:                  | fffffff fffff   | fff ffff  | fff fffffff | *       | *          |
| d2000070:                  | fffffff fffff   | Eff ffff  | fff fffffff | *       | *          |
| d2000080:                  | fffffff fffff   | fff ffff  | fff fffffff | *       | *          |
| d2000090:                  | ffff            |           |             |         |            |
| SmartSwitch Start-up Code  |                 |           |             |         |            |
| Cabletron Systems Inc.     |                 |           |             |         |            |
|                            |                 |           |             |         |            |

Copy the information displayed on the console and send it to your Cabletron customer support representative along with the core dump files. (See Appendix B, "Technical Support")

# APPENDIX A AGENT SUPPORT

This appendix briefly describes the support provided for managing an ATM SmartSwitch using Simple Network Management Protocol (SNMP).

# A.1 MIB, SMI, MIB FILES AND INTERNET MIB HIERARCHY

A MIB (Management Information Base) is the term used to represent a virtual store of management data on a device. Given the structure of management data, it can be operated upon (retrieved, created or modified) using the SNMP protocol. The structure of that data is defined using a subset of a notation called Abstract Syntax Notation (ASN.1). This subset is called SMI (Structure of Management Information). A file containing the definition of that structure is called a MIB file. To provide for a uniform naming convention for all MIBs, from all vendors, for all kinds of data, a standard format is used. This format is a hierarchy and is termed the Internet MIB Hierarchy.

The MIB structure is logically represented by a tree hierarchy (see Figure A-1). The root of the tree is unnamed and splits into three main branches: Consultative Committee for International Telegraph and Telephone (CCITT), International Organization for Standardization (ISO), and joint ISO/CCITT.

These branches and those that fall below each category have short text strings and integers to identify them. Text strings describe object names, while integers allow computer software to create compact, encoded representations of the names. For example, the ZeitNet MIB variable znIpAtmClient is an object name and is also represented by the number one.

An object identifier in the Internet MIB hierarchy is the sequence of numeric labels on the nodes along a path from the root to the object. The object for the Internet Standard for MIB II is represented by the object identifier 1.3.6.1.2.1. It also can be expressed as iso.org.dod.internet.mgmt.mib (see Figure A-1).

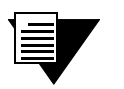

**Note** For the authoritative reference on the concepts described in this section, refer to RFCs 1901 through 1908.

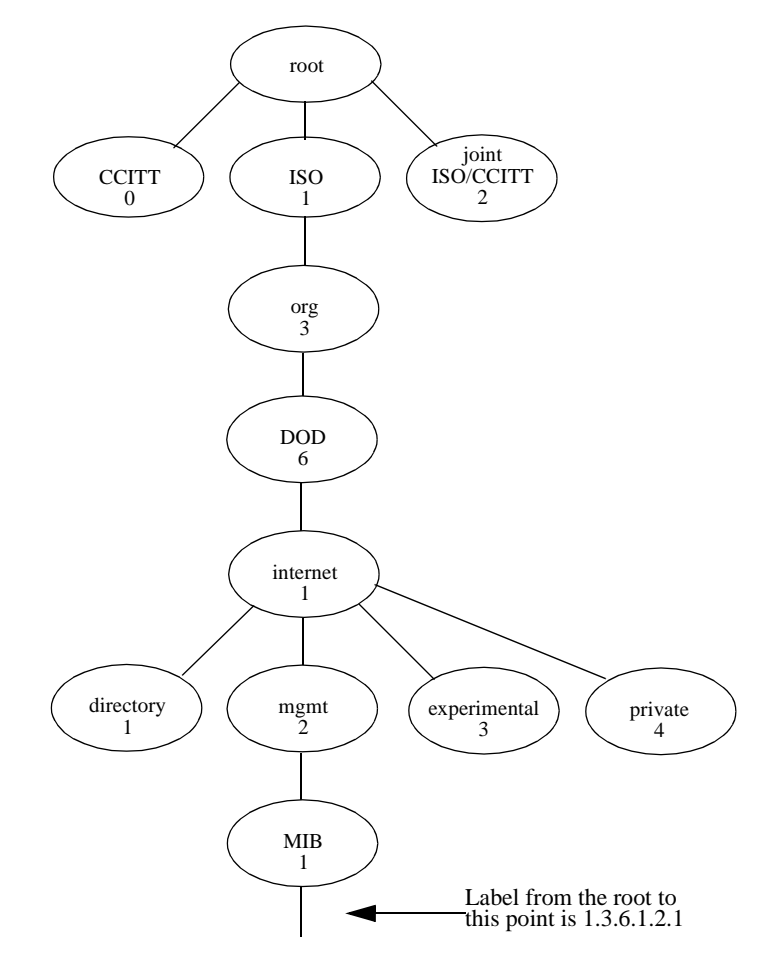

Figure A-1 Internet MIB hierarchy

### A.1.1 CSI ZeitNet Proprietary MIBs

The location of some of ZeitNet proprietary MIBs in the Internet hierarchy is shown in Figure A-2. All nodes starting with "zn" represent Zeitnet objects.

The private ZeitNet MIB is represented by the object identifier 1.3.6.1.4.1.1295, or iso.org.dod.internet.private.enterprise.zeitnet. The ZeitNet proprietary MIBs include the subtrees shown in Figure A-2.

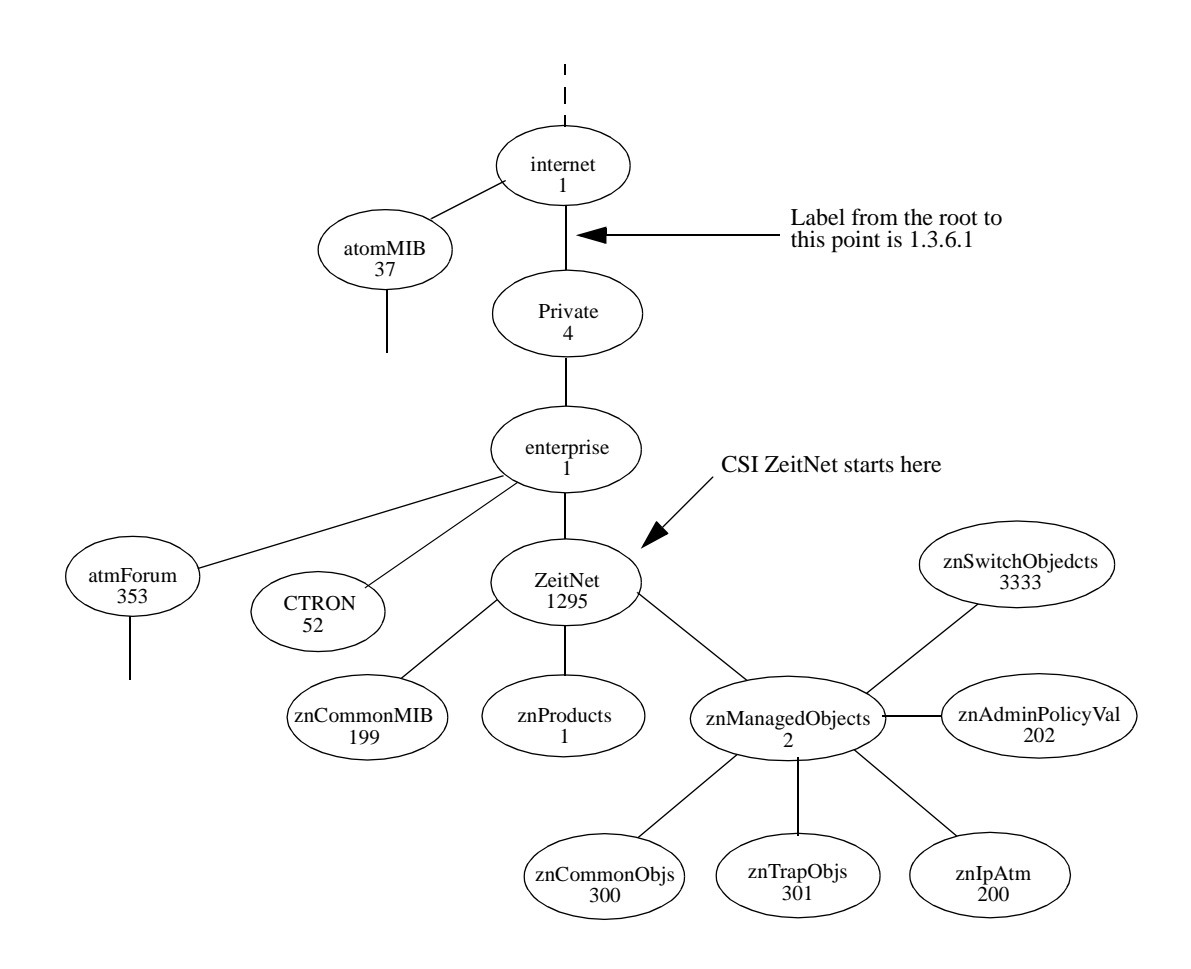

Figure A-2 CSI ZeitNet Private MIBs

In Figure A-2, the ZeitNet proprietary group is identified by 1.3.6.1.4.1.1295; its subgroup, called znProducts, is identified by 1; and the first variable is znManagedObjects with a value of 2. Therefore, the object znManagedObjects has an object identifier of 1.3.6.1.4.1.1295.2.

#### A.1.2 Relation Between Object Identifier and the Represented Value

In Figure A-3, the znLec object (representing LAN Emulation Client information) has an Object Identifier of 1.3.6.1.4.1.1295.2.3333.9.1.1. The znLecDDCount object representing the number of Data direct connections maintained by one LEC (Lan Emulation Client) has a object identifier of 1.3.6.1.4.1.1295.2.3333.9.1.1.1.1. Querying for the value represented by this object identifier (using the SNMP protocol), returns the actual number of data direct connections for the identified LEC.

:

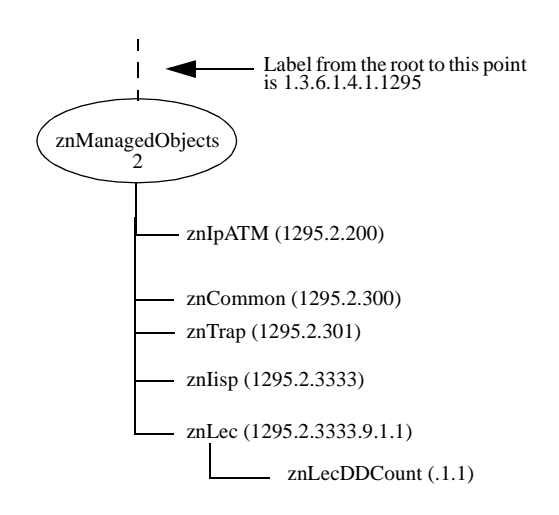

Figure A-3 Cabletron ATM SmartSwitch object identifier example

### A.1.3 Supported protocols

All ATM SmartSwitches support Simple Network Management Protocol (SNMP). Both the SNMPv1 and SNMPv2c formats of the protocol are supported.

#### A.1.4 Supported SMI Formats

Cabletron Zeitnet proprietary MIBs are defined using SNMPv2c format of the SMI.

#### A.1.5 CSI ZeitNet Proprietary MIB Groups

The following table of CSI Zeitnet proprietary MIB groups lists group name, object identifier, and group function.

| Name             | Object Identifier        | Function                            |
|------------------|--------------------------|-------------------------------------|
| zeitnet          | 1.3.6.1.4.1.1295         | All Zeitnet Proprietary Objects     |
| znProducts       | 1.3.6.1.4.1.1295.1       | ZeitNet product specific            |
| znManagedObjects | 1.3.6.1.4.1.1295.2       | Various classes of Managed entities |
| znIpAtm          | 1.3.6.1.4.1.1295.2.200   | IP ATM services                     |
| znIpAtmClient    | 1.3.6.1.4.1.1295.2.200.1 | IP ATM Client Services              |

Table A-1 CSI Zeitnet proprietary MIB groupings

| Name                   | Object Identifier             | Function                                            |
|------------------------|-------------------------------|-----------------------------------------------------|
| znIpAtmServer          | 1.3.6.1.4.1.1295.2.200.2      | IP ATM Server Services                              |
| znCommonObjs           | 1.3.6.1.4.1.1295.2.300        | Zeitnet Specific Information                        |
| znTrapObjs             | 1.3.6.1.4.1.1295.2.301        | ZeitNet Traps                                       |
| znSwitchObjects        | 1.3.6.1.4.1.1295.2.3333       | Switch/hardware specific information                |
| znSystem               | 1.3.6.1.4.1.1295.2.3333.1     | Hardware and software system level information      |
| znSwitchDiscoveryTable | 1.3.6.1.4.1.1295.2.3333.1.34  | Neighbor switch configuration                       |
| znConfig               | 1.3.6.1.4.1.1295.2.3333.2     | Switch software configuration management.           |
| znModule               | 1.3.6.1.4.1.1295.2.3333.3     | Switch Module information.                          |
| znPort                 | 1.3.6.1.4.1.1295.2.3333.4     | Switch Port Information.                            |
| znPortTrafficCongTable | 1.3.6.1.4.1.1295.2.3333.4.3   | Traffic management                                  |
| znSignalling           | 1.3.6.1.4.1.1295.2.3333.5     | Signalling timer information                        |
| znSar                  | 1.3.6.1.4.1.1295.2.3333.8     | SAR specific information.                           |
| znVlan                 | 1.3.6.1.4.1.1295.2.3333.9     | Zeitnet Lane Services Group                         |
| znLanEmulation         | 1.3.6.1.4.1.1295.2.3333.9.1   | Zeitnet LAN Emulation Group                         |
| znLec                  | 1.3.6.1.4.1.1295.2.3333.9.1.1 | LAN Emulation Client Specific                       |
| znLes                  | 1.3.6.1.4.1.1295.2.3333.9.1.2 | Lan Emulation Server Specific                       |
| znBus                  | 1.3.6.1.4.1.1295.2.3333.9.1.3 | Broadcast and Unknown Server information.           |
| znLecs                 | 1.3.6.1.4.1.1295.2.3333.9.1.4 | Lan Emulation Configuration Server Info             |
| znSSCOP                | 1.3.6.1.4.1.1295.2.3333.12    | SSCOP Configuration                                 |
| znEventTable           | 1.3.6.1.4.1.1295.2.3333.13.2  | Event table                                         |
| znEventAlarmTable      | 1.3.6.1.4.1.1295.2.3333.13.5  | Alarm table                                         |
| znTrafficDescrExtTable | 1.3.6.1.4.1.1295.2.300.13     | Proprietary extensions to atmTrafficDescrParamTable |
| znCacStats             | 1.3.6.1.4.1.1295.2.3333.4.5   | CAC Statistics Group                                |
| znSwitchHW             | 1.3.6.1.4.1.1295.2.3333.14    | Hardware Characteristics of the Switch Group        |
| znSlotTable            | 1.3.6.1.4.1.1295.2.3333.14.4  | Table of I/O Slots                                  |
| znCpuPortTable         | 1.3.6.1.4.1.1295.2.3333.14.13 | Table of CPU Ports                                  |
| znIOModuleTable        | 1.3.6.1.4.1.1295.2.3333.14.15 | Table of I/O Modules                                |
| znPortExtTable         | 1.3.6.1.4.1.1295.2.3333.14.10 | Extensions to znPortTable                           |
| CTRON                  | 1.3.6.1.4.1.52.4.1.           | Cabletron Enterprise-specific Container MIB         |

### Table A-1 CSI Zeitnet proprietary MIB groupings (Continued)

### A.1.6 ATM SmartSwitch MIB Support

The ATM SmartSwitch is shipped with the following MIBs:

- MIB II (RFC 1213)
- Interface Table MIB (RFC 1573)
- AToM MIB (RFC 1695)
- AToM2 MIB
- LANE MIB (ATM Forum)
- ILMI 4.0 MIB (ATM Forum)
- PNNI MIB (ATM Forum)
- IP over ATM MIB
- ATM SmartSwitch MIBs (proprietary)
- Soft PVC MIB

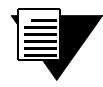

**Note** Along with the MIBs, the CD-ROM also contains a README file and the release note.

### A.1.7 MIB Exceptions

With the current implementation of MIB files, conformance to ATM standards for the ATM SmartSwitch includes the following exceptions.

#### Non-Conformance

- atmInterfaceIlmiVpi Read-only
- atmInterfaceIlmiVci Read-only
- aal5VccTable Not supported
- atmSvcVcCrossConnectRowStatus Set Not supported
- atmConfigSigType The values given below are not supported:
  - ituDss2
  - atmfBici2Dot0
- znIpAtmClientDDVcType Accepts only pvc(2) in sets
- lecMulticastSendType Accepts only best effort (1)
- lecMulticastSendAvgRate Accepts values only up to 370370
- lecMulticastSendPeakRate Accepts values only up to 370370
- leArpEntryType Accepts only staticVolatile (4) and staticNonVolatile (5)
- lesControlTimeout Read-only
- atmTrafficDescrParamIndexNext Not supported
- atmVplCastType The values given below are not supported:

- p2mpRoot
- p2mpLeaf
- atmVplReceiveTrafficDescrIndex Doesn't accept ABR traffic descriptor
- atmVplTransmitTrafficDescrIndex Doesn't accept ABR traffic descriptor

#### Not Supported

The following MIB objects are not supported. If used, these objects return either the value zero or the message, "Not supported."

- atmInterfaceDs3PlcpTable
- atmInterfaceTCTable
- atmSvcVpCrossConnectTable
- atmSigSupportTable
- atmSigDescrParamTable
- atmIfAdminAddrTable
- atmVclAddrBindTable
- atmAddrVclTable
- atmVclGenTable
- atmfMyOsiNmNsapAddress
- lecRouteDescrTable
- leRDArpTable

# A.2 MANAGING AN ATM SMARTSWITCH

Your ATM SmartSwitch must be IP reachable by the NMS before it can be managed. The default connection between the ATM SmartSwitch and the NMS is the Ethernet interface of the ATM SmartSwitch. Use the **show switchconfig** command to find the IP address of the ATM SmartSwitch. An NMS can use this IP address to reach the ATM SmartSwitch through Ethernet. An NMS can also manage an ATM SmartSwitch through one of its ATM ports if the ATM SmartSwitch has a client connection into a VLAN or emulated LAN.

Note that the ATM SmartSwitch itself, is not reachable through ATM until a client for the switch is created and participates as a member of a VLAN or ELAN. Your NMS uses that switch client's address to access and manage the switch.

To create a client for the switch, use the add ipatmclient command for VLANs and add laneclient for emulated LANs.

Use the **set** mynmaddr command to tell the ATM SmartSwitch which interface to use when communicating with your NMS. For detailed information about these commands, see the SmartSwitch ATM Reference Manual.

#### A.2.1 Console Commands that Affect the Agent

The following is a list of the console commands that affect the operation of the ATM SmartSwitch SNMP agent. For detailed descriptions of these commands, see the SmartSwitch ATM Reference Manual.

- Community: Sets the community strings for the ATM SmartSwitch
- TrapCommunity: Specifies the NMS to which traps are sent
- MyNMAddr: Specifies the IP address through which the switch is managed
- TrustedNMS:Specifies the IP address of the NMS allowed to perform the following commands:
  - update firmware
  - backup
  - restore
  - reboot

### A.2.2 Default Community Strings

The following is a list of the default community strings used by the ATM SmartSwitch:

- public Used for all standard SNMP communication
- ILMI Used by ILMI channels between switches
- zeitnet Used by the SmartSwitch ATM Administrator program

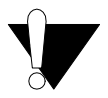

**Caution** If the community string *zeitnet* is changed on the ATM SmartSwitch it must also be changed at the SmartSwitch ATM Administrator. Failure to do so, makes the ATM SmartSwitch unreachable by the SmartSwitch ATM Administrator program.

# APPENDIX B TECHNICAL SUPPORT

This appendix tells you what to do if you need technical support for your ATM SmartSwitch.

Cabletron offers several support and service programs that provide high-quality support to our customers. For technical support, first contact your place of purchase. If you need additional assistance, contact Cabletron Systems, Inc. There are several easy ways to reach Cabletron Customer Support and Service.

# B.1 TELEPHONE ASSISTANCE

Our Technical Support Center is available Monday through Friday, 8am to 8pm Eastern Time, by calling 603-332-9400.

# B.2 FAX SERVICE

You can fax support questions to us any time at 603-337-3075.

# B.3 ELECTRONIC SERVICES

You can contact Cabletron's Bulletin Board Service by dialing 603-335-3358.

Our internet account can be reached at support@ctron.com.

You can also check our home pages on the World Wide Web.

- http://www.Cabletron.com
- http://www.ctron.com

# B.4 PLACING A SUPPORT CALL

To expedite your inquiry, please provide the following information:

- Your Name
- Your Company Name
- Address
- Email Address
- Phone Number
- FAX Number
- Detailed description of the issue (including history, what you've tried, and conditions under which you see this occur)

• Hardware model number, software version, and switch configuration (that is, what part types are in what slots)

# B.5 HARDWARE WARRANTY

Cabletron warrants its products against defects in the physical product for one year from the date of receipt by the end user (as shown by Proof of Purchase). A product that is determined to be defective should be returned to the place of purchase. For more detailed warranty information, please consult the Product Warranty Statement received with your product.

# B.6 SOFTWARE WARRANTY

Cabletron software products carry a 90-day software warranty. During this period, customers may receive updates and patches for verified, reported software issues.

# B.7 REPAIR SERVICES

Cabletron offers an out-of-warranty repair service for all our products at our Santa Clara Repair Facility. Products returned for repair will be repaired and returned within 5 working days. A product sent directly to Cabletron Systems, Inc. for repair must first be assigned a Return Material Authorization (RMA) number. A product sent to Cabletron Systems, Inc., without an RMA number displayed outside the box will be returned to the sender unopened, at the sender's expense.

To obtain an RMA number, contact the Cabletron Technical Support. When you call for an RMA number, your support representative will spend a few minutes with you, making sure the board is defective. Once they confirm the board is defective, they will assign an RMA number. Payment, shipping instructions, and turnaround time will be confirmed when the RMA number is assigned.

# INDEX

# Α

| accessing the boot load prompt7-3 |
|-----------------------------------|
| address filters                   |
| example                           |
| address masking                   |
| administrative weight             |
| agent support A-1                 |
| aggregation tokens                |
| alarm categories9-7               |
| alarms                            |
| deleting9-8                       |
| allocating queue buffers          |
| ARP server                        |
| ATM address filter sets           |
| ATM address filters               |
| address masking8-2                |
| ARP server                        |
| BUS multicast                     |
| creating                          |
| example                           |
| IP over ATM8-3                    |
| LANE                              |
| process                           |
| atmroute command                  |
| Available VPIs                    |

## В

| bandwidth on class of service | 6-4  |
|-------------------------------|------|
| Base VPI                      | 5-8  |
| Best Effort                   | 2-11 |
| Boot Load Commands            |      |
| chpi                          | 7-4  |
| clfs                          | 7-4  |
| dcfg                          | 7-4  |
| df                            | 7-4  |
| go                            | 7-4  |
| he                            | 7-4  |
| memory affected by            | 7-5  |
| ponf                          | 7-4  |
| scsm                          | 7-5  |
| swms                          | 7-5  |
| boot load firmware            | 7-6  |
| boot load prompt              | 7-3  |
|                               |      |

| BUS                   | 2-5  |
|-----------------------|------|
| logical multicasting  |      |
| physical multicasting | 2-14 |

## С

| Cabletron technical supportB-1      |
|-------------------------------------|
| CAC                                 |
| allocating bandwidth6-4             |
| conservative6-3                     |
| liberal6-3                          |
| moderate6-3                         |
| CAC policies                        |
| defined6-3                          |
| CAC policy by class of service      |
| call admission control policies     |
| defined6-3                          |
| Call Admission Control policy       |
| CCITT                               |
| cell marking6-7                     |
| changing default boot load image7-7 |
| chpi7-4                             |
| class of service CAC policy         |
| class of service queue buffers      |
| clfs7-4                             |
| commands                            |
| add atmfilter8-2                    |
| add atmfilterset8-2                 |
| add atmroute4-1, 4-5                |
| add elan2-4, 2-12                   |
| add ipatmclient2-1, 5-4             |
| add ipatmpvc5-4                     |
| add laneclient2-4                   |
| add lecselanlec2-11, 2-14           |
| add lecselannametable2-12           |
| add lecselanpolicy2-13              |
| add lecsneighbor2-22                |
| add lecspacketsize2-12              |
| add lecstlvset2-14                  |
| add pnninode3-5                     |
| add port5-10                        |
| add pvc5-2, 6-3                     |
| add route4-9                        |
| add spvc 5-14                       |

| add spvcaddress5-13, 5-16             |
|---------------------------------------|
| add spvp5-16                          |
| add trafficdescriptor6-3              |
| create portfilterset8-2               |
| reboot                                |
| set caceqbwallocscheme                |
| set cacserviceclassbw6-4              |
| set coredump9-9                       |
| set eventdisplay9-7                   |
| set linkmonitortimeout 3-12, 4-4, 4-6 |
| set Inniinfo                          |
| set Innistatus2-20, 2-24              |
| set networkclock                      |
| set pnniinterface                     |
| set pnnipeergroupid                   |
| set pnnipglelection                   |
| set portclockmode                     |
| set portconfig $4-2$ 4-6 5-5 5-9      |
| set portconfig                        |
| show alarms 9-8                       |
| show atmroute $4-2$ $4-6$             |
| show accord wellooschomo              |
| show categowanocscheme                |
| show cheft                            |
| show events                           |
| show ipatmarp2-2                      |
| show lecselanpolicy2-13               |
| show lecsneighborinfo2-22             |
| show lecsserverlist2-25               |
| show Innistatus2-20                   |
| show minmax6-6                        |
| show netprefix4-1                     |
| show pnniinterface                    |
| show pnnilink3-5                      |
| show pnnimetric4-8                    |
| show pnninode                         |
| show pnnipglelection                  |
| show porttrafficcongestion            |
| show pvp5-6                           |
| show route                            |
| show spvc                             |
| show spycaddress                      |
| show spyctarget                       |
| show spyp                             |
| show spyptraget 5-16                  |
| show switchtrafficcongestion 6-7      |
| show trafficdescriptor $5-2$ 6-2      |
| start less                            |
| that affect the agent A               |
| $A^-/$                                |

| update firmware              | . 7-1, 7-8 |
|------------------------------|------------|
| community                    | A-8        |
| congestion management        |            |
| diagnosing congestion        | 9-4        |
| global congestion            | 9-4        |
| port congestion              | 9-5        |
| troubleshooting              | 9-4        |
| connecting PVPs              | 5-7        |
| core dump files              | 9-9        |
| core dump security           | 9-9        |
| core dumps                   | 9-9        |
| creating a soft PVC          | 5-12       |
| creating a VLAN              | 2-1        |
| CSI ZeitNet MIB              | A-1        |
| CSI ZeitNet proprietary MIBs | A-2        |

# D

| dcfg                       | 7-4          |
|----------------------------|--------------|
| default client address     | 2-3          |
| default ELAN               | 2-4          |
| default IP over ATM client | 2-3          |
| default LECID              | 2-20         |
| default netprefix          | 2-3          |
| deleting events and alarms | 9-8          |
| destination type           |              |
| any                        | . 5-14, 5-16 |
| required                   | . 5-14, 5-16 |
| df                         | 7-4          |
| diagnosing congestion      | 9-4          |
| distributed LANE services  | 2-9          |
|                            |              |

### Ε

| EFCI                | 6-7        |
|---------------------|------------|
| ELAN                | 2-4        |
| default             | 2-4        |
| over WANs           | 2-14       |
| ELAN join policies  | 2-11       |
| ELAN policy         |            |
| adding a policy     | 2-13       |
| Best Effort         | 2-11, 2-12 |
| By ATM Address      | 2-12       |
| By ELAN Name        | 2-12       |
| By LAN Type         | 2-12       |
| By MAC Address      | 2-12       |
| By Packet Size      | 2-12       |
| By Route Descriptor | 2-12       |
| -                   |            |

| identifying clients            |      |
|--------------------------------|------|
| index number                   | 2-13 |
| priority value                 |      |
| ELANs across multiple switches |      |
| Emulated LAN                   | 2-4  |
| enabling EFCI marking          | 6-7  |
| enabling RM cell marking       | 6-7  |
| EPD                            | 6-7  |
| EPD threshold                  | 6-7  |
| event categories               |      |
| event persistence              |      |
| event queue                    |      |
| events                         |      |
| deleting                       |      |
| events and alarms              |      |
| viewing                        |      |
| exterior route                 |      |
|                                |      |

# F

| destination            |           |
|------------------------|-----------|
| filter masks<br>source | n8-2      |
| source                 |           |
| filter acts 0 1        |           |
| Inter sets             |           |
| filters                |           |
| address masking8-2     | asking8-2 |
| creating               |           |
| example                |           |
| firmware               | 7-1       |

# G

| go7-4 |  |
|-------|--|
|-------|--|

# Η

| hardware warranty | <b>B-2</b> |
|-------------------|------------|
| he                | .7-4       |

### 

| IISP                         |     |
|------------------------------|-----|
| controlling fail-over timing | 4-4 |
| fail-over timing             |     |
| route type parameter         | 4-1 |
| IISP link timing             | 4-4 |
| IISP routes                  | 4-1 |
| IISP routing considerations  | 4-2 |
| 6                            |     |

| IISP routing example   |          |
|------------------------|----------|
| ILMI                   | 4-6      |
| over PVPs              |          |
| ILMI 4.0               | 5-9      |
| internet MIB hierarchy | A-1      |
| IP over ATM            | 2-1, 9-1 |
| ARP server             | 2-1, 2-2 |
| ARP table              | 2-2      |
| ATM address filters    | 8-3      |
| ATM addressing         | 2-3      |
| client                 | 2-2      |
| creating VLAN          | 2-1      |
| viewing ARP table      | 2-2      |
| IP over ATM client     | 2-3      |
| IP Routing             | 4-9      |
| IPATM                  |          |
| ATM address filters    | 8-3      |
| ISO/CCITT              | A-1      |

# L

| LAN emulation                                               |                      |
|-------------------------------------------------------------|----------------------|
| across multiple switches                                    | 2-8                  |
| add an ELAN                                                 | 2-4                  |
| adding a client                                             | 2-4                  |
| ATM addressing                                              | 2-6                  |
| BUS                                                         | 2-5                  |
| creating an ELAN                                            | 2-4                  |
| default ELAN                                                | 2-4                  |
| distributed LANE services                                   | 2-9                  |
| ELAN join policies                                          | 2-11                 |
| LES                                                         | 2-5                  |
| starting the LECS                                           | 2-4                  |
| switch clients                                              | 2-9                  |
| LANE                                                        | 2-1, 9-2             |
| ATM address filters                                         |                      |
| over PVPs                                                   | 2-14                 |
| tunneling                                                   | 2-14                 |
| LANE over WAN circuits                                      | 2-14                 |
| LANE service                                                | 2-4                  |
| distributed                                                 | 2-9                  |
| LECID                                                       | 2-20                 |
| default                                                     | 2-20                 |
| LECS                                                        | 2-4                  |
|                                                             |                      |
| adding neighbors                                            | 2-22                 |
| adding neighbors<br>LNNI configuration                      | 2-22<br>2-19         |
| adding neighbors<br>LNNI configuration<br>LECSELANLEC table | 2-22<br>2-19<br>2-13 |

#### LES/BUS

| connectivity                | 2-19         |
|-----------------------------|--------------|
| LES/BUS load sharing        | 2-17         |
| LGN                         |              |
| link timing3-               | 11, 4-4, 4-6 |
| LNNI                        | 2-16         |
| configuring                 | 2-19         |
| distributed LES/BUS servers | 2-22         |
| full-mesh topology          | 2-19         |
| LANE service redundancy     | 2-16         |
| LECID                       | 2-20         |
| LECS                        | 2-16         |
| LES/BUS                     | 2-23         |
| load sharing                | 2-17         |
| locally attached LES        | 2-25         |
| multiple LECS               | 2-19         |
| neighbor LECS               | 2-22         |
| SCSP                        | 2-22         |
| SMS servers                 | 2-25         |
| load sharing                | 2-17         |
| local port clocking         |              |
| logical group node          |              |
| logical link                |              |
| logical multicasting        | 2-14, 2-15   |
| loopback port clocking      |              |
|                             |              |

### Μ

| MaxIndex                   |
|----------------------------|
| MaxVpiBits                 |
| metrics                    |
| MIB                        |
| CSI ZeitNet proprietaryA-2 |
| exceptions                 |
| object identifierA-3       |
| zeitnetA-1                 |
| MIB exceptions             |
| MIB groupings              |
| CTRONA-5                   |
| zeitnetA-4                 |
| znBusA-5                   |
| znCacStatsA-5              |
| znCommonObjsA-5            |
| znConfig                   |
| znCpuPortTable             |
| znEventAlarmTable          |
| znEventTableA-5            |
| znIOModuleTableA-5         |

| znIpAtm                   | A-4  |
|---------------------------|------|
| znIpAtmClient             | .A-4 |
| znIpAtmServer             | .A-5 |
| znLanEmulation            | A-5  |
| znLec                     | A-5  |
| znLecs                    | A-5  |
| znLes                     | A-5  |
| znManagedObjects          | A-4  |
| znModule                  | A-5  |
| znPort                    | A-5  |
| znPortExtTable            | A-5  |
| znPortTrafficCongTable    | A-5  |
| znProducts                | A-4  |
| znSar                     | A-5  |
| znSignalling              | A-5  |
| znSlotTable               | A-5  |
| znSSCOP                   | A-5  |
| znSwitchDiscoveryTable    | A-5  |
| znSwitchHW                | A-5  |
| znSwitchObjects           | A-5  |
| znSystem                  | A-5  |
| znTrafficDescrExtTable    | A-5  |
| znTrapObjs                | A-5  |
| znVlan                    | A-5  |
| MIBs                      |      |
| non-conformance           | A-6  |
| not supported             | A-7  |
| objects not supported     | A-7  |
| supported                 | .A-6 |
| MinIndex                  |      |
| multi-level PNNI topology |      |
| 1 60                      |      |

### Ν

| neighbor LECS    | 2-22 |
|------------------|------|
| netprefix        | 2-3  |
| network clocking | 8-3  |
| defined          | 8-4  |
| node ATM address |      |

### 0

| object identifier | A-3 |
|-------------------|-----|
|-------------------|-----|

### Ρ

| parallel links             | 3-9, 3-10 |
|----------------------------|-----------|
| permanent virtual circuits | 5-1       |
| PGL                        | 3-3       |

| physical multicasting                    |
|------------------------------------------|
| PNN                                      |
| managing parallel links                  |
| adding higher-level peer groups          |
| adding nodes                             |
| administrative weight                    |
| aggregation tokens                       |
| class of service                         |
| connecting multiple peer groups          |
| controlling fail-over timing             |
| default node ATM address                 |
| example 3-3                              |
| fail-over timing 3-11                    |
| logical link 3-6                         |
| multi-level topology 3-3                 |
| node address 3-1                         |
| parallel links 3-9 3-10                  |
| physical connections and peer groups 3.7 |
| setting peer group ID                    |
| setting peer group ID                    |
| soft DVDa 5 11                           |
| solt PVPS                                |
| starting PGL election                    |
| troubleshooting                          |
| viewing links                            |
| viewing PGL                              |
| PNNI link timing                         |
| PNNI node addressing                     |
| PNNI routing                             |
| point-to-multipoint PVCs                 |
| point-to-point PVCs                      |
| pont                                     |
| port clock                               |
| loopback                                 |
| port clock configuration                 |
| port clocking                            |
| local                                    |
| network                                  |
| port config                              |
| MaxVpiBits5-2                            |
| port congestion                          |
| PVC                                      |
| available VPIs5-2                        |
| MaxVpiBits5-2                            |
| soft                                     |
| PVCs                                     |
| backward traffic descriptor5-3           |
| connecting to local switch client 5-4    |

| creating            |      |
|---------------------|------|
| point-to-multipoint |      |
| point-to-point      | 5-1  |
| traffic descriptor  |      |
| PVP                 |      |
| available VPIs      | 5-5  |
| MaxVpiBits          | 5-5  |
| running ILMI        | 5-6  |
| soft                | 5-11 |
| PVPs                | 5-5  |
| add pvp             | 5-6  |
| connecting          | 5-7  |
| creating            |      |
| disabling signaling |      |
| MaxVpiBits          |      |
| set portconfig      | 5-5  |
| viewing             | 5-6  |

### Q

| queue | buffer allocation | 6-5 |
|-------|-------------------|-----|
| queue | buffers           | 6-5 |

# R

| redundancy configuration        |          |
|---------------------------------|----------|
| scsm                            |          |
| swms                            |          |
| redundancy for CSM              |          |
| redundant LECS                  | 2-16     |
| redundant LES/BUS               | 2-19     |
| RFCs                            | A-1      |
| RM cell marking                 | 6-7      |
| route metrics                   | 4-7      |
| Routing                         |          |
| IISP                            | 4-1      |
| routing                         | 4-1      |
| IISP considerations             |          |
| IISP example                    |          |
| ILMI                            | .4-2.4-6 |
| incoming metric                 |          |
| IP                              | 4-9      |
| metrics                         | 4-7      |
| outgoing metric                 | 4-7      |
| reaching an NMS                 | 4-9      |
| reaching the Ethernet interface | 4-9      |
| UNI                             | 4-5      |
|                                 |          |

### S

| scsm 7-5                                  |
|-------------------------------------------|
| SCSP                                      |
| security                                  |
| SmartSwitch 6500                          |
| SNMP agentA-1                             |
| supported MIBs A-6                        |
| traffic management6-1                     |
| SmartSwitch ATM Administrator             |
| default community strings A-8             |
| SMI Formats supportedA-4                  |
| SNMPA-1                                   |
| community A-8                             |
| console commands that affect the agentA-7 |
| default community strings A-8             |
| managing the SmartSwitch 6500 A-7         |
| SNMP agent support A-1                    |
| SNMPv1A-4                                 |
| SNMPv2c A-4                               |
| soft PVC                                  |
| soft PVP5-11                              |
| software warrantyB-2                      |
| SPVC                                      |
| checking route table5-13                  |
| configuring5-15                           |
| connections                               |
| creating5-12                              |
| destination type5-14                      |
| MaxVpiBits5-14                            |
| target ATM address5-13                    |
| target switch5-13                         |
| target VPI/VCI5-14                        |
| SPVC target                               |
| SPVP                                      |
| add spvcaddress5-16                       |
| adding an SPVP5-16                        |
| connections5-12                           |
| creating5-15                              |
| DestinationSelectType5-16                 |
| target                                    |
| target VPI5-16                            |
| swms7-5                                   |

### Т

| target ATM address | 5-13 |
|--------------------|------|
| target VPI/VCI     | 5-14 |
| technical support  | B-1  |

| electronic servicesB-1               |
|--------------------------------------|
| fax serviceB-1                       |
| hardware warrantyB-2                 |
| placing a support callB-1            |
| repair servicesB-2                   |
| software warrantyB-2                 |
| TLV set2-13                          |
| Traffic Descriptors6-1               |
| traffic descriptors                  |
| characteristics6-2                   |
| creating6-1                          |
| type number6-2                       |
| Traffic Management                   |
| traffic management                   |
| cell marking6-7                      |
| changing EPD thresholds              |
| EFCI                                 |
| enabling EFCI marking6-7             |
| enabling RM cell marking6-7          |
| EPD6-7                               |
| EPD threshold                        |
| MaxIndex6-6                          |
| MinIndex6-6                          |
| queue buffers6-5                     |
| RM cell marking6-7                   |
| Troubleshooting                      |
| troubleshooting                      |
| congestion                           |
| core dumps9-9                        |
| diagnosing congestion9-4             |
| event categories9-6                  |
| events and alarms9-6                 |
| global congestion9-4                 |
| IP over ATM                          |
| LAN emulation9-2                     |
| PNNI links9-3                        |
| port congestion9-5                   |
| switches in different peer groups9-3 |
| switches in same peer group          |
| tunneling2-14                        |

### U

#### UNI

| controlling fail-over timing | 4-6 |
|------------------------------|-----|
| fail-over timing             | 4-6 |
| UNI link timing              | 4-6 |
| UNI routes                   | 4-5 |
|                              |     |

| update firmware7-8                  |
|-------------------------------------|
| upgrades7-1                         |
| upgrading                           |
| boot load firmware7-6               |
| changing default boot load image7-7 |
| POST diagnostics7-7                 |
| switch operating firmware7-8        |
| unsuccessful update7-1              |
| update firmware7-1                  |
| Upgrading and Changing Firmware7-1  |

### V

| VCI                     | 5-2  |
|-------------------------|------|
| viewing alarms          | 9-7  |
| viewing events          | 9-7  |
| virtual port            | 5-7  |
| root port               |      |
| virtual ports           | 5-7  |
| assigning               | 5-7  |
| assigning VPIs          |      |
| Available VPIs          |      |
| Base VPI                | 5-8  |
| creating                | 5-8  |
| ILMI 4.0                | 5-9  |
| MaxVpiBits              |      |
| numbering convention    |      |
| things to watch out for | 5-11 |
| virtual UNI             | 5-9  |
| VPIs used               | 5-8  |
| virtual UNI             | 5-9  |
| VLAN                    |      |
| creating                |      |
| IP over ATM             |      |
| VPI                     | 5-2  |
| VPI/VCI pair            |      |
| -                       |      |

### W

| warranty |     |
|----------|-----|
| hardware | B-2 |
| software | B-2 |